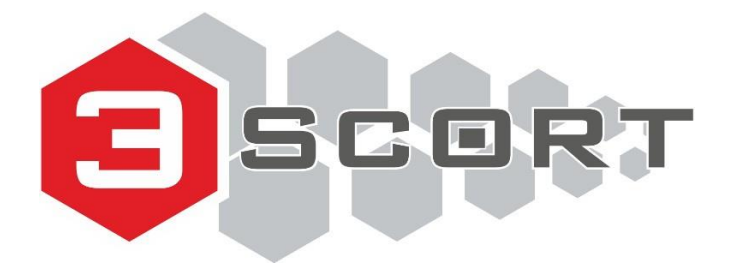

Soporte técnico: +7 495 108 68 33 (de 9 am a 18 pm, UTC +3 h) fmeter.ru support@fmeter.ru

# Sensores capacitivos de nivel de combustible TD-100, TD-150, TD-500, TD-600, TD-online

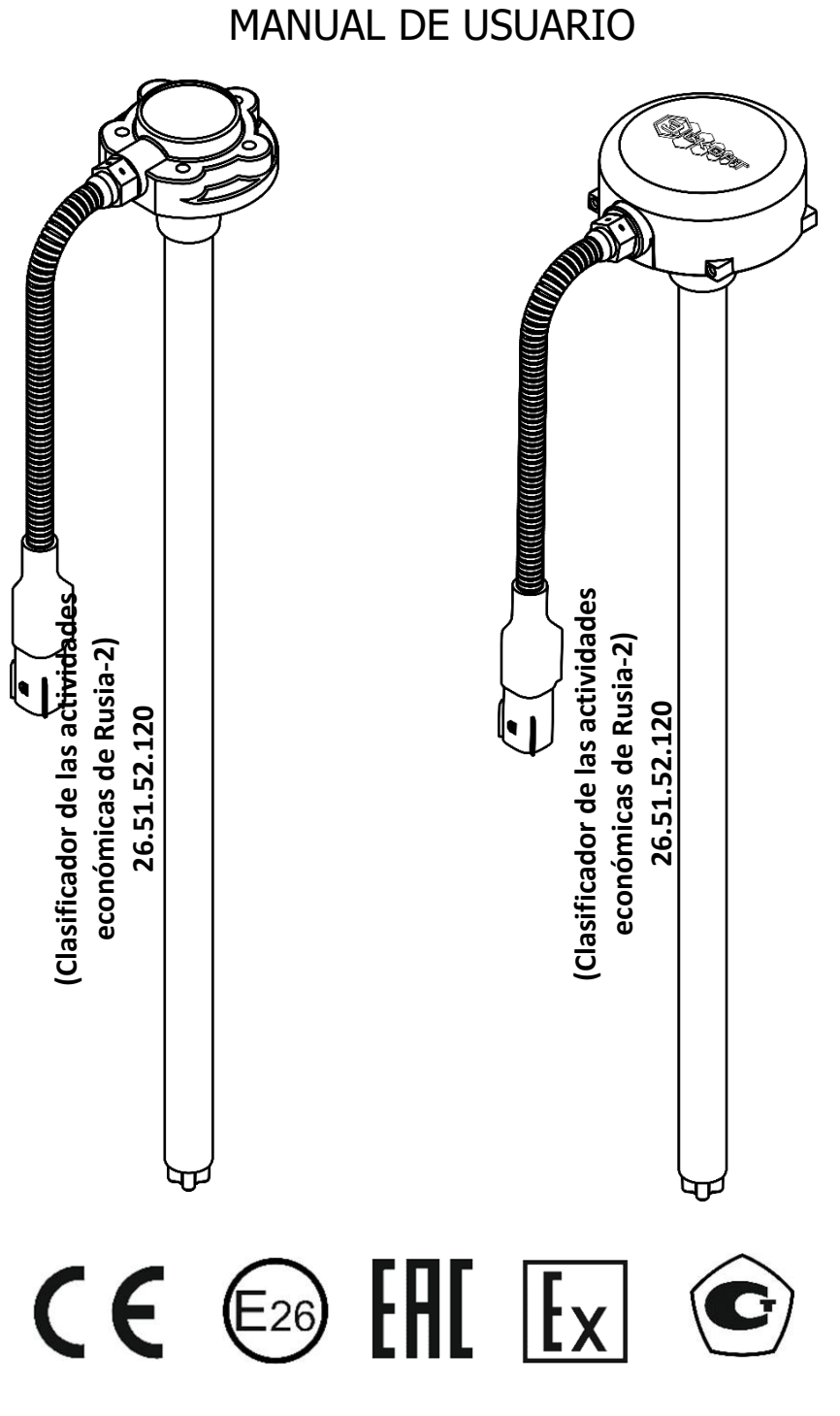

Ver. 2021.07-01

# Contenido

| 1. INFORMACIÓN GENERAL                                                                 | 4  |
|----------------------------------------------------------------------------------------|----|
| 2. CARACTERÍSTICAS TÉCNICAS                                                            | 6  |
| 3. CONSTRUCCIÓN                                                                        |    |
| 4 COMPLECTACIÓN                                                                        | 9  |
| 5 EMBALAIE                                                                             |    |
|                                                                                        | 12 |
| 0. MODOS DE OPERACIÓN                                                                  | 13 |
| 6.1. RS-232                                                                            |    |
| 6.2. RS-485                                                                            |    |
| 6.3. Modo de frecuencia                                                                |    |
| 6.4. Modo analógico                                                                    | 13 |
| 6.5. Modo periódico (de impulsos)                                                      | 13 |
| 6.6. Modo periódico(RS-485)                                                            | 13 |
| 7 CONFIGURADOR PARA LOS SENSORES TD-100 TD-150 TD-500 TD-600                           | 14 |
|                                                                                        |    |
| 7.1. Conexión                                                                          |    |
| 7.2. Acoplamiento al tanque                                                            |    |
| 7.3. Inicio del trabajo con el configurador                                            | 19 |
| 7.4. Calibración                                                                       | 22 |
| 7.5. Calibración fina                                                                  | 23 |
| 7.5.1. Calibración fina del tanque con 2 sensores                                      |    |
| 7.6. Firmware                                                                          | 28 |
| 7.7. Menú de Ingeniería                                                                | 29 |
| 7.8. Seguridad                                                                         |    |
| 7.9. Instrucciones para el configurador móvil Escort                                   |    |
| 7.9.1. Funcionalidad                                                                   |    |
| 7.9.2. Sección Opciones Adicionales                                                    |    |
| 7.9.3. Sección Configuraciones                                                         | 40 |
| 7.9.4. Botón de Ayuda                                                                  |    |
| 8. Configurador TD-online                                                              |    |
| 8.1. Configurador a través de la aplicación Escort Configurator habitual               |    |
| 8.1.1 Ventana Principal                                                                | 45 |
| 8.1.2 Ventana de Ajustes APN                                                           | 46 |
| 8.1.3 Ventana de Configuraciones de RS 485                                             | 47 |
| 8.2. Configuracion del TD ONLINE a través del configuador TD-Online Configurator       | 48 |
| 8.2.1 Vista del sensor                                                                 | 48 |
| 8.2.2 Pestaña Rastreador                                                               | 49 |
| 8.2.3 Pestaña Servidor                                                                 | 50 |
| 8.3. Boot Loader Escort                                                                |    |
| 8.4. TD- Online                                                                        |    |
| 8.4.1 Conexion                                                                         |    |
| 8.4.2 Ajustes generales                                                                |    |
| 8.4.3 Configuración de GSM                                                             |    |
| 8.4.4 Ajustes de Servidores                                                            |    |
| 8.4.5 Calibración                                                                      |    |
| o.4.0 Ajustes de la calidad de conducción<br>8.4.7 Ajustes de la calidad de conducción |    |
| 0.4.7 Ajustes de la calidad de conducción                                              |    |
| 8.4.9 Actualización de firmware                                                        |    |
| 9. Conexión                                                                            |    |
| 9.1. Conexión eléctrica                                                                | 57 |
| 9.1.1. Instrucciones generales                                                         |    |
| 9.1.2. TD-100                                                                          | 58 |

| 9.1.4. TD-500                                | 63  |
|----------------------------------------------|-----|
| 9.1.5. TD-600                                | 65  |
| 9.1.6. Agrupación de sensores                | 67  |
| 9.1.7. TD-online                             | 67  |
| 9.1.8. Utilización de contactos y cables     |     |
| 9.1.9. Tabla de voltajes de sensores         |     |
| 9.2. Conexión a servidores                   | 71  |
| 9.2.1 Wialon Hosting                         | 71  |
| 10. MONTAJE                                  | 75  |
| 10.1. Instrucciones generales                |     |
| 10.2 Precintado                              | 75  |
| 10.3 TD-online                               | 76  |
| 10.3.1 Acoplamiento al tangue                |     |
| 10.3.2 Instalación de micro-tarjeta SIM      | 78  |
| 10.3.3 Precintado                            | 79  |
| 11. POSIBLES IRREGULARIDADES Y SU REPARACIÓN | 80  |
| 11.1. Códigos de errores                     | 80  |
| 11.2. Posibles defectos y su eliminación     | 80  |
| 12. LISTA DE UTILAJE Y PROGRAMAS             |     |
| 12.1. TD-100, TD-150, TD-500, TD-600         |     |
| 12.2. TD-online                              |     |
| 13. ENLACES                                  |     |
| 14. TRANSPORTE Y ALMACENAMIENTO              |     |
| 15. CONTACTOS                                |     |
| 16. DOCUMENTACIÓN                            | 83  |
| 16.1. Certificados                           |     |
| 16.2. Declaraciones                          |     |
| 16.3. Certificados                           |     |
| 17. TÉRMINOS Y SU SIGNIFICADO                |     |
| Annex A. Protocol Escort Fuel sensor         | 105 |

# 1. INFORMACIÓN GENERAL

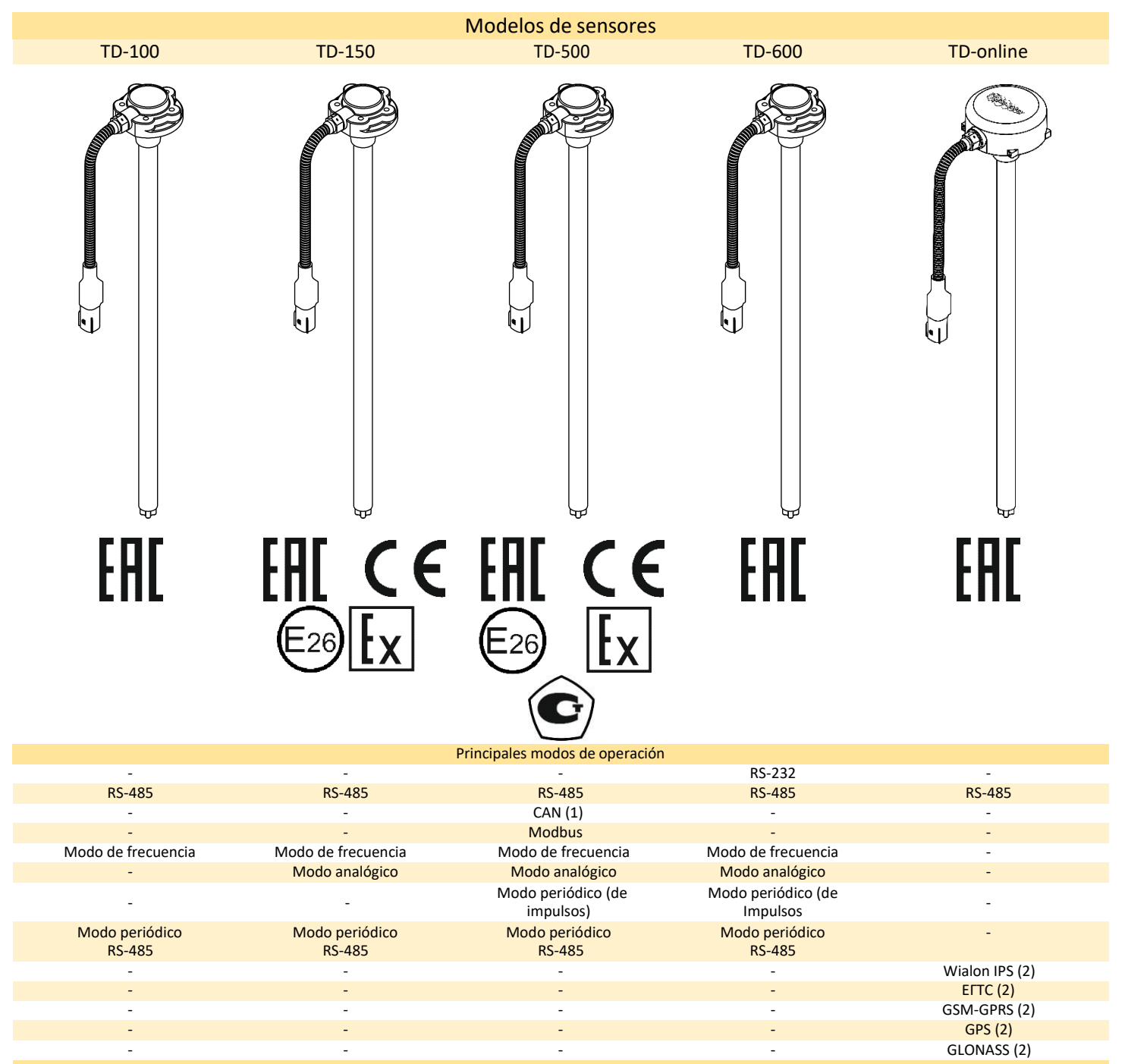

#### Notas:

(1) – La aplicación de este modo operacional es posible y de maner opcional

(2) – Para el sensor TD-online el protocolo RS-485 se usa para los ajustes; Wialon IPS y EGTS a través de un transmisor incorporado, GSM-GPRS para enviar los datos; GPS y GLONASS para determinar coordenadas.

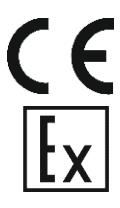

 Corresponde a las normas europeas de seguridad

- Corresponde a las normas rusas de seguridad contra Explosiones

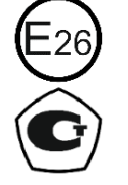

- Corresponde a las normas internacionales de seguridad

 Registro de calidad del instrumento de medición en la Federación de Rusia

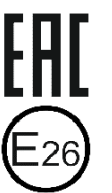

- Corresponde a las normas rusas de seguridad РШ

Corresponde a las normas de seguridad de Rusia

Los sensores de nivel de combustible de alta precisión de la marca comercial Escort se usan para determinar niveles de llenado los tanques, reservorios y otros recipientes de almacenamiento de productos derivados de petróleo, por ejemplo, se pueden usar para medir el nivel de combustible en vehículos de transporte de mercancía, tractores y el nivel de cualquier derivado liviano del petróleo en las industrias.

Todos los sensores son aptos para funcionar dentro de los sistemas de monitoreo de transporte y se usan normalmente con rastreadores GPS y GLONASS.

El sensor TD-online, a diferencia de otros, tiene el rastreador GPS/GLONASS incorporado. El rastreador registra la información (nivel de combustible y ubicación, la velocidad, dirección de movimiento del objeto y otros parámetros) y transfiere la información por los

canales del operador de red celular (GSM-GPRS), mediante los protocolos Wialon IPS o EGTS, a los servidores de monitoreo de transporte (por ejemplo, Wialon Hosting). Adicionalmente, la información registrada por el sensor se guarda en la memoria de acceso aleatorio no volátil (hasta 32000 tomas regrabables).

El sensor TD-online permite que se le conecten hasta 7 dispositivos externos (incluyendo los sensores) a través del interfaz RS-485.

Los sensores pueden ser ajustados, tanto directamente, por el dispositivo universal de configuración ESCORT C-200/C-200M al conectarse al ordenador/ portatil, como remotamente, por medio de los comandos especiales, enviados al rastreador GPS/GLONASS conectando a través de SMS.

Las características técnicas de los sensores han sido comprobadas mediante los certificados correspondientes. Dependiendo de la modificación y configuración de fábrica, los sensores transmiten señales en interfaces (RS-232, RS-485, J1939 (CAN)) por el protocolo LLS basante común entre los sensores de nivel de combustible; en modo de frecuencia y en modo analógico. Los sensores TD-500, TD-150 están certificados para operar en ambientes explosivos. El sensor TD-500 tiene una modificación para operar con la interfaz CAN (J1939).

# 2. CARACTERÍSTICAS TÉCNICAS

| Nombro                                                                                                    | Documento normativo                                                                                                    | Unidad de                            |                                                                              | Modelos                                                                                                    | de sensores                                                                                                    |                                                                              |                                                                         |
|----------------------------------------------------------------------------------------------------|----------------------------------------------------------------------------------------------------|--------------------------------------|------------------------------------------------------------------------------|----------------------------------------------------------------------------------------------------|----------------------------------------------------------------------------------------------------|------------------------------------------------------------------------------|-------------------------------------------------------------------------|
| Nombre                                                                                                    | Documento normativo                                                                                                    | medida.                              | TD-100                                                                       | TD-150                                                                                                    | TD-500                                                                                                    | TD-600                                                                       | TD-online                                                               |
| Longitud (5)                                                                                                    | -                                                                                                    | Mm                                   | 1506000                                                                      | 1506000                                                                                                    | 1506000                                                                                                    | 1506000                                                                      | 1506000                                                                 |
| Voltaje de alimentación                                                                                                    | -                                                                                                    | V                                    | 7 80                                                                         | 7 80                                                                                                    | 9 36                                                                                                    | 7 80                                                                         | 9 36                                                                    |
| Margen de error en mediciones                                                                                                    | -                                                                                                    | %, no más de                         | 1                                                                            | 1                                                                                                    | 1                                                                                                    | 1                                                                            | 1                                                                       |
| Módulo GPS /GLONASS                                                                                                    | -                                                                                                    | -                                    | n/a                                                                          | n/a                                                                                                    | n/a                                                                                                    | n/a                                                                          | Presente                                                                |
| Módulo GSM                                                                                                    |                                                                                                    |                                      | n/a                                                                          | n/a                                                                                                    | n/a                                                                                                    | n/a                                                                          | Presente                                                                |
| Micro tarjeta-SIM                                                                                                    | -                                                                                                    | -                                    | n/a                                                                          | n/a                                                                                                    | n/a                                                                                                    | n/a                                                                          | Presente                                                                |
| Ajustes remotos (4)                                                                                                    | -                                                                                                    | -                                    | presente                                                                     | Presente                                                                                                    | presente                                                                                                    | presente                                                                     | Presente                                                                |
|                                                                                                    |                                                                                                    |                                      |                                                                              |                                                                                                    |                                                                                                    |                                                                              |                                                                         |
| Modo digital:                                                                                                    |                                                                                                    | -                                    | presente                                                                     | Presente                                                                                                    | presente                                                                                                    | presente                                                                     | Presente                                                                |
| - interfaz RS-232                                                                                                    | -                                                                                                    | -                                    | n/a                                                                          | n/a                                                                                                    | n/a                                                                                                    | presente                                                                     | n/a                                                                     |
| - interfaz RS-485                                                                                                    | -                                                                                                    | -                                    | presente                                                                     | Presente                                                                                                    | presente                                                                                                    | presente                                                                     | Presente                                                                |
| - interfaz J1939 (CAN) (1)                                                                                                    | -                                                                                                    | -                                    | n/a                                                                          | n/a                                                                                                    | presente                                                                                                    | n/a                                                                          | n/a                                                                     |
| - protocolo LLS                                                                                                    | -                                                                                                    | -                                    | presente                                                                     | Presente                                                                                                    | presente                                                                                                    | presente                                                                     | Presente                                                                |
| -protocolo Modbus                                                                                                    |                                                                                                    |                                      | n/a                                                                          | n/a                                                                                                    | presente                                                                                                    | n/a                                                                          | n/a                                                                     |
| - estandar GSM                                                                                                    | -                                                                                                    | -                                    | n/a                                                                          | n/a                                                                                                    | n/a                                                                                                    | n/a                                                                          | Presente                                                                |
| - protocolo Wialon IPS                                                                                                    | -                                                                                                    | -                                    | n/a                                                                          | n/a                                                                                                    | n/a                                                                                                    | n/a                                                                          | Presente                                                                |
| - protocolo EGTS                                                                                                    | -                                                                                                    | -                                    | n/a                                                                          | n/a                                                                                                    | n/a                                                                                                    | n/a                                                                          | Presente                                                                |
| - escala para medir el nivel (2)                                                                                                    | -                                                                                                    | Un.con.                              | 0 1023                                                                       | 0 1023                                                                                                    | 0 1023                                                                                                    | 0 1023                                                                       | n/a                                                                     |
| - escala para medir el nivel (2)                                                                                                    | -                                                                                                    | Un.con.                              | 0 4095                                                                       | 0 4095                                                                                                    | 04095                                                                                                    | 0 4095                                                                       | 04095                                                                   |
| - velocidad de intercambio de datos (6)                                                                                                    | -                                                                                                    | BPS                                  | 19200                                                                        | 19200                                                                                                    | 19200                                                                                                    | 19200                                                                        | 19200                                                                   |
| Grabación de la table de calibración                                                                                                    |                                                                                                    | 515                                  | 15200                                                                        | 15200                                                                                                    | 15200                                                                                                    | 15200                                                                        | 15200                                                                   |
| a la memoria del sensor                                                                                                    |                                                                                                    |                                      | n/a                                                                          | n/a                                                                                                    | presente                                                                                                    | presente                                                                     | n/a                                                                     |
| Heres operacionales (conteo del                                                                                                    |                                                                                                    |                                      |                                                                              |                                                                                                    |                                                                                                    |                                                                              |                                                                         |
| tiompo do operación dol motor do                                                                                                    |                                                                                                    |                                      | n/a                                                                          | nla                                                                                                    | nla                                                                                                    | n/a                                                                          | Droconto                                                                |
| tiempo de operación del motor de                                                                                                    | -                                                                                                    | -                                    | 11/d                                                                         | 11/d                                                                                                    | 11/d                                                                                                    | li/a                                                                         | Presente                                                                |
| Modiación del ángulo de inclinación                                                                                                    |                                                                                                    |                                      | nla                                                                          | nla                                                                                                    | nla                                                                                                    | proconto                                                                     | Droconto                                                                |
|                                                                                                    | -                                                                                                    | -                                    | li/d                                                                         | II/d                                                                                                    | II/d                                                                                                    | presente                                                                     | Presente                                                                |
| Mada da fraguancia                                                                                                    |                                                                                                    |                                      | proconto                                                                     | Dracanta                                                                                                    | proconto                                                                                                    | proconto                                                                     | 2/2                                                                     |
| viouo de frecuencia.                                                                                                    | -                                                                                                    | -                                    | presente                                                                     | Presente                                                                                                    | presente                                                                                                    | presente                                                                     | li/d                                                                    |
| - rango de señal de salida (2)                                                                                                    | -                                                                                                    | HZ                                   | 3001323                                                                      | 3001323                                                                                                    | 3001323                                                                                                    | 3001323                                                                      |                                                                         |
| - rango de senal de salida (2)                                                                                                    | -                                                                                                    | HZ                                   | 3004395                                                                      | 3004395                                                                                                    | 3004395                                                                                                    | 3004395                                                                      |                                                                         |
|                                                                                                    |                                                                                                    |                                      |                                                                              | Deserves                                                                                                    |                                                                                                    |                                                                              | . /-                                                                    |
| Modo analogico:                                                                                                    | -                                                                                                    | -                                    | n/a                                                                          | Presente                                                                                                    | presente                                                                                                    | presente                                                                     | n/a                                                                     |
| - rango de senal de salida                                                                                                    | -                                                                                                    | В                                    | n/a                                                                          | 09                                                                                                    | 0 4,9                                                                                                    | 09                                                                           | n/a                                                                     |
| Modo periodico (de impuisos)                                                                                                    | -                                                                                                    | -                                    | n/a                                                                          | n/a                                                                                                    | presente                                                                                                    | presente                                                                     | n/a                                                                     |
| Modo periodico (RS-485)                                                                                                    | -                                                                                                    | -                                    | presente                                                                     | Presente                                                                                                    | presente                                                                                                    | presente                                                                     | Presente                                                                |
| Salida al indicador de nivel y luz de                                                                                                    | -                                                                                                    | -                                    | n/a                                                                          | n/a                                                                                                    | presente                                                                                                    | n/a                                                                          | n/a                                                                     |
| alerta de combustible restante (1):                                                                                                    |                                                                                                    |                                      |                                                                              |                                                                                                    | •                                                                                                    |                                                                              |                                                                         |
| - Resistencia de salida de indicador                                                                                                    | -                                                                                                    | Ohm (±10%)                           | n/a                                                                          | n/a                                                                                                    | 0 110                                                                                                    | n/a                                                                          | n/a                                                                     |
| de nivel                                                                                                    |                                                                                                    | - ( )                                |                                                                              |                                                                                                    |                                                                                                    |                                                                              |                                                                         |
|                                                                                                    |                                                                                                    |                                      |                                                                              |                                                                                                    |                                                                                                    |                                                                              |                                                                         |
| Condiciones de explotación:                                                                                                    |                                                                                                    |                                      | adversas                                                                     | Adversas                                                                                                    | adversas                                                                                                    | adversas                                                                     | Adversas                                                                |
| - temperatura del ambiente                                                                                                    | -                                                                                                    | °C                                   | - 40+ 50                                                                     | - 45+ 50                                                                                                    | - 45+ 50                                                                                                    | - 40+ 50                                                                     | - 40+ 50                                                                |
| - temperatura límite del ambiente                                                                                                    |                                                                                                    | °C                                   | - 60+ 85                                                                     | - 60+ 85                                                                                                    | - 60+ 85                                                                                                    | - 60+ 85                                                                     | - 60+ 85                                                                |
| <ul> <li>presión atmosférica</li> </ul>                                                                                                    | -                                                                                                    | kPa                                  | 84 106,7                                                                     | 84106,7                                                                                                    | 84106,7                                                                                                    | 84106,7                                                                      | 84106,7                                                                 |
| Protección del impacto por                                                                                                    | Estandar estatal 12 2 007 0-75                                                                                                    | clase                                | iii                                                                          |                                                                                                    |                                                                                                    |                                                                              |                                                                         |
| corriente eléctrica                                                                                                    |                                                                                                    | Clase                                |                                                                              |                                                                                                    |                                                                                                    |                                                                              |                                                                         |
| Nivel de protección de envoltura                                                                                                    | Estandar estatal 14254-96                                                                                                    | IP                                   | 67                                                                           | 67                                                                                                    | 67                                                                                                    | 67                                                                           | 67                                                                      |
| Certificado a prueba de explosión:                                                                                                    |                                                                                                    |                                      |                                                                              |                                                                                                    |                                                                                                    |                                                                              | n/a                                                                     |
|                                                                                                    |                                                                                                    | -                                    | n/a                                                                          | Presente                                                                                                    | presente                                                                                                    | n/a                                                                          | 11/ 0                                                                   |
| - normas de Rusia:                                                                                                    | Reglamento técnico 012/2011                                                                                                    | -                                    | n/a<br>n/a                                                                   | Presente<br>Presente                                                                                                    | presente<br>presente                                                                                                    | n/a<br>n/a                                                                   | n/a                                                                     |
| - normas de Rusia:<br>zonas de explosividad                                                                                                    | Reglamento técnico 012/2011<br>Estandar estatal P 51330.9-99                                                                                                    | -<br>-                               | n/a<br>n/a<br>n/a                                                            | Presente<br>Presente<br>0, 1, 2                                                                                            | presente<br>presente<br>0, 1, 2                                                                                                    | n/a<br>n/a<br>n/a                                                            | n/a<br>n/a                                                              |
| <ul> <li>normas de Rusia:</li> <li>zonas de explosividad</li> <li>tipo de protección de explociones</li> </ul>                                                                                                    | Reglamento técnico 012/2011<br>Estandar estatal P 51330.9-99<br>Estandar estatal P 51330.11-2005                                                                                                    |                                      | n/a<br>n/a<br>n/a<br>n/a                                                     | Presente<br>Presente<br>0, 1, 2<br>ia (3)                                                                                  | presente<br>presente<br>0, 1, 2<br>ia (3)                                                                                                   | n/a<br>n/a<br>n/a<br>n/a                                                     | n/a<br>n/a<br>n/a                                                       |
| <ul> <li>normas de Rusia:</li> <li>zonas de explosividad</li> <li>tipo de protección de explociones</li> <li>marcación de protección de</li> </ul>                                                                                                    | Reglamento técnico 012/2011<br>Estandar estatal P 51330.9-99<br>Estandar estatal P 51330.11-2005                                                                                                    |                                      | n/a<br>n/a<br>n/a<br>n/a<br>n/a                                              | Presente<br>Presente<br>0, 1, 2<br>ia (3)                                                                                  | presente<br>presente<br>0, 1, 2<br>ia (3)                                                                                                   | n/a<br>n/a<br>n/a<br>n/a<br>n/a                                              | n/a<br>n/a<br>n/a<br>n/a                                                |
| <ul> <li>normas de Rusia:</li> <li>zonas de explosividad</li> <li>tipo de protección de explociones</li> <li>marcación de protección de<br/>Explociones</li> </ul>                                                                                                    | Reglamento técnico 012/2011<br>Estandar estatal P 51330.9-99<br>Estandar estatal P 51330.11-2005<br>Estandar estatal P 51330.0-2005                                                                                                    | -<br>-<br>-<br>-                     | n/a<br>n/a<br>n/a<br>n/a<br>n/a                                              | Presente<br>Presente<br>0, 1, 2<br>ia (3)<br>OExialIBT6 X                                                                  | presente<br>presente<br>0, 1, 2<br>ia (3)<br>OExiaIIBT6 X                                                                                   | n/a<br>n/a<br>n/a<br>n/a                                                     | n/a<br>n/a<br>n/a<br>n/a                                                |
| <ul> <li>normas de Rusia:</li> <li>zonas de explosividad</li> <li>tipo de protección de explociones</li> <li>marcación de protección de<br/>Explociones</li> </ul>                                                                                                    | Reglamento técnico 012/2011<br>Estandar estatal P 51330.9-99<br>Estandar estatal P 51330.11-2005<br>Estandar estatal P 51330.0-2005                                                                                                    | -<br>-<br>-<br>-                     | n/a<br>n/a<br>n/a<br>n/a<br>n/a                                              | Presente<br>Presente<br>0, 1, 2<br>ia (3)<br>OExialIBT6 X<br>IIA, IIB,                                                     | presente<br>presente<br>0, 1, 2<br>ia (3)<br>OExialIBT6 X<br>IIA, IIB,                                                                      | n/a<br>n/a<br>n/a<br>n/a<br>n/a                                              | n/a<br>n/a<br>n/a<br>n/a<br>n/a                                         |
| <ul> <li>normas de Rusia:</li> <li>zonas de explosividad</li> <li>tipo de protección de explociones</li> <li>marcación de protección de<br/>Explociones</li> <li>ambiente operacional explosivo</li> </ul>                                                                                                    | Reglamento técnico 012/2011<br>Estandar estatal P 51330.9-99<br>Estandar estatal P 51330.11-2005<br>Estandar estatal P 51330.0-2005<br>Estandar estatal P 51330.11-2005                                                                                                    | -<br>-<br>-<br>-                     | n/a<br>n/a<br>n/a<br>n/a<br>n/a                                              | Presente<br>Presente<br>0, 1, 2<br>ia (3)<br>OExialIBT6 X<br>IIA, IIB,<br>T1 T6                                            | presente<br>presente<br>0, 1, 2<br>ia (3)<br>OExialIBT6 X<br>IIA, IIB,<br>T1 T6                                                             | n/a<br>n/a<br>n/a<br>n/a<br>n/a                                              | n/a<br>n/a<br>n/a<br>n/a                                                |
| <ul> <li>normas de Rusia:</li> <li>zonas de explosividad</li> <li>tipo de protección de explociones</li> <li>marcación de protección de<br/>Explociones</li> <li>ambiente operacional explosivo</li> <li>Certificado de compatibilidad</li> </ul>                                                                                                    | Reglamento técnico 012/2011<br>Estandar estatal P 51330.9-99<br>Estandar estatal P 51330.11-2005<br>Estandar estatal P 51330.0-2005<br>Estandar estatal P 51330.11-2005                                                                                                    |                                      | n/a<br>n/a<br>n/a<br>n/a<br>n/a                                              | Presente<br>Presente<br>0, 1, 2<br>ia (3)<br>OExialIBT6 X<br>IIA, IIB,<br>T1 T6                                            | presente<br>presente<br>0, 1, 2<br>ia (3)<br>OExialIBT6 X<br>IIA, IIB,<br>T1 T6                                                             | n/a<br>n/a<br>n/a<br>n/a<br>n/a                                              | n/a<br>n/a<br>n/a<br>n/a<br>n/a                                         |
| <ul> <li>normas de Rusia:</li> <li>zonas de explosividad</li> <li>tipo de protección de explociones</li> <li>marcación de protección de<br/>Explociones</li> <li>ambiente operacional explosivo</li> <li>Certificado de compatibilidad<br/>Eléctromagnética</li> </ul>                                                                                                    | Reglamento técnico 012/2011<br>Estandar estatal P 51330.9-99<br>Estandar estatal P 51330.11-2005<br>Estandar estatal P 51330.0-2005<br>Estandar estatal P 51330.11-2005                                                                                                    | -<br>-<br>-<br>-                     | n/a<br>n/a<br>n/a<br>n/a<br>n/a<br>presente                                  | Presente<br>Presente<br>0, 1, 2<br>ia (3)<br>OExialIBT6 X<br>IIA, IIB,<br>T1 T6<br>Presente                                | presente<br>presente<br>0, 1, 2<br>ia (3)<br>OExialIBT6 X<br>IIA, IIB,<br>T1 T6<br>presente                                                 | n/a<br>n/a<br>n/a<br>n/a<br>n/a<br>presente                                  | n/a<br>n/a<br>n/a<br>n/a<br>n/a                                         |
| <ul> <li>normas de Rusia:</li> <li>zonas de explosividad</li> <li>tipo de protección de explociones</li> <li>marcación de protección de<br/>Explociones</li> <li>ambiente operacional explosivo</li> <li>Certificado de compatibilidad<br/>Eléctromagnética</li> </ul>                                                                                                    | Reglamento técnico 012/2011<br>Estandar estatal P 51330.9-99<br>Estandar estatal P 51330.11-2005<br>Estandar estatal P 51330.0-2005<br>Estandar estatal P 51330.11-2005                                                                                                    |                                      | n/a<br>n/a<br>n/a<br>n/a<br>n/a<br>presente                                  | Presente<br>Presente<br>0, 1, 2<br>ia (3)<br>OExialIBT6 X<br>IIA, IIB,<br>T1 T6<br>Presente                                | presente<br>presente<br>0, 1, 2<br>ia (3)<br>OExialIBT6 X<br>IIA, IIB,<br>T1 T6<br>presente                                                 | n/a<br>n/a<br>n/a<br>n/a<br>n/a<br>presente                                  | n/a<br>n/a<br>n/a<br>n/a<br>n/a                                         |
| <ul> <li>normas de Rusia:</li> <li>- zonas de explosividad</li> <li>- tipo de protección de explociones</li> <li>- marcación de protección de<br/>Explociones</li> <li>- ambiente operacional explosivo</li> <li>Certificado de compatibilidad<br/>Eléctromagnética</li> <li>- normas internacionales</li> </ul>                                                                    | Reglamento técnico 012/2011<br>Estandar estatal P 51330.9-99<br>Estandar estatal P 51330.11-2005<br>Estandar estatal P 51330.0-2005<br>Estandar estatal P 51330.11-2005                                                                                                    | -<br>-<br>-<br>-<br>-<br>-           | n/a<br>n/a<br>n/a<br>n/a<br>n/a<br>presente<br>n/a                           | Presente<br>0, 1, 2<br>ia (3)<br>OExialIBT6 X<br>IIA, IIB,<br>T1 T6<br>Presente<br>Presente                                | presente<br>presente<br>0, 1, 2<br>ia (3)<br>OExialIBT6 X<br>IIA, IIB,<br>T1 T6<br>presente<br>presente                                     | n/a<br>n/a<br>n/a<br>n/a<br>n/a<br>presente<br>n/a                           | n/a<br>n/a<br>n/a<br>n/a<br>n/a<br>n/a                                  |
| <ul> <li>normas de Rusia:</li> <li>zonas de explosividad</li> <li>tipo de protección de explociones</li> <li>marcación de protección de<br/>Explociones</li> <li>ambiente operacional explosivo</li> <li>Certificado de compatibilidad<br/>Eléctromagnética</li> <li>normas internacionales</li> </ul>                                                                              | Reglamento técnico 012/2011<br>Estandar estatal P 51330.9-99<br>Estandar estatal P 51330.11-2005<br>Estandar estatal P 51330.0-2005<br>Estandar estatal P 51330.11-2005<br>                                                                                                    | -<br>-<br>-<br>-<br>-<br>-           | n/a<br>n/a<br>n/a<br>n/a<br>n/a<br>n/a<br>presente<br>n/a                    | Presente<br>Presente<br>0, 1, 2<br>ia (3)<br>OExialIBT6 X<br>IIA, IIB,<br>T1 T6<br>Presente<br>Presente                    | presente<br>presente<br>0, 1, 2<br>ia (3)<br>OExialIBT6 X<br>IIA, IIB,<br>T1 T6<br>presente<br>presente                                     | n/a<br>n/a<br>n/a<br>n/a<br>n/a<br>presente<br>n/a                           | n/a<br>n/a<br>n/a<br>n/a<br>n/a<br>n/a                                  |
| <ul> <li>normas de Rusia:</li> <li>zonas de explosividad</li> <li>tipo de protección de explociones</li> <li>marcación de protección de<br/>Explociones</li> <li>ambiente operacional explosivo</li> <li>Certificado de compatibilidad<br/>Eléctromagnética</li> <li>normas internacionales</li> <li>normas europeas</li> </ul>                                                     | Reglamento técnico 012/2011<br>Estandar estatal P 51330.9-99<br>Estandar estatal P 51330.11-2005<br>Estandar estatal P 51330.0-2005<br>Estandar estatal P 51330.11-2005<br>                                                                                                    | -<br>-<br>-<br>-<br>-<br>-<br>-<br>- | n/a<br>n/a<br>n/a<br>n/a<br>n/a<br>presente<br>n/a<br>n/a                    | Presente<br>0, 1, 2<br>ia (3)<br>OExialIBT6 X<br>IIA, IIB,<br>T1T6<br>Presente<br>Presente<br>Presente                     | presente<br>presente<br>0, 1, 2<br>ia (3)<br>OExialIBT6 X<br>IIA, IIB,<br>T1 T6<br>presente<br>presente                                     | n/a<br>n/a<br>n/a<br>n/a<br>n/a<br>presente<br>n/a<br>n/a                    | n/a<br>n/a<br>n/a<br>n/a<br>n/a<br>n/a<br>n/a<br>n/a                    |
| <ul> <li>normas de Rusia:</li> <li>zonas de explosividad</li> <li>tipo de protección de explociones</li> <li>marcación de protección de<br/>Explociones</li> <li>ambiente operacional explosivo</li> <li>Certificado de compatibilidad<br/>Eléctromagnética</li> <li>normas internacionales</li> <li>normas europeas</li> <li>normas de Rusia</li> </ul>                            | Reglamento técnico 012/2011<br>Estandar estatal P 51330.9-99<br>Estandar estatal P 51330.11-2005<br>Estandar estatal P 51330.0-2005<br>Estandar estatal P 51330.11-2005<br>-<br>Según las reglas de Comision<br>económica de Eurasia №10, vol.5<br>Según las reglas de Comision<br>económica de Eurasia №10, vol.5<br>Reglamento técnico 020/2011                                     | -<br>-<br>-<br>-<br>-<br>-<br>-      | n/a<br>n/a<br>n/a<br>n/a<br>n/a<br>presente<br>n/a<br>n/a<br>presente        | Presente Presente 0, 1, 2 ia (3) OExialIBT6 X IIA, IIB, T1 T6 Presente Presente Presente Presente Presente                 | presente<br>presente<br>0, 1, 2<br>ia (3)<br>OExialIBT6 X<br>IIA, IIB,<br>T1 T6<br>presente<br>presente<br>presente                         | n/a<br>n/a<br>n/a<br>n/a<br>n/a<br>presente<br>n/a<br>presente               | n/a<br>n/a<br>n/a<br>n/a<br>n/a<br>n/a<br>n/a<br>n/a<br>n/a<br>Presente |
| <ul> <li>normas de Rusia:</li> <li>zonas de explosividad</li> <li>tipo de protección de explociones</li> <li>marcación de protección de<br/>Explociones</li> <li>ambiente operacional explosivo</li> <li>Certificado de compatibilidad<br/>Eléctromagnética</li> <li>normas internacionales</li> <li>normas de Rusia</li> <li>Certificado de instrumento de</li> </ul>              | Reglamento técnico 012/2011<br>Estandar estatal P 51330.9-99<br>Estandar estatal P 51330.11-2005<br>Estandar estatal P 51330.0-2005<br>Estandar estatal P 51330.11-2005<br>Estandar estatal P 51330.11-2005<br>-<br>Según las reglas de Comision<br>económica de Eurasia №10, vol.5<br>Según las reglas de Comision<br>económica de Eurasia №10, vol.5<br>Reglamento técnico 020/2011 | -<br>-<br>-<br>-<br>-<br>-<br>-      | n/a<br>n/a<br>n/a<br>n/a<br>n/a<br>presente<br>n/a<br>n/a<br>presente        | Presente<br>0, 1, 2<br>ia (3)<br>OExialIBT6 X<br>IIA, IIB,<br>T1 T6<br>Presente<br>Presente<br>Presente<br>Presente        | presente<br>presente<br>0, 1, 2<br>ia (3)<br>OExialIBT6 X<br>IIA, IIB,<br>T1 T6<br>presente<br>presente<br>presente<br>presente             | n/a<br>n/a<br>n/a<br>n/a<br>n/a<br>presente<br>n/a<br>presente<br>n/a        | n/a<br>n/a<br>n/a<br>n/a<br>n/a<br>n/a<br>n/a<br>n/a<br>Presente<br>n/a |
| <ul> <li>normas de Rusia:</li> <li>zonas de explosividad</li> <li>tipo de protección de explociones</li> <li>marcación de protección de<br/>Explociones</li> <li>ambiente operacional explosivo</li> <li>Certificado de compatibilidad<br/>Eléctromagnética</li> <li>normas internacionales</li> <li>normas de Rusia</li> <li>Certificado de instrumento de<br/>Medición</li> </ul> | Reglamento técnico 012/2011<br>Estandar estatal P 51330.9-99<br>Estandar estatal P 51330.11-2005<br>Estandar estatal P 51330.0-2005<br>Estandar estatal P 51330.11-2005<br>                                                                                                    |                                      | n/a<br>n/a<br>n/a<br>n/a<br>n/a<br>n/a<br>presente<br>n/a<br>presente<br>n/a | Presente<br>0, 1, 2<br>ia (3)<br>OExiaIIBT6 X<br>IIA, IIB,<br>T1 T6<br>Presente<br>Presente<br>Presente<br>Presente<br>n/a | presente<br>presente<br>0, 1, 2<br>ia (3)<br>OExialIBT6 X<br>IIA, IIB,<br>T1 T6<br>presente<br>presente<br>presente<br>presente<br>presente | n/a<br>n/a<br>n/a<br>n/a<br>n/a<br>n/a<br>presente<br>n/a<br>presente<br>n/a | n/a<br>n/a<br>n/a<br>n/a<br>n/a<br>n/a<br>n/a<br>n/a<br>Presente<br>n/a |

(1) – El sensor TD-500 con interfaz J1939 (CAN) realiza el proceso sin salir al indicador de nivel

(2) - Al ajustar el sensor es posible elegir entre 2 escalas diferentes. EL parámetro de arriba es la longitud máxima del sensor en la parte de medición, excepto en la zona de nivel mínimo, el parámento de abajo es el corte de tubos de la parte de medición.

(3) – Modo de antideflagrancia de tipo «ia» - circuito eléctrico seguro de nivel «ia».

(4) – El ajuste remoto de sensores a través de mensajes, se realiza al conectar los sensores en el sistema de monitoreo, al rastreador GPS/GLONASS. El sensor TDonline tiene su propio rastreador GPS/GLONASS integrado.

(5) – De acuerdo con el productor, la longitud depende de las condiciones de funcionamiento del sensor. Al tener una longitud de más de 3000 mm se puede usar una sección adicional o acople de longitud hasta 3000 mm en el conector mecánico desmontable.

(6) - Es posible que fluctúe la velocidad de transferencia de los datos

#### Características adicionales del sensor TD-online:

| Nombre                                              | Documento normativo | Unidad | TD-online |
|-----------------------------------------------------|---------------------|--------|-----------|
| Alimentación eléctrica (parámetros máximos):        | -                   | -      | -         |
| - corriente entrante li                             | -                   | мА     | 200       |
| - capacidad entrante Ci                             | -                   | рF     | 100       |
| - inductividad entrante Li                          | -                   | mHn    | 10        |
| Circuito de señales (parámetros máximos):           | -                   | -      | -         |
| - voltaje de salida Uo                              | -                   | М      | 5,6       |
| - corriente de salida Io                            | -                   | мА     | 120       |
| <ul> <li>capacidad de salida Co</li> </ul>          | -                   | mFd    | 1         |
| <ul> <li>inducción de salida Lo</li> </ul>          | -                   | mHn    | 1         |
|                                                     |                     |        |           |
| Determinación de ubicación                          | -                   | -      | -         |
| - estándar GPS                                      | -                   | -      | Presente  |
| - estándar GLONASS                                  | -                   | -      | Presente  |
| <ul> <li>percepción del receptor</li> </ul>         | -                   | dBm    | -156      |
| <ul> <li>cantidad de canales de receptor</li> </ul> | -                   | -      | 12        |
|                                                     |                     |        |           |
| Transferencia de los datos:                         | -                   | -      | -         |
| - Estandar GSM 850/900/1800/1900:                   | -                   | -      | Presente  |
| GPRS Multi-slot clase 12                            | -                   | -      | Presente  |
| <ul> <li>potencia de transmisor</li> </ul>          | -                   | Vatios | 2         |
| Memoria de acceso aleatorio no volátil              | -                   | -      | Нау       |
| <ul> <li>cantidad máxima de grabaciones</li> </ul>  | -                   | -      | 32000     |
|                                                     |                     |        |           |

# 3. CONSTRUCCIÓN

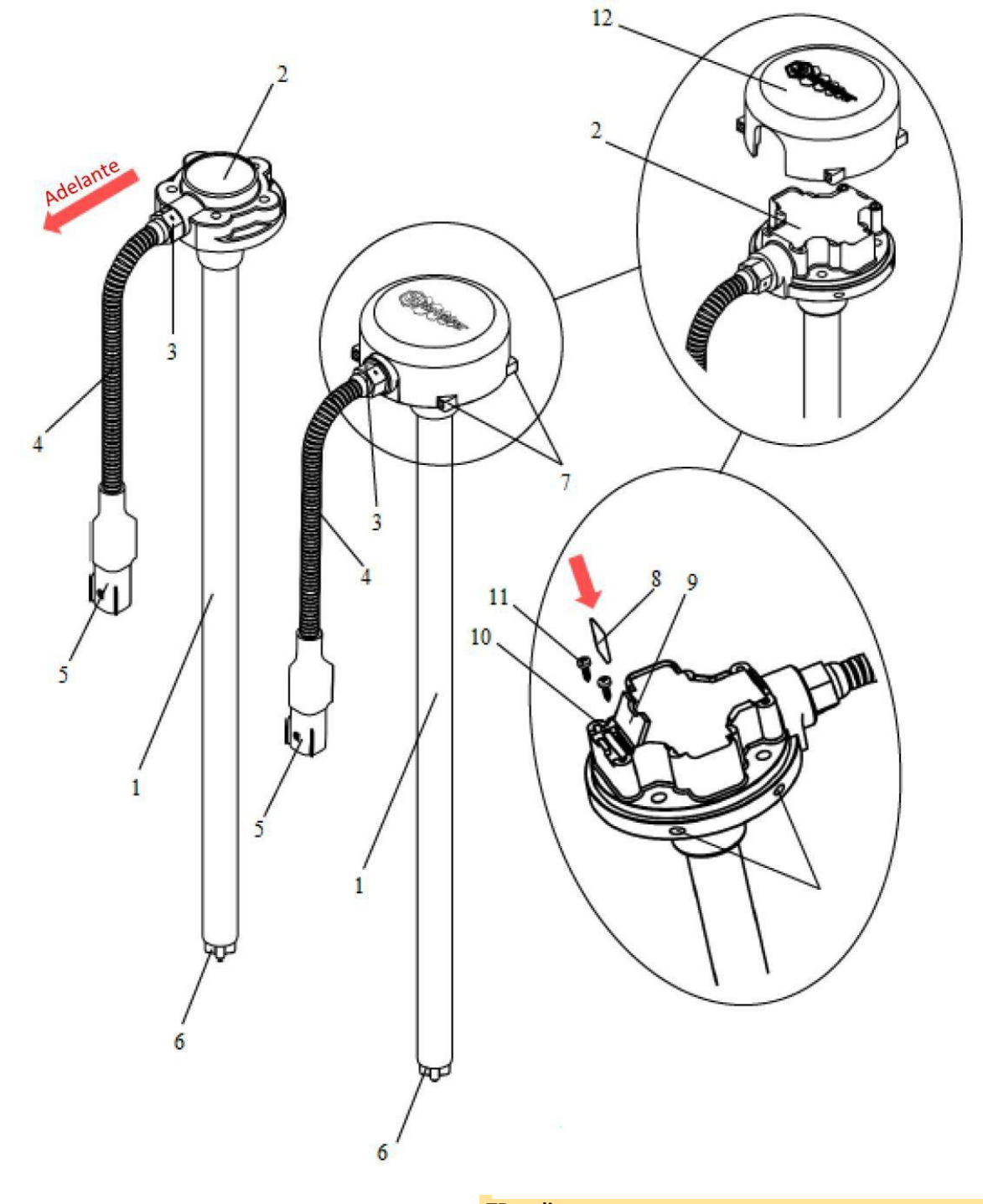

#### TD-100, TD-150, TD-500, TD-600

- 1 parte de medición
- 2 cabeza de medidor con brida
- 3 entrada hermética
- 4 extensor
- 5 conector eléctrico MOLEX MX 150
- 6 centrador

#### TD-online

- 1 parte de medición
- 2 cabeza de medidor con brida de montaje y cubierta
- protectora
- 3 entrada hermética
- 4 extensor
- 5 conector eléctrico MOLEX MX 150
- 6 centrador
- 7 orejetas de montaje con precinto para cubierta
- 8 micro tarjeta SIM
- 9 tapa de slot de tarjeta SIM
- 10 slot de tarjeta SIM
- 11 tornillos autorroscantes para la tapa de slot de tarjeta SIM
- 12 cubierta protectora

# 4. COMPLECTACIÓN

Tipos de componentes (la imagen puede ser levemente diferente del original)

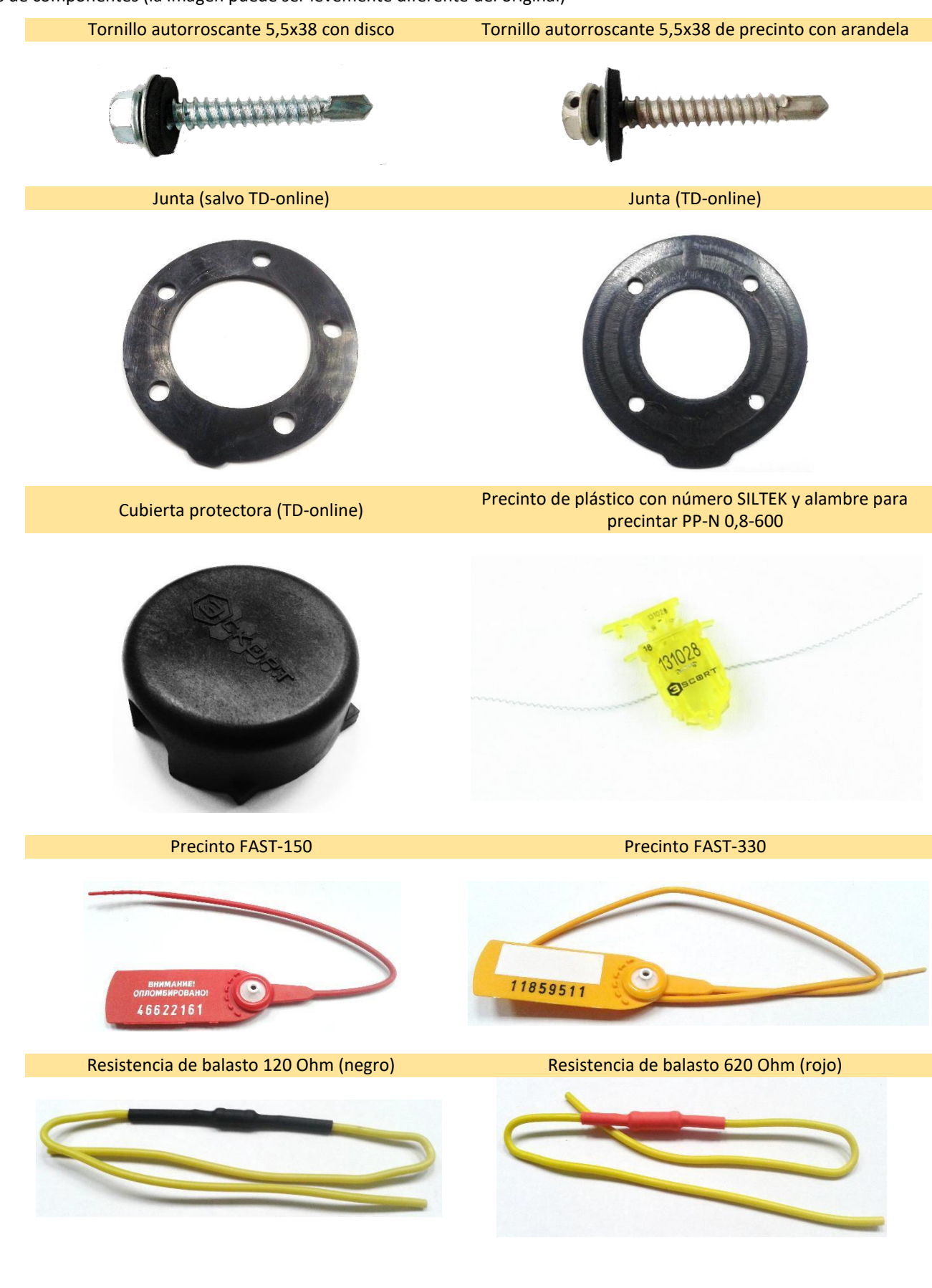

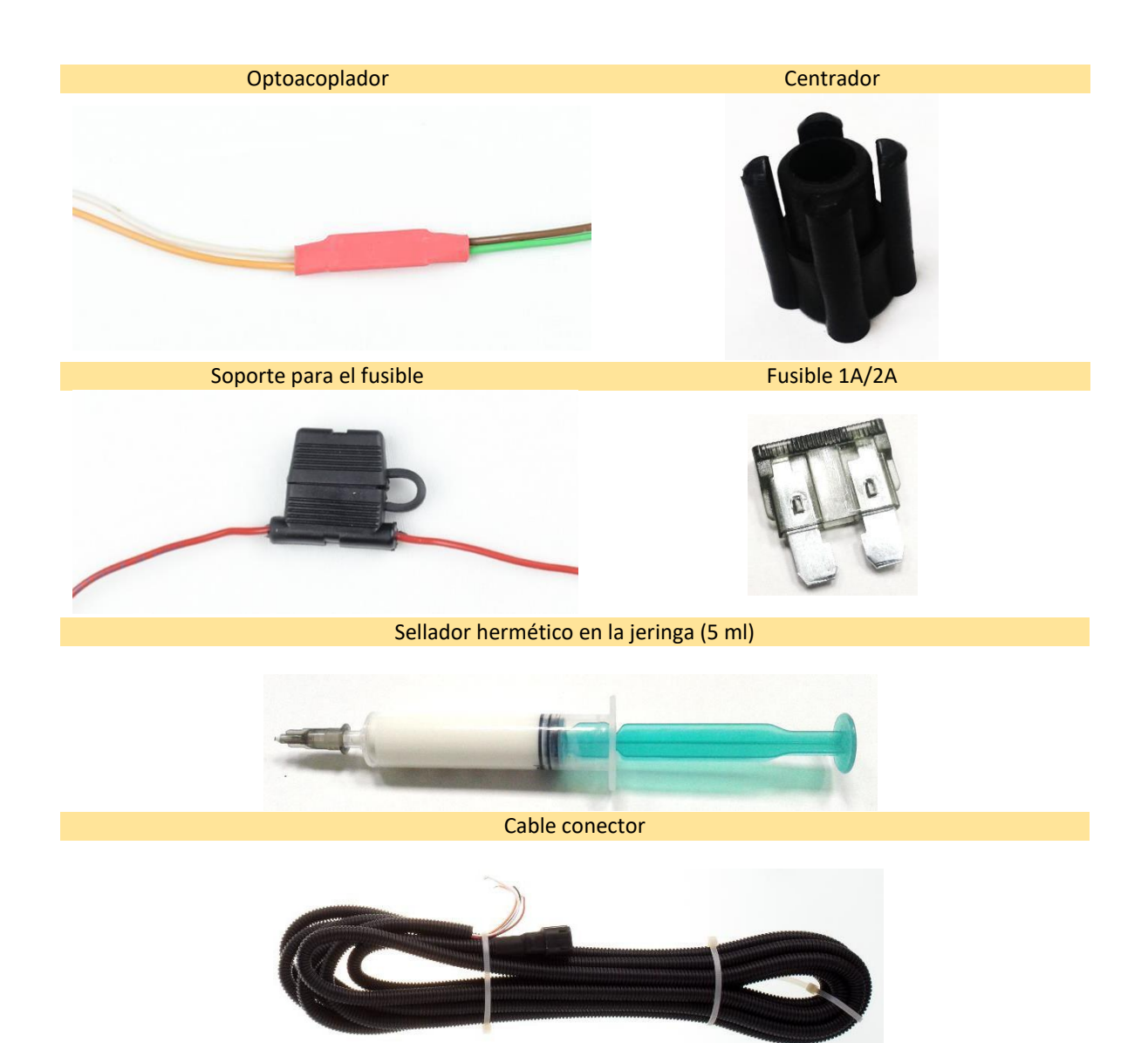

#### Lista de componentes:

|                                                        |        | (      | Cantidad |        |           |
|--------------------------------------------------------|--------|--------|----------|--------|-----------|
| Nombre                                                 | TD-100 | TD-150 | TD-500   | TD-600 | TD-online |
| Tornillo autorroscante 5,5x38 con arandela             | 4      | 4      | 4        | 4      | 4         |
| Tornillo autorroscante 5,5x38 de precinto con arandela | 1      | 1      | 1        | 1      | n/a       |
| Junta                                                  | 1      | 1      | 1        | 1      | 1         |
| Resistencia de balasto 120 Ohm (negro)                 | n/a    | n/a    | 1        | n/a    | n/a       |
| Resistencia de balasto 620 Оһм (rojo)                  | n/a    | n/a    | 1        | n/a    | n/a       |
| Optoacoplador (rojo)                                   | n/a    | n/a    | opción   | n/a    | n/a       |
| Filtro (verde)                                         | n/a    | n/a    | 1        | n/a    | n/a       |
| Soporte para el fusible                                | 1      | 1      | n/a      | 1      | 1         |
| Fusible 1A                                             | 1      | 1      | 1        | 1      | n/a       |
| Fusible 3A                                             | n/a    | n/a    | n/a      | n/a    | 1         |
| Precinto de plástico con número SILTEK                 | 1      | 1      | 1        | 1      | n/a       |
| Alambre para precintar PP-N 0,8-600                    | 1      | 1      | 1        | 1      | n/a       |
| Precinto FAST-150                                      | 1      | 1      | 1        | 1      | 1         |
| Precinto FAST-330                                      | n/a    | n/a    | n/a      | n/a    | 1         |
| Cubierta protectora                                    | n/a    | n/a    | n/a      | n/a    | 1         |
| Centrador                                              | 1      | 1      | 1        | 1      | 1         |
| Sellador hermético en la jeringa (5 ml)                | n/a    | n/a    | n/a      | n/a    | 1         |
| Cable conector (7 m)                                   | 1      | 1      | 1        | 1      | 1         |
| Embalaje para transportar                              | 1      | 1      | 1        | 1      | 1         |

El fabricante se reserva el derecho de cambiar el diseño y la integridad del producto sin previo aviso al consumidor.

## 5. EMBALAJE

Los sensores de longitud hasta 1 metro, con cables conectores y juegos de montaje, se empacan en un embalaje semirrígido (cartón ondulado) hasta 3 piezas en una caja. Los juegos de montaje se empacan en los paquetes-ZIP. En la imagen se muestra el empacado de 2 sensores TD-100:

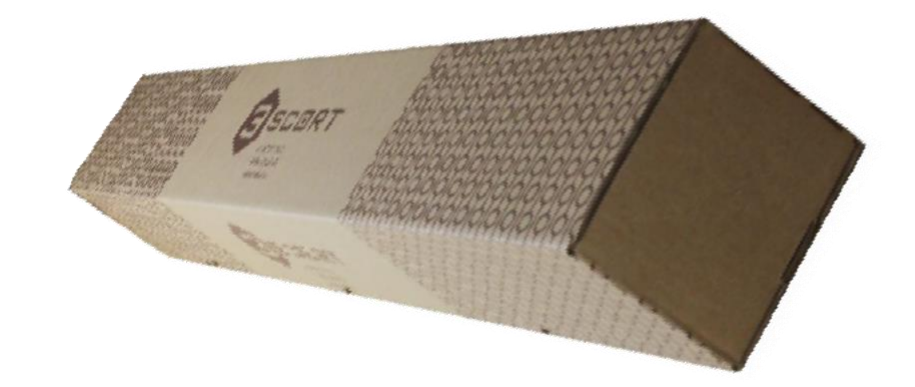

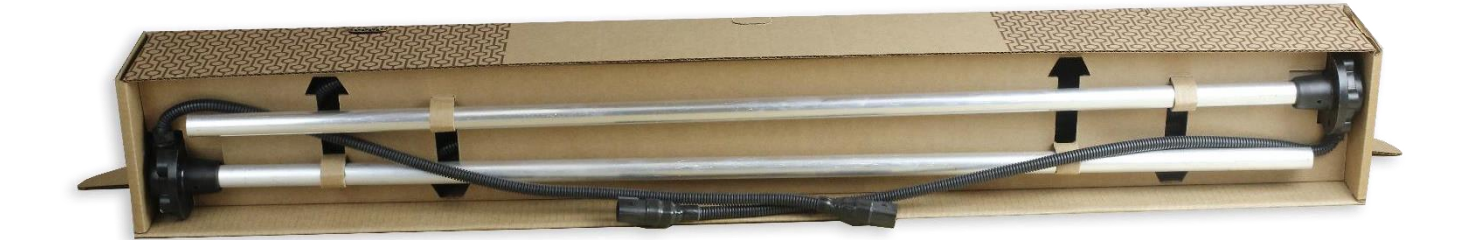

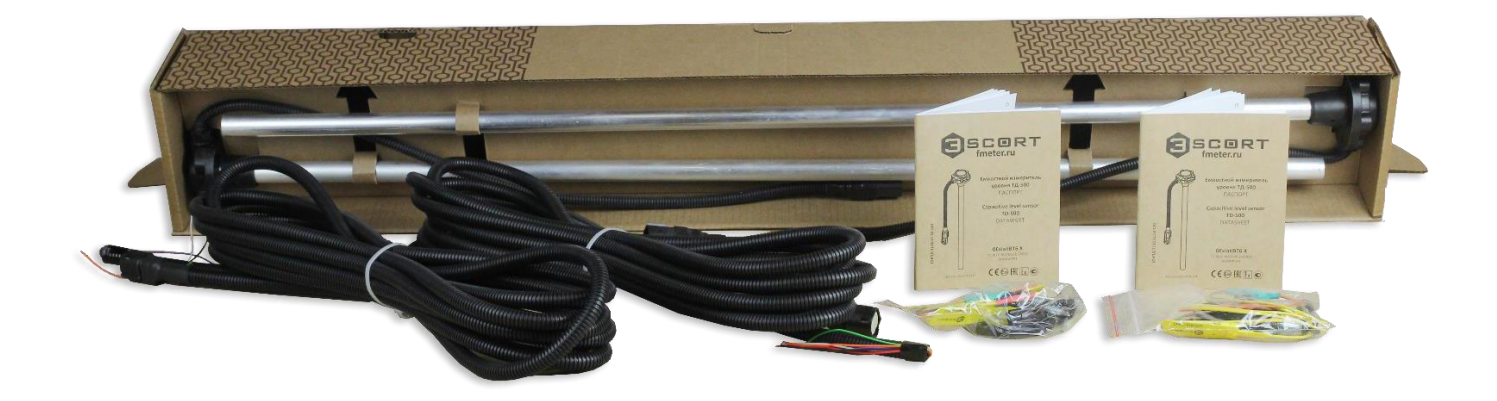

Los sensores de más de 1 metro de longitud, se empacan en el embalaje rígido (de madera prensada y fibra de alta densidad):

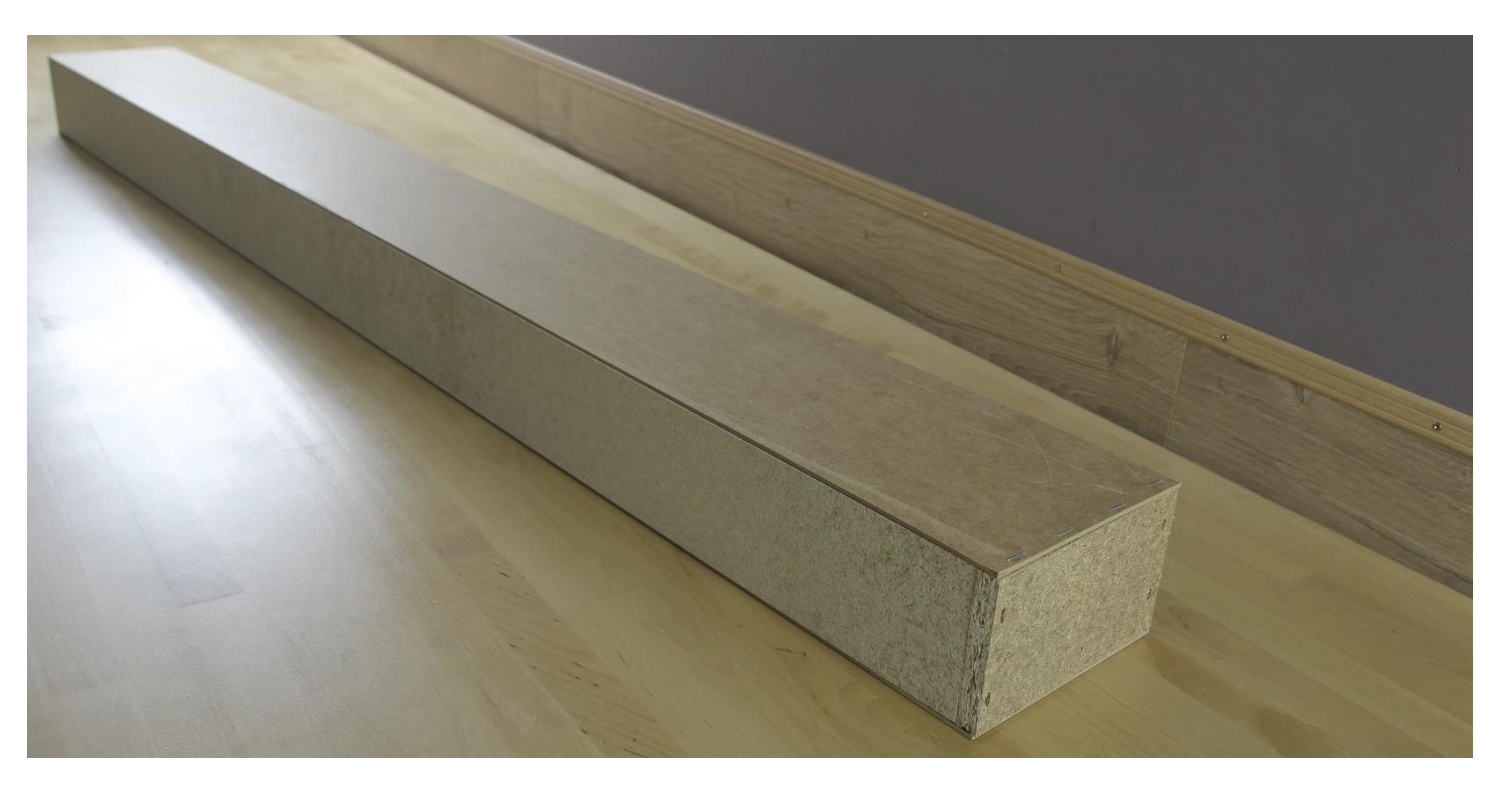

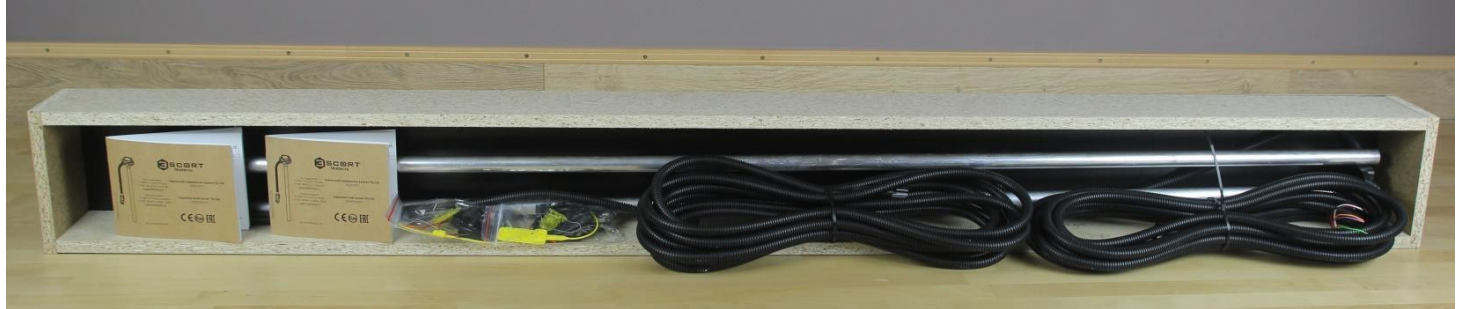

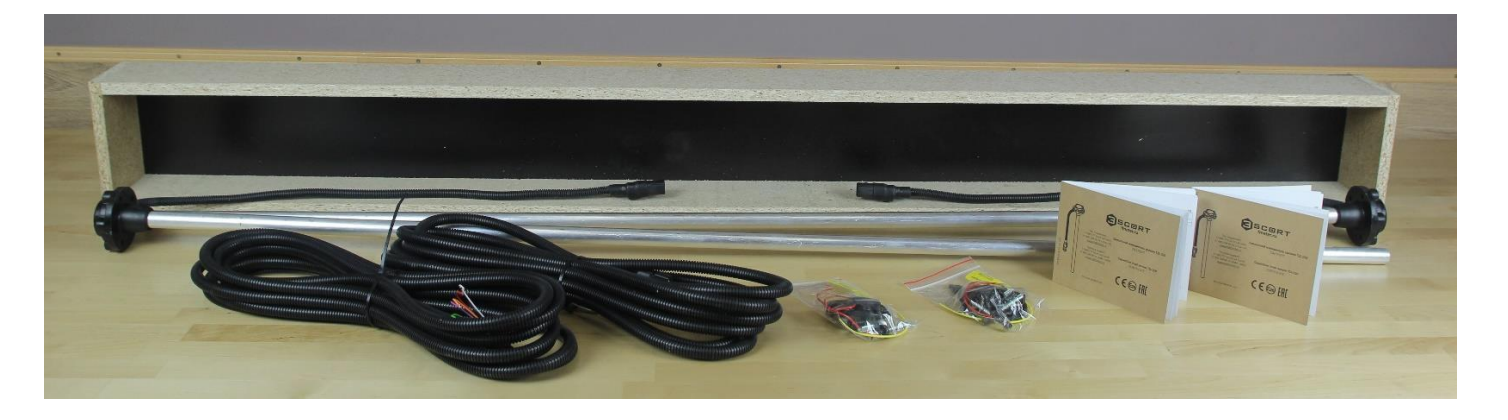

# 6. MODOS DE OPERACIÓN

### 6.1. RS-232

El sensor espera la interrogante por parte del dispositivo externo. Después de recibir la interrogante, la información sobre el nivel de combustible y la temperatura se forma y se envía a través del interfaz RS-232, bajo el protocolo LLS.

#### 6.2. RS-485

El sensor espera la interrogante por parte del dispositivo externo. Al recibir la interrogante, dentro de 2-3 milisegundos el sensor envía la respuesta con la información sobre el nivel de combustible y la temperatura a través del interfaz RS-485, bajo el protocolo LLS. Se atienden solamente las interrogantes con las direcciones de red grabadas a la memoria del sensor.

#### 6.3. Modo de frecuencia

Permanentemente el sensor genera la frecuencia que corresponde al nivel de combustible medido. La frecuencia de 300 Hz corresponde al nivel inferior. La frecuencia de 1323/4395 Hz corresponde al nivel superior, dependiendo de los ajustes. La señal empieza a formarse dentro de 15-30 segundos después de conectar el sensor.

#### 6.4. Modo analógico

El sensor genera la tensión analógica, que corresponde al nivel de combustible medido. Al valor inferior del rango le corresponde el nivel cero, al valor superior le corresponde el nivel máximo. La señal empieza a generarse dentro de 15-30 segundos después de conectar la alimentación del sensor.

#### 6.5. Modo periódico (de impulsos)

El sensor genera el paquete de impulsos con la frecuencia de 27 Hz. La cantidad de impulsos en el paquete corresponde al nivel de combusible medido. Un paquete de 2 impulsos corresponde al nivel cero, un paquete de 1023 impulsos corresponde al nivel máximo. El primer paquete se forma dentro de 15-30 segundos después de conectar la alimentación del sensor. Los paquetes se forman con un intervalo de 62 segundos.

### 6.6. Modo periódico(RS-485)

El sensor envía la información sobre el nivel de combustible y la temperatura sin la interrogante de los dispositivos externos, a través del interfaz RS-485, bajo protocolo LLS, con un período de 2 segundos.

# 7. CONFIGURADOR PARA LOS SENSORES TD-100, TD-150, TD-500, TD-600

### 7.1. Conexión

Para ajustar los sensores se usa el programa Escort Configurador v1.0.x.xx, que se encuentra en la página web fmeter.ru, en la sección DESCARGAS. Además, se usa el portátil/ordenador/tableta y convertidor de la interfaz de tipo C-200 o C-200M (convertidor RS-485 <> USB). El convertidor C-200M permite conectar la alimentación complementaria del segundo conector USB. Para que el configurador funcione, algunas veces puede ser necesaria la instalación de los archivos de los componentes del sistema y las bibliotecas de Microsoft descargadas de la página web de la compañía.

Para conectar el medidor con banda-CAN se necesitan adicionalmente los dispositivos propios (convertidor RS485-CAN-USB) y el programa de ajustes.

Para usar el convertidor de la interfaz C-200/C-200M hay que instalar el driver STM32 Virtual COM Port Driver. Se puede descargar de la página web oficial del productor o de la página web del desarrollador del driver (<u>http://www.st.com/en/development-</u> tools/stswstm32102.html). Después de instalar el driver, al conectar el sensor al ordenador por el reorganizador, en el Administrador de dispositivos (se ve en el ejemplo de Microsoft Windows 7) aparecerá el dispositivo correspondiente.

| 🚔 Диспетчер устройств                               |  |
|-----------------------------------------------------|--|
| Файл Действие Вид Справка                           |  |
|                                                     |  |
| ▲ Д DVD и CD-ROM дисководы                          |  |
| IDE ATA/ATAPI контроллеры                           |  |
| 🔈 🎭 Видеоадаптеры                                   |  |
| Дисковые устройства                                 |  |
| Звуковые, видео и игровые устройства                |  |
| ⊳Клавиатуры                                         |  |
| р не Компьютер                                      |  |
| рициконтроллеры USB                                 |  |
| Маници и иные указывающие устройства                |  |
| Порты (СОМ и LPT)                                   |  |
| Transfer STMicroelectronics Virtual COM Port (COM7) |  |
| 🔈 🚓 Поставщик печати WSD                            |  |
| 🔈 🔲 Процессоры                                      |  |
| Сетевые адаптеры                                    |  |
| Р Перекани и стройства                              |  |
| Устройства HID (Human Interface Devices)            |  |
| устроиства обработки изображении                    |  |
|                                                     |  |
|                                                     |  |
|                                                     |  |

El convertidor de la interfaz C-200/C-200M tiene 3 indicadores de tipo LED, que muestran la actividad de canales de alimentación, USB, RS-485. Al conectar y usar el convertidor hay que asegurarse de que todos los indicadores correspondientes estén activos.

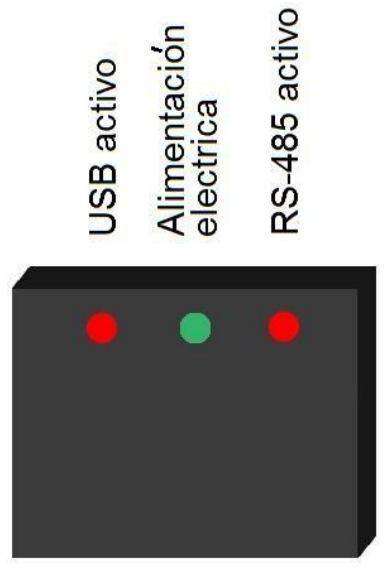

Al salir de producción el sensor por defecto tiene longitud estándar de 1000 mm. Antes de empezar a usar el sensor de nivel de combustible, este se debe calibrar, para que su nueva longitud corresponda a la altura del tanque de combustible donde se ubicará dicho sensor, teniendo en cuenta que, se debe dejar un espacio para la instalación del centrador (10mm) y el espacio necesario entre el centrador y el fondo del tanque (5mm) para que pueda fluir el combustible a los tubos. Para realizar esto, hay que hacer un agujero en el centro geométrico de la parte de arriba del tanque, medir la distancia entre la parte de arriba hasta el fondo. La longitud del sensor se elige según la profundidad del tanque, menos 15 mm (véanse los detalles abajo). Recuerde que, si el tanque no es alto y es amplio, se recomienda instalar 2 sensores de combustible en los rincones opuestos del tanque.

Al conectar e instalar el sensor al vehículo, maquinaria u objeto de almacenamiento cumpla con los requerimientos de seguridad (por ejemplo, volatilizar los vapores de combustible del tanque del vehículo antes de montar y conectar el sensor), relacionados con este tipo de trabajo en conformidad con la clase de objeto al cual se instala el sensor.

Si los tanques tienen una forma regular, el sensor debe instalarse en el centro. La instalación en el centro reduce la dependencia entre los datos que envía el sensor y la inclinación del vehículo.

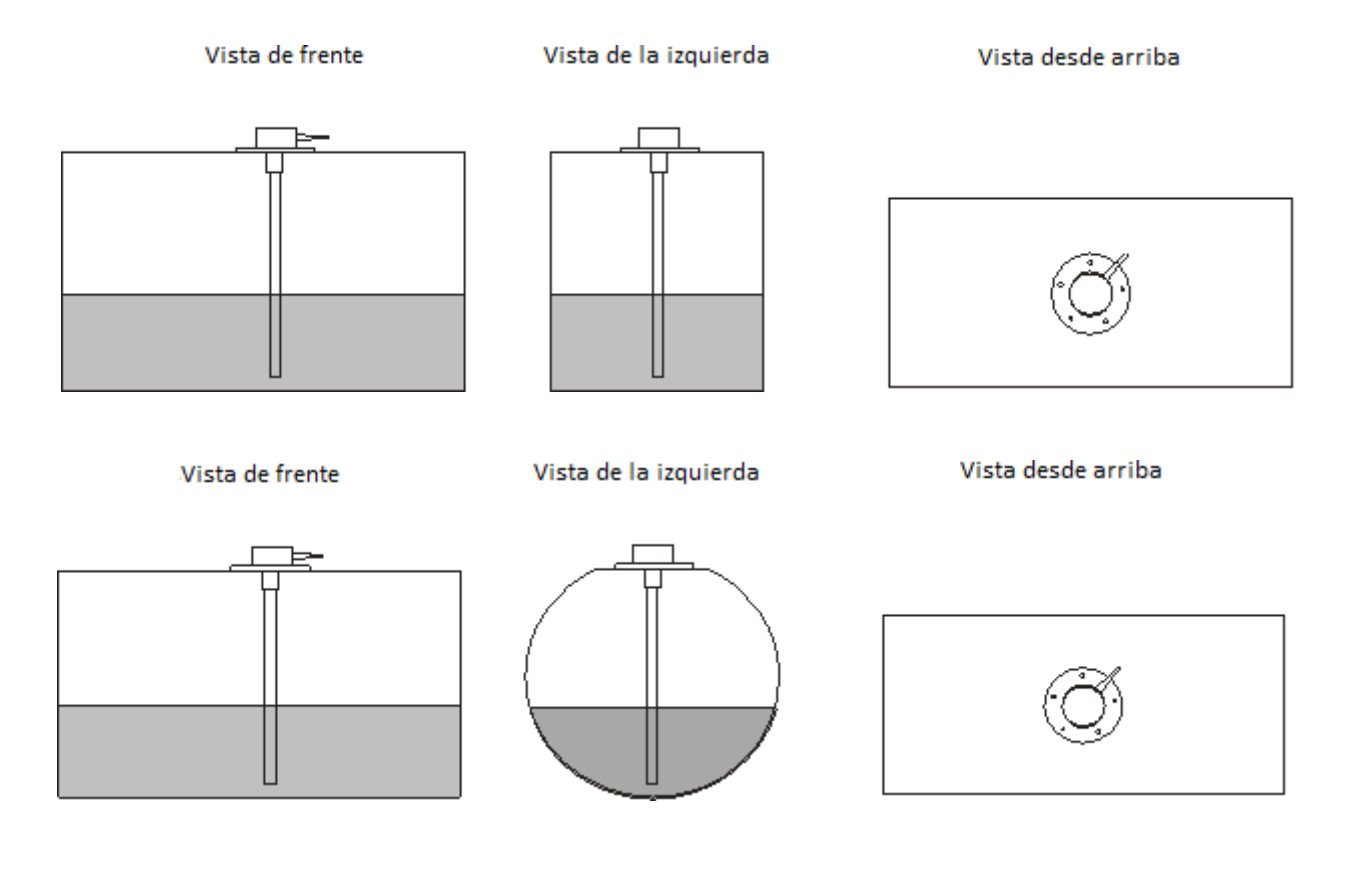

Si los tanques tienen una forma irregular, el sensor debe instalarse en el lugar de la profundidad máxima del tanque, hacia el centro geométrico del tanque.

Vista de frente

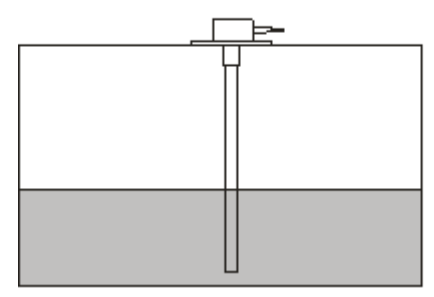

Vista de la izquierda

Vista desde arriba

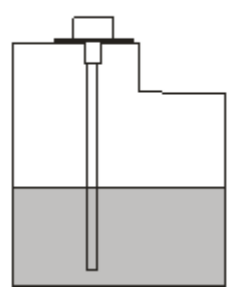

Ő

Para aumentar la precisión de las indicaciones y reducir las oscilaciones de las mismas, se instalan dos sensores en un depósito. Básicamente, se usan en los tanques con capacidad de 600 litros y que superan la longitud de 1500 mm. Los sensores se instalan en la línea central en la distancia de 1/3 y 2/3 del tanque.

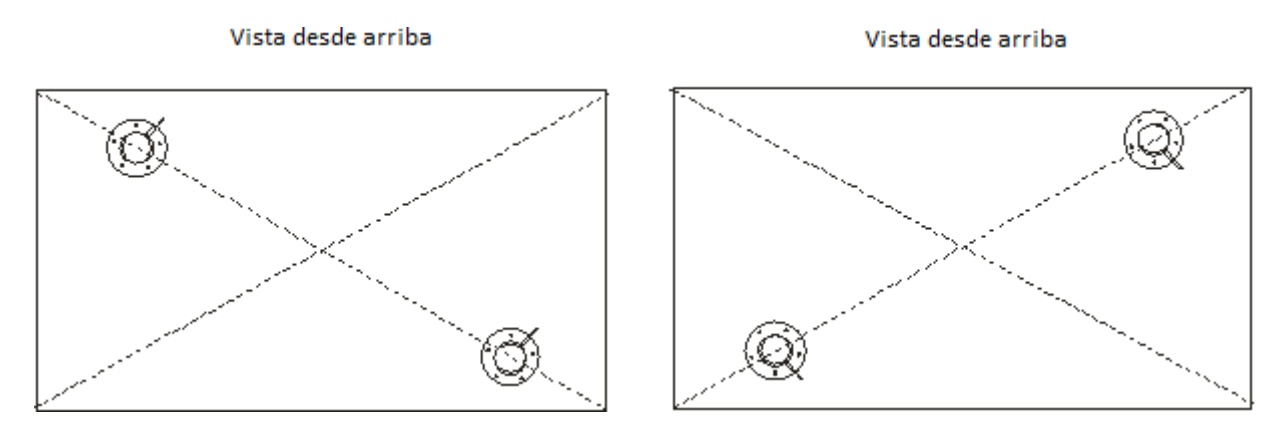

El sensor instalado debe encontrarse a una distancia no menos de 20 mm de nervaduras de refuerzo, separadores, rompeolas, superficies de equipos instalados en el tanque por el fabricante de vehículo.

#### 7.2. Acoplamiento al tanque

El método más popular de acoplar el sensor es su fijación con los tornillos autorroscantes y arandelas. También es posible instalarlo con tuercas roscadas, manguitos soldados y otros elementos constructivos. En este caso es necesario garantizar la hermeticidad de la unión del cuerpo del sensor con el tanque.

El sensor puede instalarse en lugares previamente preparados con tornillos y pernos de la clase de resistencia no menos de 4.8.

Si es necesario disminuir la longitud estándar del sensor y cortarlo, hasta la longitud no inferior a 150 mm, con una segueta o sierra manual, límpielo de las virutas metálicas, vuelva a efectuar la calibración de Lleno/Vacio y la calibración fina e instale el centrador. La distancia entre el corte de los tubos metálicos y el fondo del tanque sin centrador debe ser no menos de 15 mm.

Para preparar el lugar de acoplamiento se usan corona biometálica de 35mm y un taladro de 4.8mm.

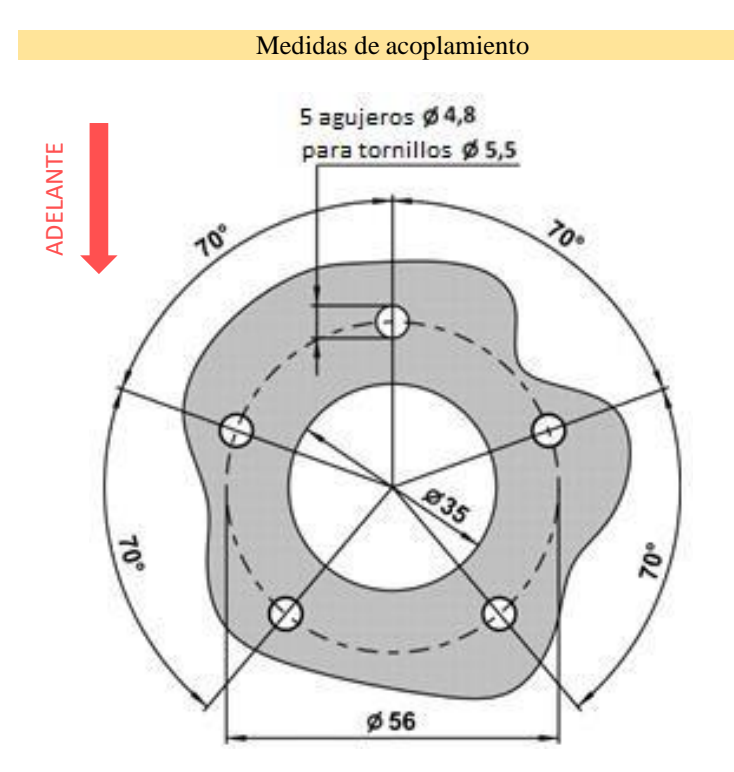

\* Se muestran los diámetros de orificios para tornillos autorroscantes del juego de montaje, de ser necesario, coloque en los centros de orificios indicados lugares para otro tipo de fijación Para la instalación se usan: tornillo autorrosante 5,5x38 con arandela; tornillo autorrosante 5,5x38 con precintos; junta

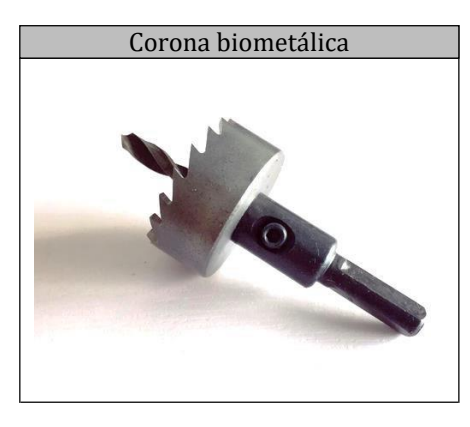

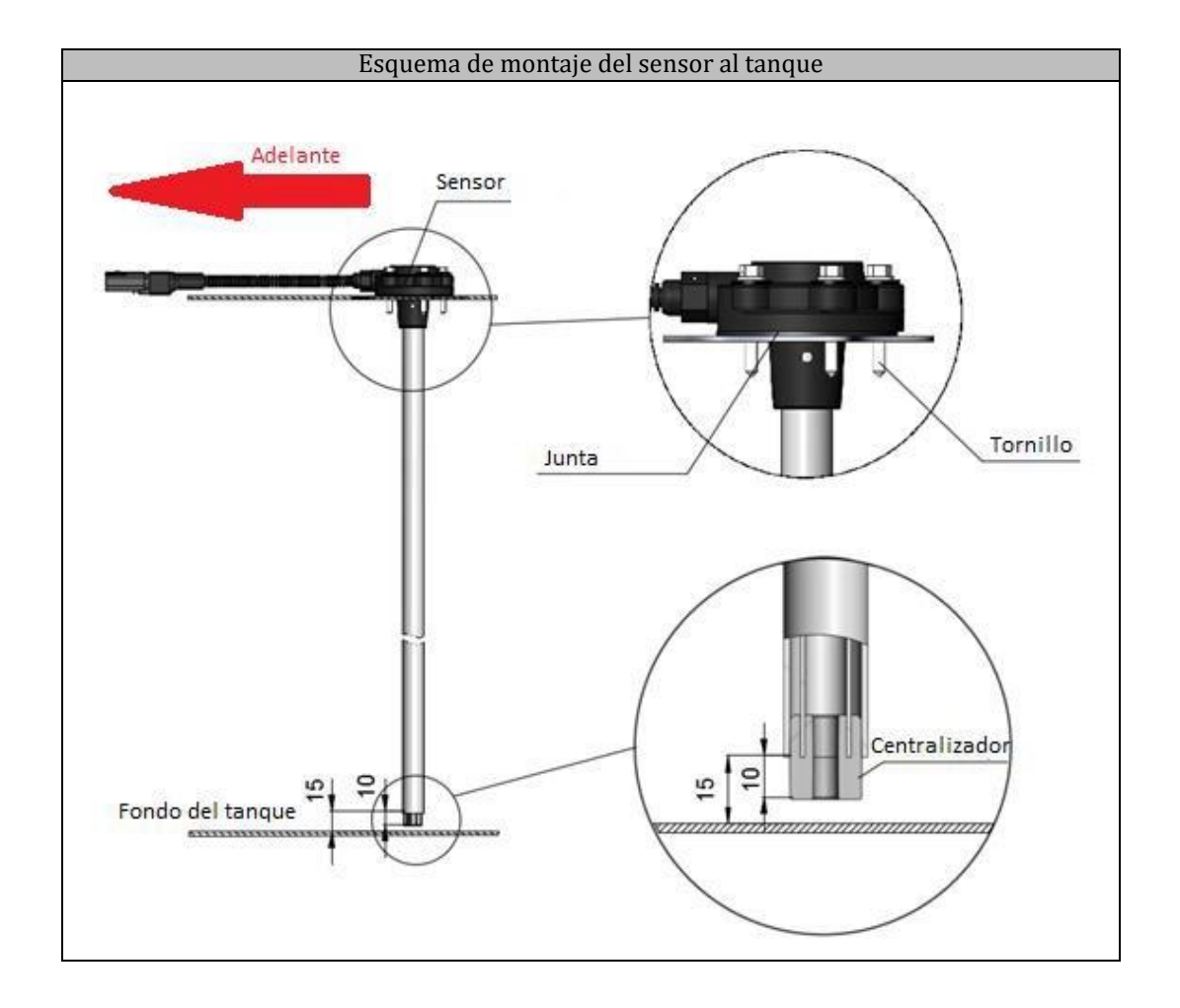

El esquema de conexión del sensor al ordenador está abajo:

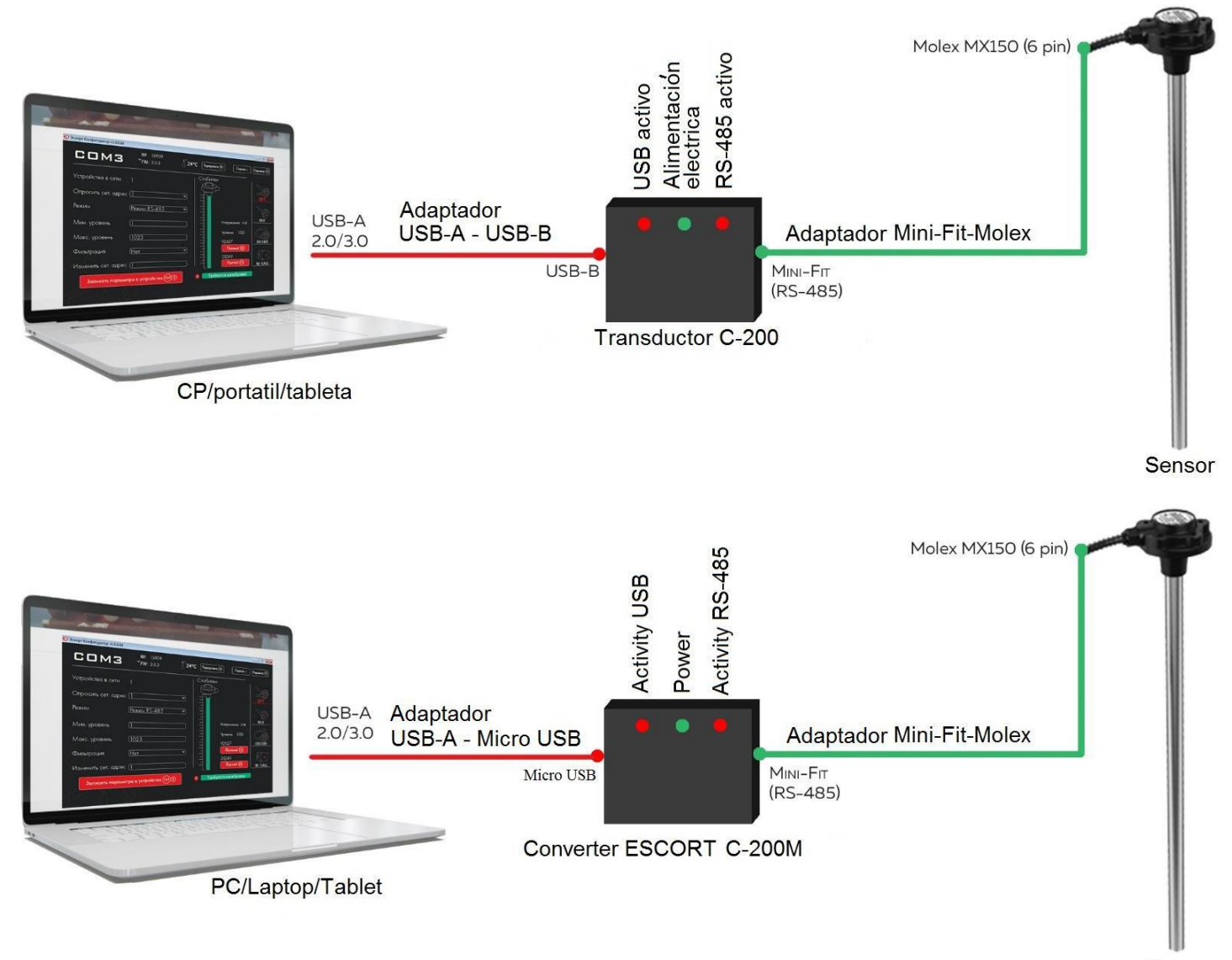

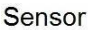

## 7.3. Inicio del trabajo con el configurador

Al conectar el adaptador USB<> RS-485, el puerto-COM se define automáticamente. La búsqueda del sensor de nivel de combustible conectado se realiza al pulsar el botón SNC (para los sensores TD-100, TD-150, TD-500, TD-600).

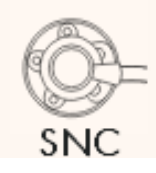

Botón para elegir la interfaz de ajustes de los sensores de nivel de combustible.

Luego se abre la ventana con número de serie del sensor, la versión del software, la temperatura del sensor, etc.:

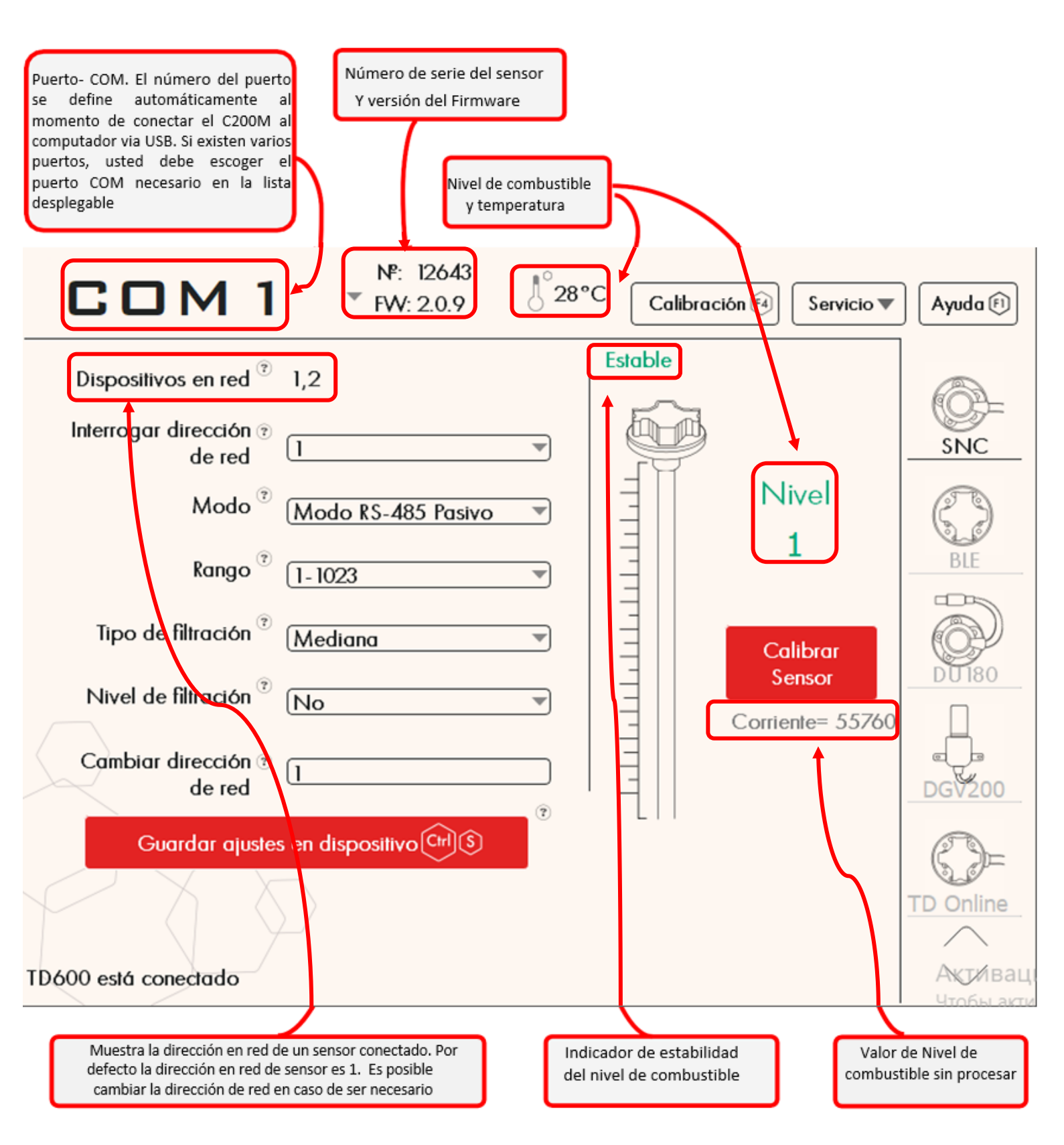

\_

| COM 1                            | №: 12643<br>▼ FW: 2.0.9    | <sup>0</sup> 28°C | Calibración | 3 Servicio ▼                                 | Ayuda 🕅                                             |
|----------------------------------|----------------------------|-------------------|-------------|----------------------------------------------|-----------------------------------------------------|
| Dispositivos en red 🔋            | 1,2                        |                   | Estable     | Cancelar los<br>Cargar los aj<br>Menú de inc | ajustes no guardado<br>ustes de fábrica<br>ueniería |
| Interrogar dirección 🔋<br>de red | []                         | -                 |             | Seguridad                                    | <u></u>                                             |
| Modo <sup>®</sup>                | Modo RS-485 Pasivo         | •                 |             | Nivel<br>1                                   | $\bigcirc$                                          |
| Rango 🕫                          | 1-1023                     | •                 |             | 1                                            | BLE                                                 |
| Tipo de filtración 🔋             | Mediana                    |                   |             | Calibrar                                     |                                                     |
| Nivel de filtración <sup>?</sup> | No                         | •                 |             | rriente= 55761                               |                                                     |
| Cambiar dirección 🔋<br>de red    | 1                          |                   |             |                                              | DGV200                                              |
| Guardar ajuste:                  | s en dispositivo (Ctrl) (S | Ū                 | LII         |                                              | 6)=                                                 |
|                                  |                            |                   |             |                                              |                                                     |

| Boton                                | Descripcion                                                                                                    |
|--------------------------------------|----------------------------------------------------------------------------------------------------|
| Cancelar los ajustes no<br>guardados | Permite cancelar los cambios realizados en el proceso del ajuste del sensor. Se usa en caso de haber realizado cambios (sin<br>grabarlo en el dispositivo), pero en el proceso de configuración el especialista olvidó cuales ajustes se habían seleccionado<br>para cambiar. |
| Cargar los ajustes<br>de fabrica     | Permite volver los ajustes del sensor a los ajustes de fábrica.                                                                                                    |
| Menu de Ingenieria                   | Menú de ajustes de opciones adicionales de los sensores (véanse más detalles en parte AJUSTES AVANZADOS DE INGENIERÍA)                                                                                                    |
| Seguridad                            | Permite establecer la contraseña para cambios de ajustes del sensor. Para cambiar los ajustes, primero se debe introducir la<br>contraseña. Para eliminar la contraseña hay que introducirla y pulsar el botón correspondiente                                                |

Menú de configuración del sensor:

Dirección de red del sensor de nivel de combustible

| terrogar o                                                                                       | lirección 🔋 🔤                                                                                                    |                                                                                                    |                                                                                                    |                   |
|--------------------------------------------------------------------------------------------------|----------------------------------------------------------------------------------------------------|----------------------------------------------------------------------------------------------------|----------------------------------------------------------------------------------------------------|-------------------|
|                                                                                                  | de red                                                                                                    |                                                                                                    | /                                                                                                    |                   |
|                                                                                                  | Modo 🖲 (Modo RS-485 Pasivo                                                                                                    |                                                                                                    | Sección donde se escoge bajo                                                                         | que               |
|                                                                                                  | Rango 🔋 (1-1023                                                                                                    |                                                                                                    | modo operará el sensor de nive<br>combustible. Revise la secciór<br>pagina 4 para conocer bajo que m | lde<br>n 1<br>odo |
| Tipo de                                                                                          | filtración 🔋 (Mediana                                                                                                    | ┓╮╽                                                                                                | Modo RS-485 Pasivo<br>Modo RS-485 Pasivo                                                             |                   |
| Nivel de                                                                                         | filtración 🔋 (No                                                                                                    |                                                                                                    | Analógico<br>De frecuencia                                                                           |                   |
| Cambiar a                                                                                        | lirección ③<br>de red                                                                                                    |                                                                                                    | De impulso<br>RS-485 Periódico<br>RS-232 Pasivo                                                      |                   |
| Guo                                                                                              | ırdar ajustes en dispositivo (Ctrl) (S                                                                                                    |                                                                                                    |                                                                                                    |                   |
| tiene 2 alg<br>El tipo de<br>grado de fi<br>de operac<br>combustibl<br>canteras, e<br>Valores re | goritmos de filtración para elegir: De la mediana y<br>filtración de la mediana tiene 16 grados fijos o<br>ltración15, se usa para las situaciones extremada<br>ión, con vibraciones fuertes y saltos grandes<br>e. Es apto para la maquinaria especial que ope<br>tc.<br>comendados para el tipo de filtración de la media | el intelectual.<br>de filtración. El<br>amente difíciles<br>s de nivel de<br>era en minas y<br>na: | recomienda 1-1023, para senso<br>más largos 1- 4095<br>1- 1023<br>1- 1023<br>1-4095                  | ores              |
| Valor                                                                                            | Nota                                                                                                    |                                                                                                    |                                                                                                    |                   |
| 0-1                                                                                              | Recomendado para tanques estacionarios                                                                                                    |                                                                                                    |                                                                                                    |                   |
| 2-6                                                                                              | Recomendado para camiones si van por un camino<br>Recomendado para tractores y maguinaria agrícol                                                                                                    | o firme y asfaltado                                                                                |                                                                                                    |                   |
| 13-15                                                                                            | Recomendado para maquinaria de minas y cantera                                                                                                    | 35                                                                                                 |                                                                                                    |                   |
| Media<br>Smart<br>Media<br>El algoritm<br>diferente p<br>se estable<br>mismo sen:<br>de cambia   | no No<br>No<br>1<br>2<br>3<br>o intelectual de filtración es<br>porque el grado de filtración<br>ce automaticamente por el<br>sor y depende de la velocidad<br>o de nivel de combustible.<br>7                                                                                                    | •                                                                                                  |                                                                                                    |                   |
| Cuanto ma<br>mayor es é                                                                          | às dràsticos son los saltos, 8<br>el grado de filtración En este                                                                                                    |                                                                                                    |                                                                                                    |                   |
| caso, para                                                                                       | ajustar el filtrado, sólo hay                                                                                                    | <u> </u>                                                                                           |                                                                                                    |                   |
| que elegir e                                                                                     | el volumen del tanque.                                                                                                    |                                                                                                    |                                                                                                    |                   |

#### 7.4 Calibración

Después de cortar el sensor, según la profundidad del tanque determinado, el sensor se debe calibrar también. Para calibrar el valor LLENO hay que llenar el espacio entre los dos tubos medidores con combustible. Una de formas de hacerlo es cerrar los orificios de drenaje con cinta aisladora, posicionar el sensor, de tal forma que, el sensor quede hacía arriba y conectarlo al ordenador/portátil/tableta mediante el adaptador C-200 o C-200M. Luego hay que cargar combustible dentro de los tubos del sensor, esperar hasta que el nivel se estabilice y presionar el botón LLENO.

Posteriormente se debe drenar el combustible de los tubos del sensor, esperar unos 3-4 minutos hasta que el combustible salga por completo, esperar hasta que el nivel se estabilice (el indicador de la parte de medición cambia el color del rojo al verde), y hasta que aparezca la palabra ESTABLE y pulsar el botón VACÍO.

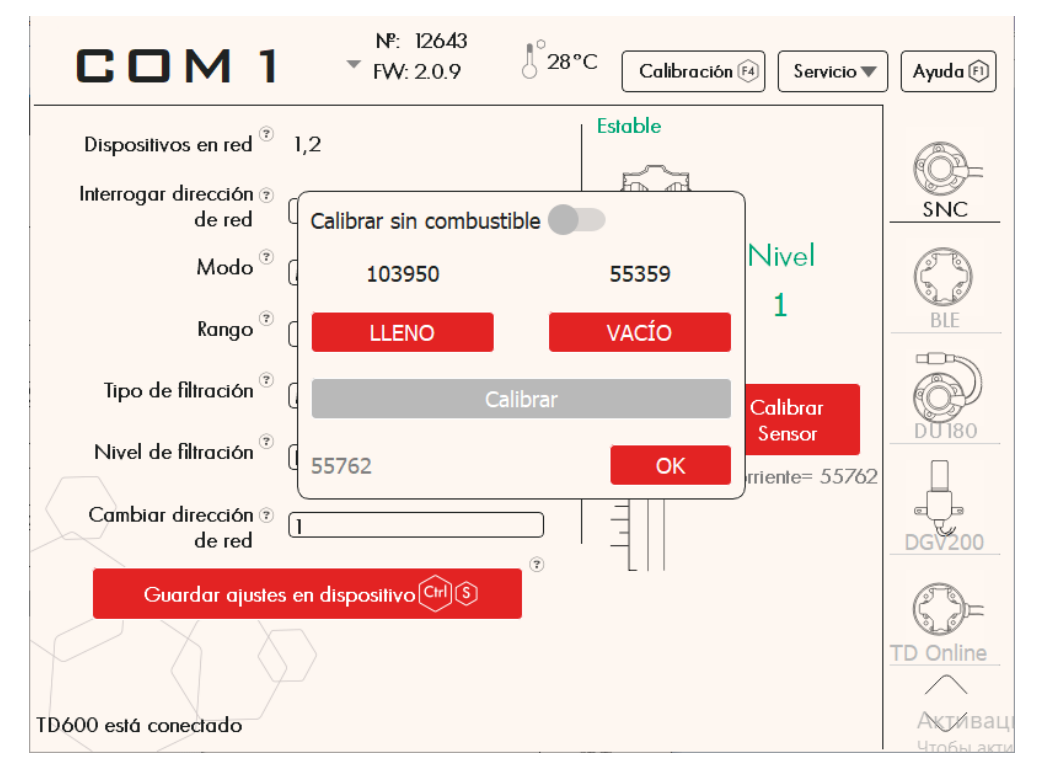

Para calibrar sin combustible, presione el botón CALIBRACIÓN DEL SENSOR y active el control deslizante CALIBRAR SIN COMBUSTIBLE en el menú. Asegúrese de que el sensor esté vacío (no sumergido ni en contacto con combustible) y presione el botón CALIBRAR. En este caso, la inscripción CALIBRACIÓN REQUERIDA deja de ser visible. Esto significa que el proceso de calibración fue exitoso.

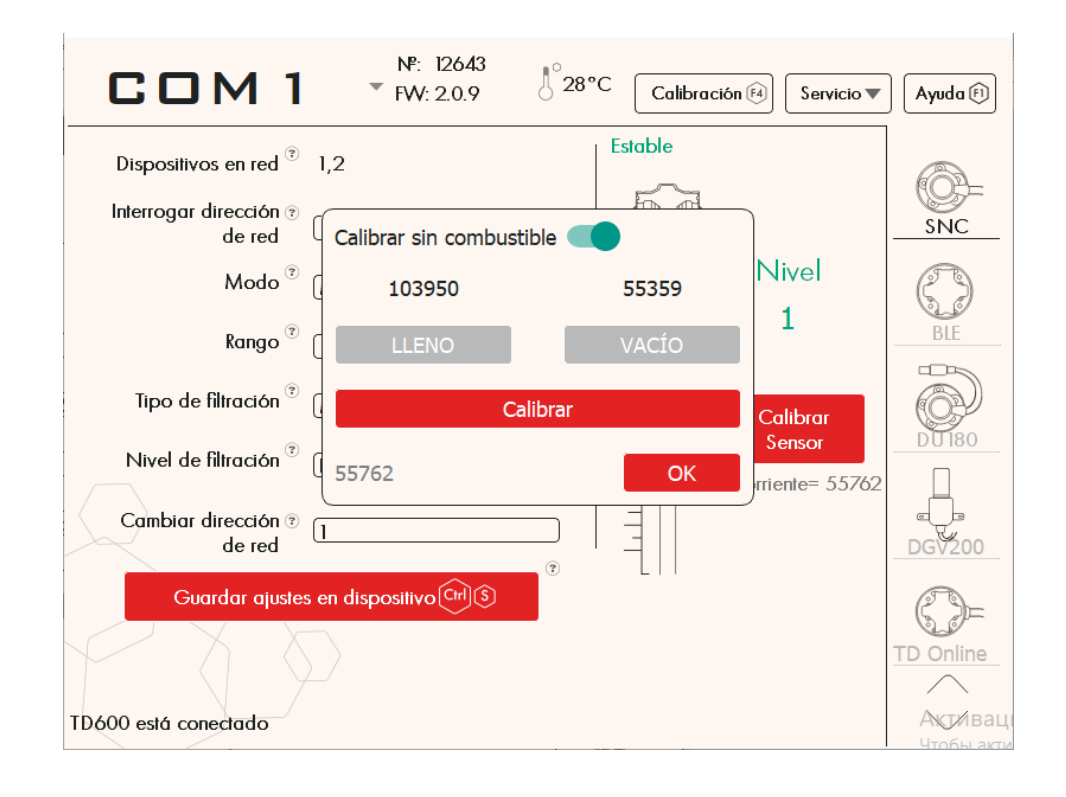

#### 7.5 Calibración fina

El sensor mide el nivel de combustible, no mide su volumen. Para recontar el nivel de combustible al volumen de combustible se debe realizar la calibración fina. El resultado de la calibración fina es la tabla de la calibración fina.

En el menú principal se encuentra el botón CALIBRACIÓN FINA que abre el modo de calibración fina. En los lugares de cambio drástico de la geometría del tanque hay que establecer por lo menos un punto de calibración fina. Se recomienda evitar el paso de calibración fina en los lugares de ampliación o estrechamiento del tanque.

La calibración fina se realiza después de fijar el sensor al tanque.

Para empezar, en el menú de calibración fina, en necesario programar el paso de calibración en litros o galones.

| < CA LIBRA CION | FINA | <sup>0</sup> 28°C                              | $\sim$             |
|-----------------|------|------------------------------------------------|--------------------|
|                 |      | Carga<br>Carga<br>Descarg<br>Paso, I<br>Litros | ga<br>5<br>Galones |
|                 |      | Em                                             | pezar              |
| X               |      | Re                                             | tomar              |
|                 |      | Те                                             | rminar             |

#### Carga\Descarga

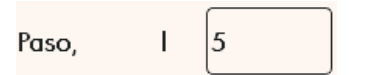

Modo de calibración (cargando o descargando el combustible en porciones)

Volumen de la porción cargada o descargada durante el proceso de calibración fina. Al pulsar el botón "Agregar La porción" en la tabla se guarda automáticamente el nivel actual de combustible, en la columna "Litros" se guarda el valor actual aumentado a una porción.

Para empezar el proceso, pulsar el botón EMPEZAR, después se abre la ventana en la que se ofrece elegir la dirección de guardar el archivo nuevo de calibración fina, introducir el nombre y guardar el archivo de la tabla de calibración fina.

Todos los datos de calibración fina realizada van a guardarse en este archivo.

Luego de la pulsar el botón GUARDAR empieza el proceso de calibración fina:

|       | BRACION FI                                           | NA <sup>8</sup> 28°C ∕∕ |
|-------|------------------------------------------------------|-------------------------|
| Литры | Sensor#12643<br>Nivel 2<br>Está calibrado<br>Estable | Carga                   |
| 0     | 1                                                    |                         |
| 10    | 78                                                   | Paso, I 5               |
| 10    | 152                                                  |                         |
| 15    | 280                                                  | Litros Galones          |
| 20    | 357                                                  |                         |
| 25    | 472                                                  |                         |
| 30    | 593                                                  |                         |
| 35    | 701                                                  |                         |
| 40    | 820                                                  |                         |
| 45    | 996                                                  | Agregar porción         |
| 50    | 1023                                                 | Eliminar sensor         |
|       |                                                      |                         |
|       |                                                      | Terminar                |

Sensor#12643 Nivel 2 Está calibrado Estable

Datos del sensor que está calibrándose. Después de la estabilización del nivel, se debe pulsar el botón "Agregar la porción" para introducir los valores actuales de litros y nivel a la tabla.

Cada vez que se cargue una nueva porción de combustible, ha de pulsarse el botón "AGREGAR PORCIÓN".

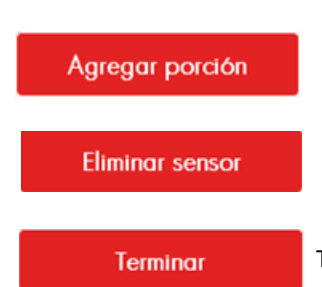

Agrega una línea a la tabla e introduce el valor corriente del nivel. En el proceso de la calibración fina cada línea nueva de la tabla se guarda en el archivo después de volver a presionar el botón. Así que, si la calibración se interrumpe, los valores anteriores no se perderán.

Si se calibra más de un sensor al mismo tiempo, este botón elimina la última columna de la tabla de calibración del sensor que está en el proceso de calibración fina.

Termina el proceso de calibración

| Capacidad del tanque, litros | Paso de lleno, litros                 | Cantidad de puntos de control |
|------------------------------|---------------------------------------|-------------------------------|
| 0-60                         | 3-6                                   | 10-20                         |
| 61-100                       | 5                                     | 12-20                         |
| 101-500                      | 10                                    | 10-50                         |
| 501-1000                     | 20                                    | 20-50                         |
| Más de 1000                  | depende de las posibilidades técnicas |                               |

Los sensores TD-500 y TD-600 tienen la posibilidad de transmitir los datos de nivel de combustible en porcentaje (%) o en litros por el protocolo LLS. Esto lo realizan automáticamente, recontando el nivel de combustible en litros o en porcentaje conforme con la tabla de calibración que está guardada en la memoria del sensor. Para realizarlo, hay que introducir los datos obtenidos usando la función RECONTAR EN LITROS y guardarlos en la memoria del sensor.

Como el resultado de la calibración fina tenemos la tabla de calibración, debemos pulsar el botón Terminar y luego el botón SI para guardar la tabla en la carpeta de su preferencia.

|       | BRACION                                            | FINA                                 | <sup>1</sup> <sup>°</sup> 28°C ∕∕ |
|-------|----------------------------------------------------|--------------------------------------|-----------------------------------|
| Литры | Sensor#1264<br>Nivel 2<br>Está calibrad<br>Estable | 0                                    | Carga                             |
| 0     | 1                                                  |                                      |                                   |
| 10    | 78                                                 |                                      | Paso, I 5                         |
| 10    | 152                                                | ¿Desea terminar la calibración fina? |                                   |
| 15    | 280                                                |                                      | Litros Galones                    |
| 20    | 357                                                |                                      |                                   |
| 25    | 472                                                | No                                   |                                   |
| 30    | 593                                                |                                      |                                   |
| 35    | 701                                                |                                      |                                   |
| 40    | 820                                                |                                      |                                   |
| 45    | 996                                                |                                      | Agregar porción                   |
| 50    | 1023                                               |                                      | Eliminar sensor                   |
|       | $\downarrow$                                       |                                      | Linning sensor                    |
|       |                                                    |                                      | Terminar                          |

| © Guardar archivo<br>← → ~ ↑ ■                                                                                                    | > Этот компьютер > Ра<br>Новая папка | бочий стол | ۍ م | <i>Р</i> Поиск: Рабо | чий стол | ~           |
|----------------------------------------------------------------------------------------------------|--------------------------------------|------------|-----|----------------------|----------|-------------|
| <ul> <li>упорядочитв ч</li> <li>         ★ Быстрый доступ     </li> <li>         Рабочий стол     </li> <li>         Загрузки     </li> <li>         Загрузки     </li> <li>         Документы     </li> <li>         Тот компьютер     </li> <li>         Сеть     </li> </ul> | п<br>Активатор                       |            |     |                      |          | M Salones   |
| Имя файла:                                                                                                    | calibracion fina                     |            |     |                      | ~        | ]           |
| Тип файла:                                                                                                    | .csv (.csv)                          |            |     |                      |          | ]           |
| <ul> <li>Скрыть папки</li> </ul>                                                                                                    |                                      |            | [   | Сохранить            | Отмена   | ar porción  |
| 50                                                                                                    | 2                                    |            |     |                      |          |             |
| $\mathcal{F}$                                                                                                    | $ \rangle$                           |            |     |                      | Agre     | egar sensor |
|                                                                                                    |                                      |            |     |                      | 1        | erminar     |

# 7.5.1 Calibración fina del tanque con 2 sensores

Es necesario realizar la calibración fina de un tanque con 2 sensores, en el caso de instalar sensores en un tanque de gran tamaño.

La calibración fina de 2 sensores se realiza de igual manera que la calibración fina de 1 sensor.

|        | BRACION FIN                                          | NA                                                 |   | J°21°C ∕∕       |
|--------|------------------------------------------------------|----------------------------------------------------|---|-----------------|
| Litros | Sensor#99852<br>Nivel 1<br>Está calibrado<br>Estable | Sensor#0<br>Nivel 1<br>Vo está calibrad<br>Estable |   | Carga           |
| 0      | 13                                                   | 21                                                 | × | Paso. I 5       |
| 5      | 56                                                   | 65                                                 |   |                 |
| 10     | 135                                                  | 155                                                |   | Litros Galones  |
| 15     | 578                                                  | 602                                                |   |                 |
| 20     | 736                                                  | 709                                                |   |                 |
| 25     | 907                                                  | 950                                                |   |                 |
| 30     | 1023                                                 | 1023                                               |   |                 |
|        |                                                      |                                                    |   | Agregar porción |
|        |                                                      |                                                    |   | Eliminar sensor |
| <      | $\langle \rangle$                                    |                                                    |   | Agregar sensor  |
|        |                                                      |                                                    |   | Terminar        |

# 7.6 Firmware

Al pulsar el botón ACTUALIZAR EL FIRMWARE se abre la ventana para elegir los firmwares que hay en la memoria del portátil/ordenador.

|                           | ьютер » Acer (C:) » FLS firmware | V Ö Поиск: FLS fin                 | mware             |
|---------------------------|----------------------------------|------------------------------------|-------------------|
| /порядочить 🔻 Новая папка |                                  |                                    | HEE 🔻 🎹           |
| 🖈 Быстрый доступ          | Имя                              | Дата изменения<br>29.11.2017 16:21 | Тип<br>Файл "CRI" |
| 💻 Этот компьютер          | td100 v1.9.4 RC1PS.cri           | 29.11.2017 10:36                   | Файл "CRI"        |
| A Com                     | td100 v1.9.7 RC1.cri             | 16.10.2018 14:16                   | Файл "CRI"        |
| Сеть                      |                                  | 15.08.2018 12:34                   | Файл "BIN"        |
|                           | td600 v2.0.3 rc9.bin             | 29.04.2019 10:44                   | Файл "BIN"        |
|                           |                                  |                                    |                   |
|                           | ٢                                |                                    |                   |
| Mug dažan.                |                                  | *.cri *.bin                        |                   |

Al pulsar el botón ABRIR se pone en marcha el proceso de actualizar el firmware del sensor de combustible.

### 7.7 Menú de ingeniería

Al pulsar el botón MENÚ AVANZADO DE INGENIERÍA se abre la ventana AJUSTES AVANZADOS DE INGENIERÍA

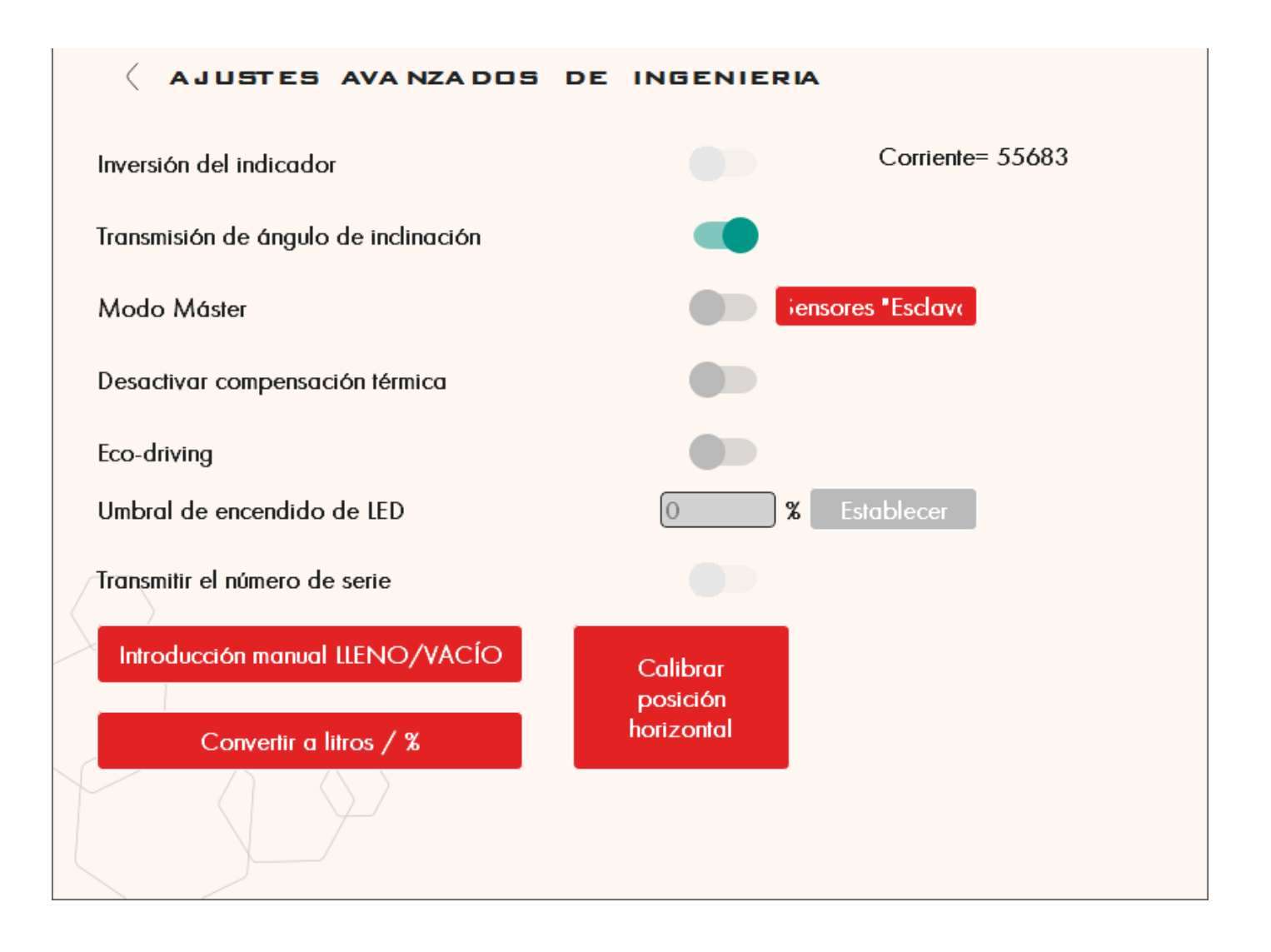

| Corriente= 55683                     | El valor actual del sensor (es el valor de servicio imprescindible para el<br>diagnóstico)                                                                                                    |
|--------------------------------------|----------------------------------------------------------------------------------------------------|
| Inversión del indicador              | Cambia la lógica de funcionamiento de la salida del sensor cuando éste va<br>conectado al indicador-flecha del vehículo. La función se aplica si el indicador-<br>flecha de nivel de combustible funciona según la lógica inversa, es decir, la<br>resistencia es nula con el tanque lleno, y es máxima con el tanque vacío. El<br>ejemplo de aplicación de esta función es la conexión a los indicadores flecha<br>de los vehículos de la marca GAZ. Es actual solo para los sensores TD-500.                                                              |
| Transmisión de ángulo de inclinación | Activa la función de transferencia de datos del acelerómetro. Es actual para<br>el modelo TD-600. La transferencia del valor del ángulo se realiza por el<br>protocolo LLS con la dirección de red siguiente, respecto con la dirección de<br>red por la que se envían datos de nivel de combustible. Por ejemplo, si los<br>datos de nivel de combustible se transfieren por la dirección 1, el valor del<br>ángulo se transfiere por la dirección 2.                                                                                                    |
| Modo Máster                          | Cambia el modo del sensor al modo de interrogatorio por la interfaz RS-485.<br>Este modo tiene posibilidad de conectar hasta 7 sensores Esclavos que<br>funcionan por el protocolo LLS (si no se establece el modo Maestro en el<br>sensor, este sensor va a ser el Esclavo automáticamente). A su vez, el sensor<br>Maestro transfiere, tanto los datos de los sensores conectados, como sus<br>propios datos, por la interfaz RS-232 en el formato ASCII, sin ser interrogado<br>por algún dispositivo externo. Es actual para el modelo de sensor TD-600 |
| Desactivar compensación térmica      | Permite desactivar el algoritmo interno de cálculo de nivel de combustible en relación a los cambios de temperatura. No se recomienda desactivar la compensación térmica. Es actual para todos los modelos de sensores.                                                                                                    |
| Eco-driving                          | Activa el modo de transferencia de datos sobre la calidad de conducción. Los datos se transfieren por el protocolo LLS en el rango de 0 a 15. La transferencia de valores se realiza por la dirección de red siguiente con respecto a la dirección de red de datos de nivel de combustible. Por ejemplo, si los datos de nivel de combustible se transfieren por la dirección 1, los datos de evaluación de calidad de conducción se transfieren por la dirección 2. Es actual para el modelo de sensor TD-600.                                             |
| Umbral de encendido de LED           | Establece el porcentaje del resto mínimo del combustible, al lograrlo se activa<br>la lámpara del resto de emergencia en el indicador-flecha de nivel de<br>combustible. Es actual para TD-500.                                                                                                    |
| Transmitir el número de serie        | Función está en el desarrollo                                                                                                    |
| Introducción manual LLENO/VACÍO      | Abre la pantalla donde se puede introducir manualmente o redactar los<br>valores "Lleno" y "Vacío".                                                                                                    |
| Convertir a litros / %               | Activa la función de recuento de nivel de combustible en relación a la tabla<br>de calibración fina y recepción de datos en litros o en porcentaje. Además<br>abre la ventana para introducir y guardar la tabla de calibración fina en la<br>memoria del sensor. Es actual para los modelos de sensor TD-500 y TD-600.                                                                                                    |
| posición<br>horizontal               | Permite calibrar el punto de referencia (ángulo nulo) para el acelerómetro<br>incorporado en el sensor. Se usa en el modo activado de transmisión del<br>ángulo de inclinación. Es actual para el modelo de sensor TD-600.                                                                                                    |

Ventanas

cambios

introducir valores

Botón de guardar

manualmente

para

VACÍO

55359

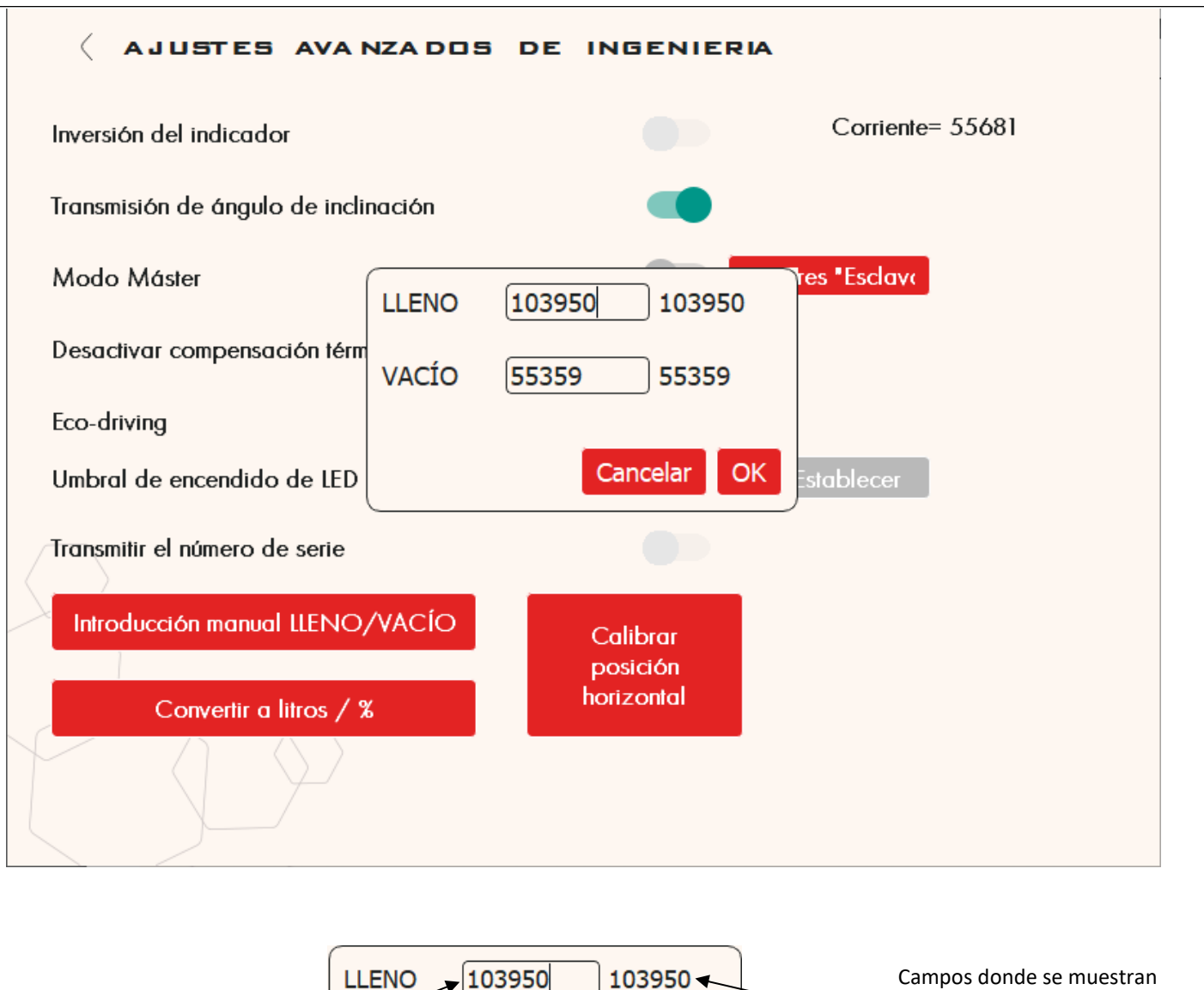

Valores actuales. Estos se cambian después de introducir valores en las ventanas

La introducción manual de niveles lleno y vacío puede usarse en algunos casos, por ejemplo, cuando es necesario calibrar 15 tanques iguales e instalar 15 sensores de combustible de igual longuitud y modelo. En este caso se calibra sólo un sensor de combustible, después los datos de calibración se transfieren a los otros 14 sensores a través de introducción de datos de forma manual. No se recomienda usar esta función masivamente por notar muchos casos de discrepancia de los tamaños nominales y reales de los tanques de combustible.

Cancelar

55359 🔶

OK

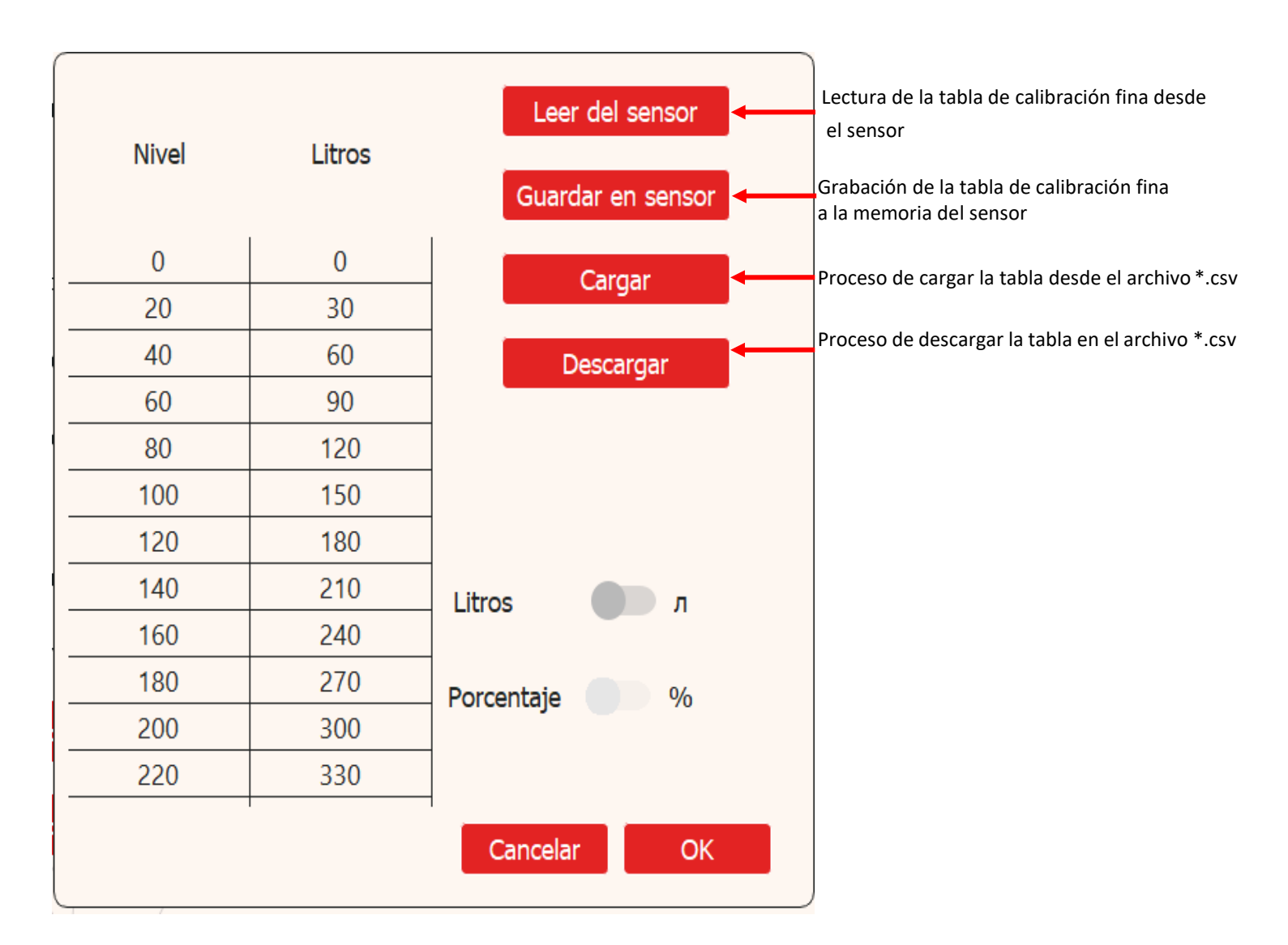

En este menú se puede trabajar con las tablas de calibración fina creadas anteriormente a lo largo del proceso de calibración fina. Si la calibración fina fue realizada antes y fue guardada en el formato de \*.csv, se puede cargar a la memoría del sensor (puede ser realizado sólo con los sensores modelos TD-500 y TD-600).

En este menú también se pueden introducir manualmente, sin cargar el archivo, los datos a cada línea de la tabla de calibración fina.

# 7.8 Seguridad

Cuando se elige la sección SEGURIDAD, se abre una nueva ventana donde usted puede colocar la contraseña.

| <b>COM1</b> $\stackrel{N^{e}: 12643}{\leftarrow} FW: 2.0.9$ $\stackrel{\circ}{\bigcirc} 28^{\circ}C$ Calibración $\stackrel{\circ}{\vdash}$ Servicio | Ayuda (F1)      |
|----------------------------------------------------------------------------------------------------|-----------------|
| Dispositivos en red <sup>®</sup> 1,2                                                                                                    |                 |
| terrogar dirección de red 🔋 👔 🐨                                                                                                    | SNC             |
| Modificación de ajustes del sensor no está protegida por contraseña. Puede establecer una contraseña u c<br>[1234]<br>Establecer contraseña          | mitir este paso |
| Nivel de filtración <sup>®</sup> No Corriente= 5566                                                                                                  | DU180           |
| Guardar ajustes en dispositivo Cril S<br>TD600 está conectado                                                                                        | TD Online       |

Tenga en cuenta que, la cerradura en la ventana del configurador se ilumina con el color verde. Una vez introducida la contraseña se debe pulsar el botón ESTABLECER CONTRASEÑA. Después de establecer la contraseña el ícono de la cerradura se ilumina con el color rojo que significa que las acciones realizadas son correctas.

| °C  | Calibració | n 🕅 Servicio 🛡 | Ayuda 🗊    |
|-----|------------|----------------|------------|
| Est | able       |                | <b>O</b> - |
| -   |            | Nivel          |            |
| -   |            | 1              | BLE        |

ESCORT. Sensores de nivel de combustible de alta precisión. Manual de instrucciones. 2018.05-02. Página 34

| COM9                                                             | №: 99852<br>▼ FW: 2.0.7 | <sup>0</sup> 21 °C | Calibración 🕅 S     | ervicio 🔻 🖌 Ayuda 🕅 |
|------------------------------------------------------------------|-------------------------|--------------------|---------------------|---------------------|
| Dispositivos en red <sup>®</sup> 1,99                            | 9                       | Es                 | table               |                     |
| Modificación de ajustes del                                      | dispositivo está p      | rotegida por       | contraseña. Introd  | uzca la contraseña  |
|                                                                  |                         |                    | )                   | -                   |
| Introducir cont                                                  | traseña                 |                    | Eliminar contra     | seña                |
|                                                                  | liusenu                 |                    | Entrinder conterd   | Selid               |
|                                                                  |                         |                    | Cerrar              | , send              |
| odificar dirección de red <sup>®</sup> 1<br>Guardar ajustes en o | lispositivo Crrl (S     |                    | Cerrar<br>Corriente | = 49775             |

Si es necesario se puede eliminar la contraseña establecida anteriormente y crear una nueva.

Después de esto el ícono cambia el color del rojo al verde. Eso significa que se puede realizar el cambio de los ajustes. Al terminar la introducción de datos se debe pulsar el botón "Guardar ajustes en dispositivo"

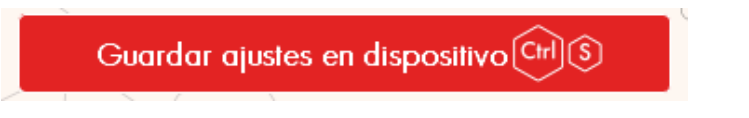

# 7.9 Instrucciones para el configurador móvil Escort

# 7.9.1 Funcionalidad

Para conectar el sensor a un dispositivo móvil con el sistema operativo Android, se necesitará:

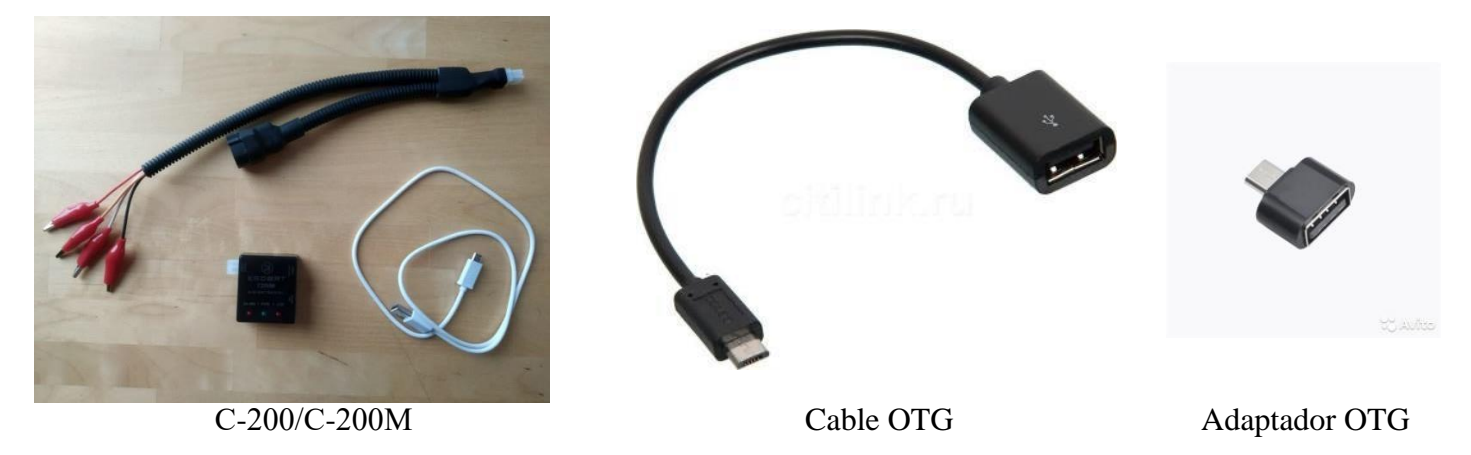

Conecte el cable OTG (o adaptador) al dispositivo móvil y el C200 al cable OTG (adaptador).

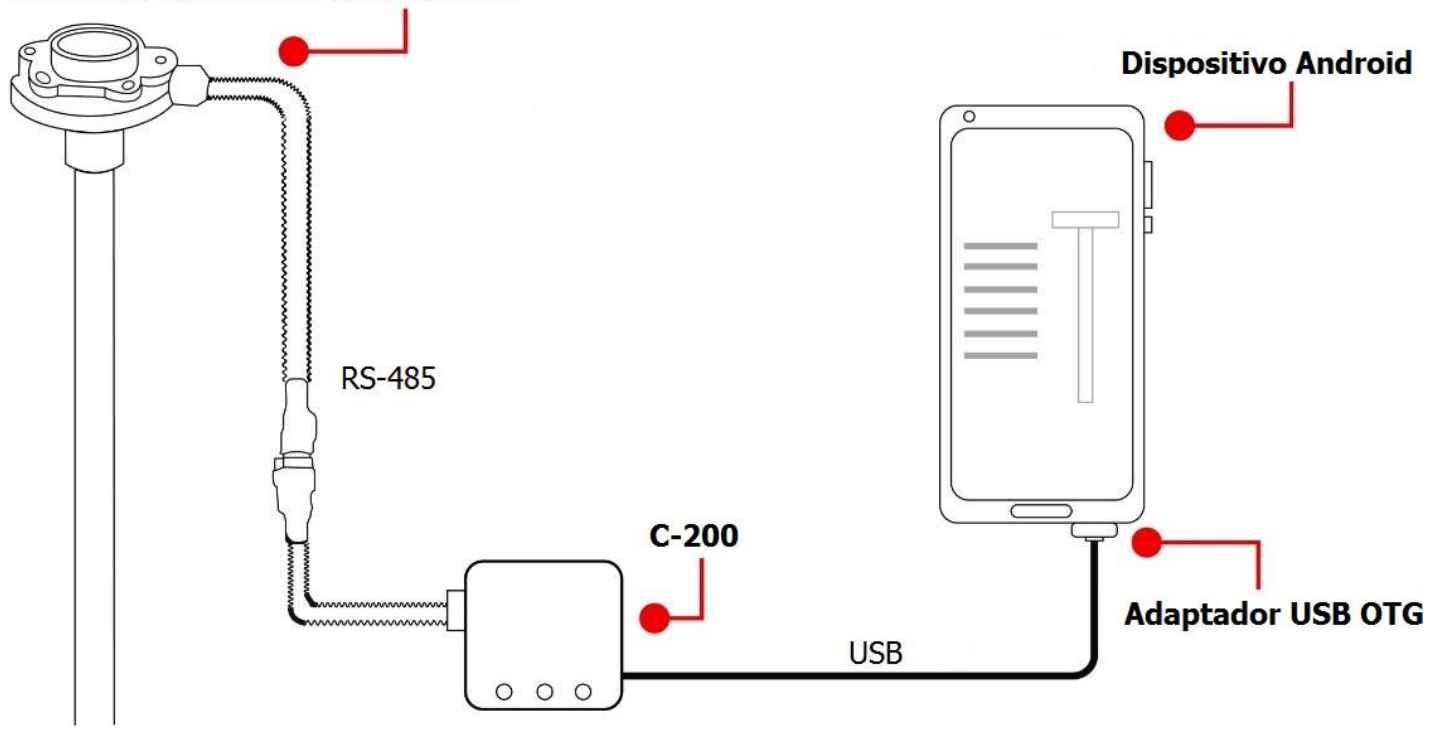

# Sensores de nivel de combustible

Al realizar la conexión a través de USB, es posible realizar los siguientes ajustes mediante el configurador móvil:

- 1) Ver información general sobre el sensor.
- 2) Configuración de la dirección de red del sensor
- 3) Establecer el nivel de medición máximo
- 4) Establecer el tipo y el nivel de filtrado
- 5) Establecer el modo del sensor deseado. (analógico, RS-485, etc.)
- 6) Establecer los valores de calibración del sensor en LLENO y VACÍO, y también verificar el nivel actual.
- 7) Establecer y eliminar la contraseña del sensor.

Descargue la aplicación Escort Configurator para Android en el Play Store o Iphone en IOS

Ejecute la aplicación

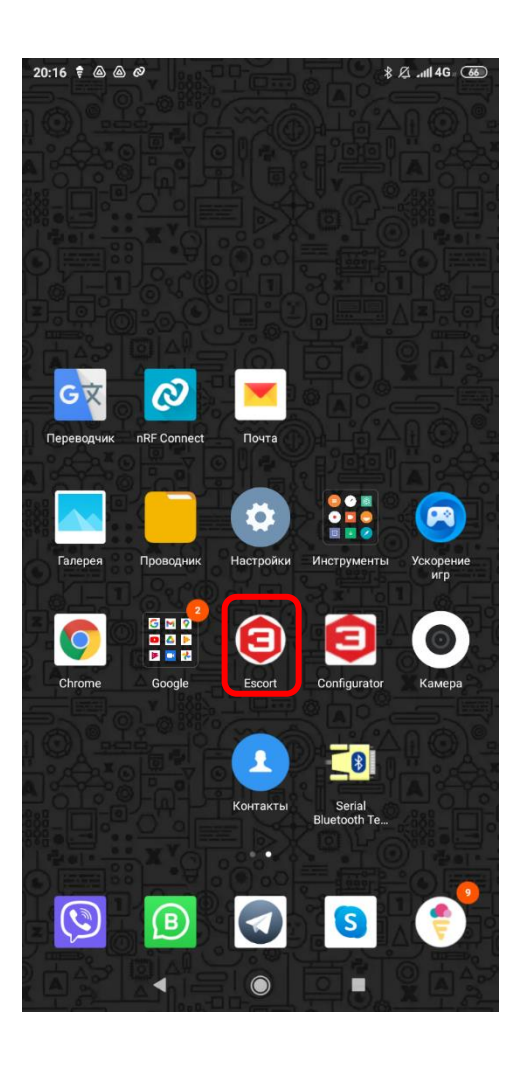
Elija Ajustes del sensor, luego seleccione USB y por último FLS

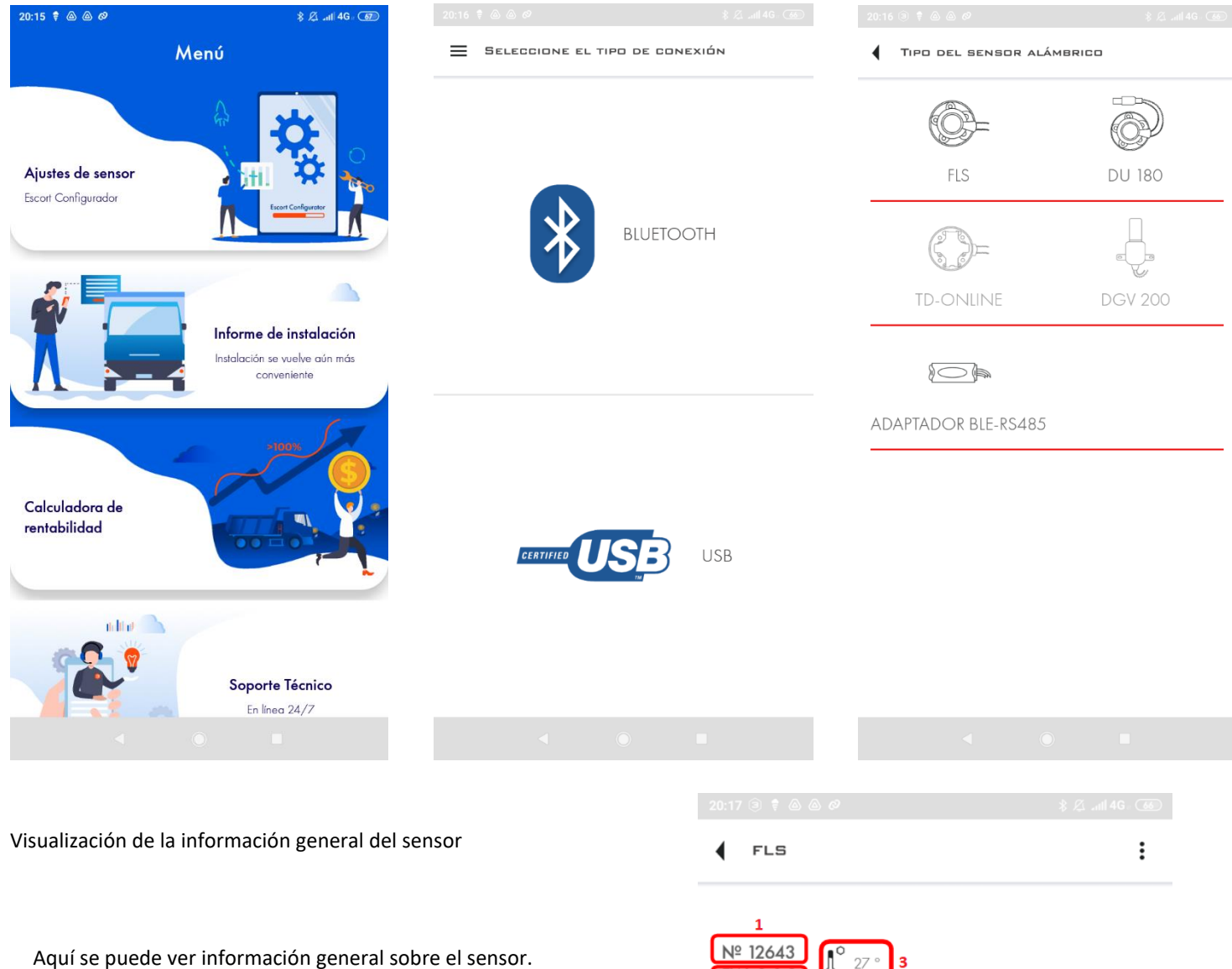

- 1) Número de serie del sensor
- 2) Versión de firmware del sensor
- 3) Temperatura actual medida por el sensor
- 4) Dirección de red del sensor actual
- 5) Modo actual de sensor
- 6) Tipo de filtración
- 7) Nivel de filtración actual establecido en el sensor
- 8) Nivel
- 9) Escala de nivel de combustible
- 10) Modelo de sensor conectado
- El indicador de corriente del voltaje del sensor tiene

lugar sólo en el caso de conectar el sensor TD-150.

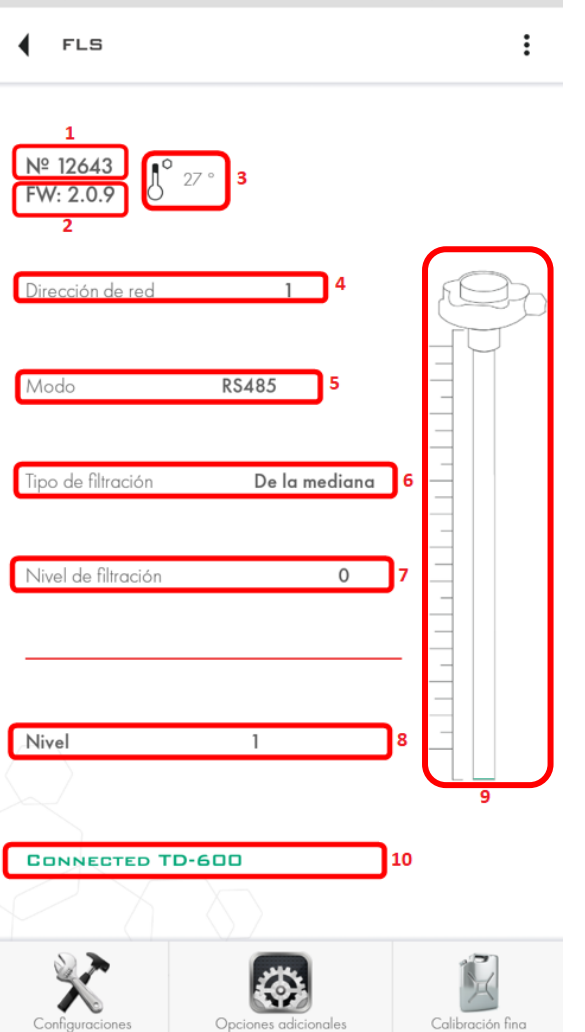

ESCORT. Sensores de nivel de combustible de alta precisión. Manual de instrucciones. 2018.05-02. Página 38

En la parte inferior hay botones para ir a menús adicionales de aplicación.

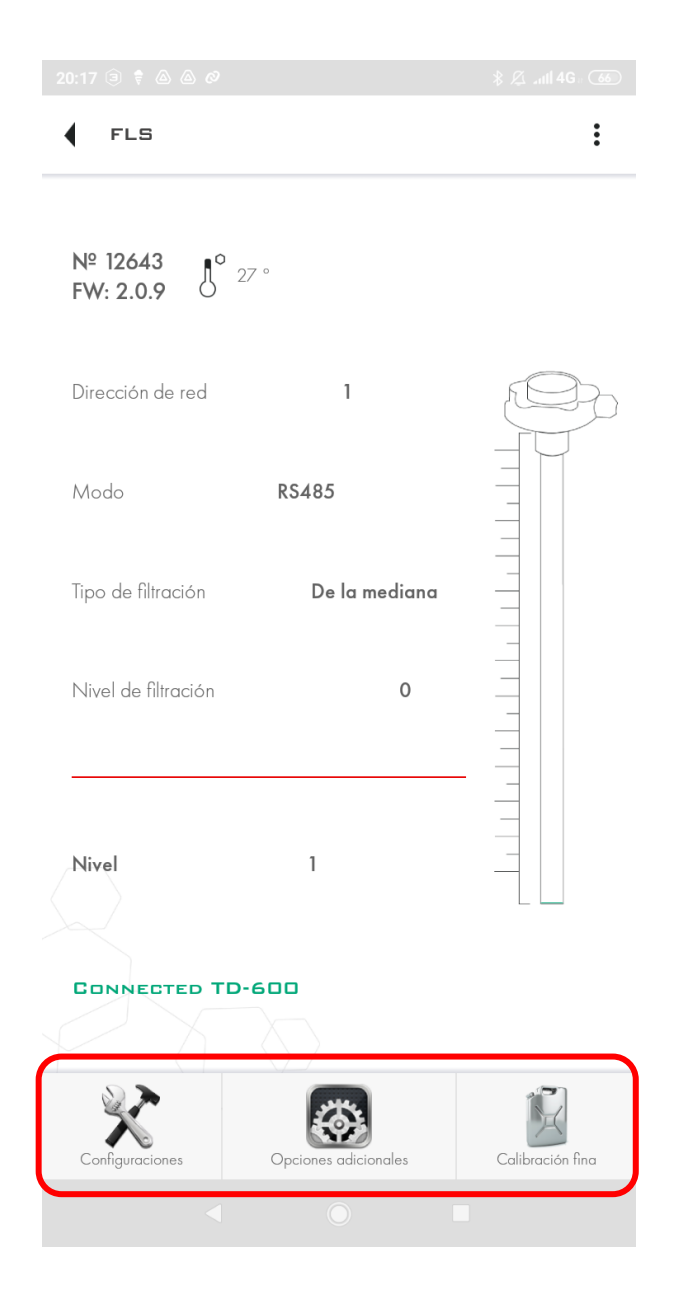

# 7.9.2 Sección Opciones Adicionales

| < OP    | CIONES ADICIONALES                    | ?     |
|---------|---------------------------------------|-------|
| Contra  | seña para modificar las configuracion | es    |
| Contras | eña                                   |       |
|         | TRODUCIR                              |       |
|         |                                       | _     |
| Desact  | ivar compensación térmica 🛛 🌒         |       |
| Introdu | ucción manual de la configuración     | _     |
| Lleno   | 92124                                 | 92124 |
| Vacío   | 49505                                 | 49505 |
|         | ESTABLECER                            |       |
| Ċ       |                                       |       |
|         |                                       |       |

En este apartado del menú del configurador usted puede:

- 1) Establecer o eliminar contraseña del sensor
- 2) Establecer valores Lleno y Vacío manualmente

# 7.9.3 Sección Configuraciones

|                          |            |             |     | ) |
|--------------------------|------------|-------------|-----|---|
| Configuraciones          |            |             | ?   |   |
| Dirección de red         | 1          |             |     | 1 |
| Nivel mínimo             | 1          |             |     | 2 |
| Nivel máximo             | 1023       |             |     | 3 |
| Tipo de filtración       | De la me   | ediana      |     | ı |
| Filtración               | 0          |             | 5   | 5 |
| Modo                     | unknown    | Res         | - 6 | 5 |
| GRABAR LOS PARÁMI        | ETROS AL I | DISPOSITIVO |     |   |
|                          |            |             | ~   |   |
| Calibrar sin combustible |            | 103950      |     |   |
|                          |            | LLEND       |     | 7 |
| CAL                      | IBRAR      |             |     |   |
|                          |            |             |     |   |

En este apartado del menú del configurador usted encontrará las siguientes configuraciones:

- 1) Configurar la dirección de red del sensor conectado. Es posible establecer desde 1 hasta 255 dirección de red.
- 2) Configurar nivel de medición máximo en unidades de referencia. De 1 a 1023, o de 1 a 4095 Cuando hace clic en la flecha, se abre un menú desplegable para seleccionar el nivel máximo.

| Configuraciones                                        | ?               |
|--------------------------------------------------------|-----------------|
| Dirección de red                                       | 1               |
| Nivel mínimo                                           | 1               |
| Nivel máximo                                           | 1023<br>4095    |
| Tipo de filtración                                     | De la mediana 🔍 |
| Filtración                                             | 0               |
| Modo                                                   | unknownRes      |
| GRABAR LOS PARÁME<br>Calibrar sin combustible<br>55359 |                 |
|                                                        | LLEND           |
|                                                        |                 |
| Cali                                                   | BRAR            |
| ٩ (                                                    |                 |

3) Selección del tipo de filtración. (El firmware con la implementación del tipo de filtrado, está actualmente en desarrollo). Por el momento, es muy recomendable que seleccione el tipo inteligente de filtración. Cuando hace clic en la flecha, se abre un menú desplegable con una lista de los tipos de filtración disponibles.

| Configuraciones          | ?                            |
|--------------------------|------------------------------|
| Dirección de red         | 1                            |
| Nivel mínimo             | 1                            |
| Nivel máximo 🗸           | 4095                         |
| Tipo de filtración       | Intelectual<br>De la mediana |
| Filtración               |                              |
| Modo                     | unknownRes                   |
| GRABAR LOS PARÁME        | TROS AL DISPOSITIVO          |
| Calibrar sin combustible | •                            |
| 55359                    | 103950                       |
| νασίο                    |                              |
| Cali                     | IBRAR                        |
| ٩ (                      |                              |

- 4) Selección del nivel de filtración. Para cada tipo de filtración se elige un nivel de filtrado:
  - para el tipo intelectual de filtración, se debe elegir el volumen del tanque.

- para la filtración de la mediana, seleccionar un valor en el rango de 0 a 15. La siguiente tabla muestra los valores de filtrado recomendados para este tipo de filtración.

| Valor | Descripción                                                            |
|-------|------------------------------------------------------------------------|
| 0-1   | Valor recomendado para tanques estacionarios                           |
| 2-6   | Valor recomendado para camiones si van por un camino firme y asfaltado |
| 7-12  | Valor recomendado para tractores y maquinaria agrícola                 |
| 13-15 | Valor recomendado para maquinaria de minas y canteras                  |

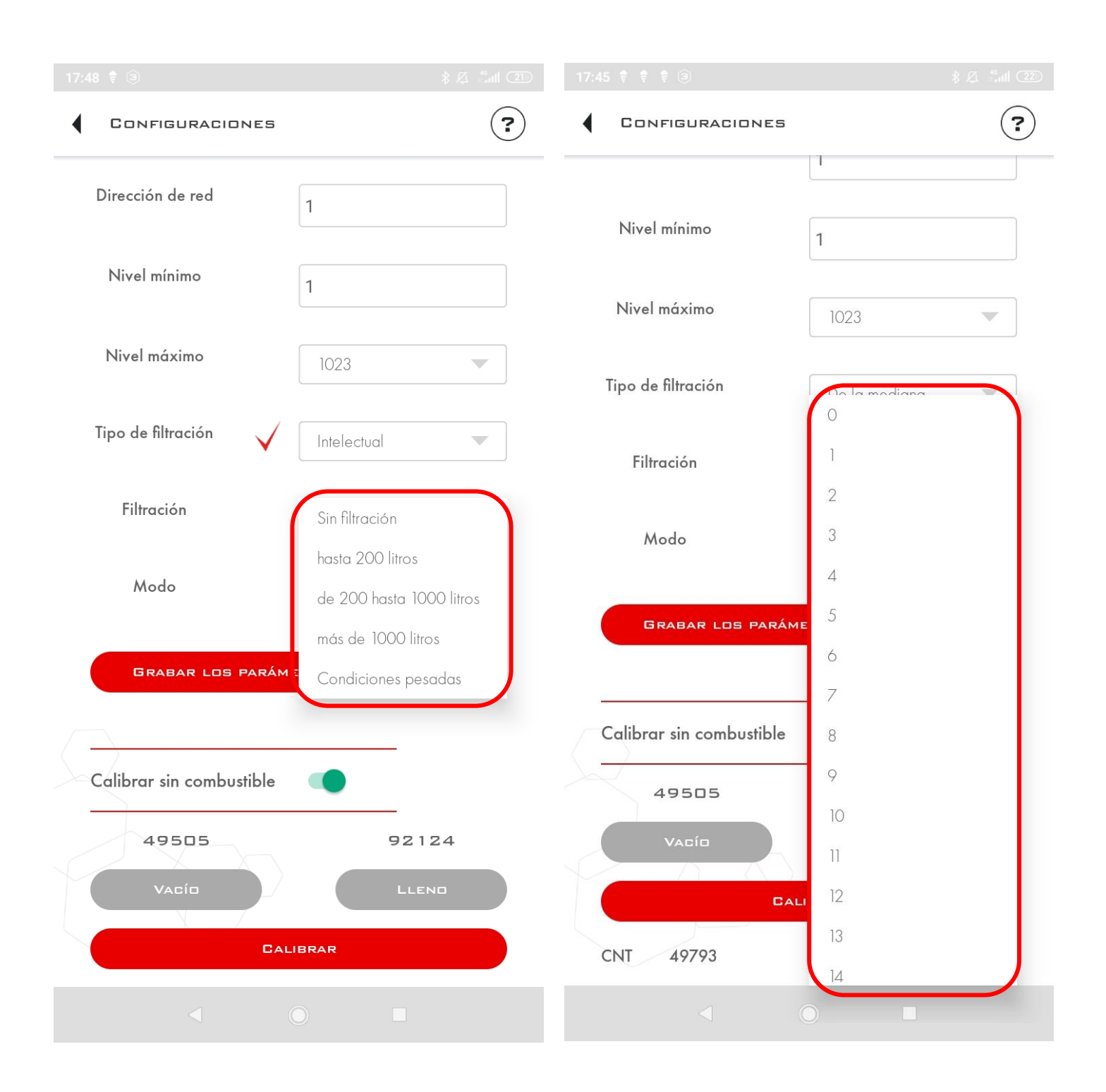

5) Selección del modo de funcionamiento del sensor. Cuando hace clic en la flecha, se abre un menú desplegable con una lista de modos de sensor disponibles.

| Configuraciones          | (?)                 |
|--------------------------|---------------------|
| Dirección de red         | 1                   |
| Nivel mínimo             | 1                   |
| Nivel máximo             | 1023                |
| Tipo de filtración       | De la mediana 🔍     |
| Filtración               | 0                   |
| Modo                     | unknownRes<br>RS485 |
| GRABAR LOS PARÁME        | Analógico           |
|                          | De frecuencia       |
|                          | De impulsos         |
| Calibrar sin combustible | RS-485 periódico    |
| 55359                    | RS232               |
|                          | LLEND               |
| CALIE                    | BRAR                |
|                          |                     |
|                          |                     |

6) Botón de Calibración sin combustible, calibración con combustible y guardar parámetros al dispositivo

| GRABAR LOS PARÁMETROS    | S AL DISPOSITIVO |
|--------------------------|------------------|
|                          |                  |
| Calibrar sin combustible |                  |
| 55359                    | 103950           |
|                          | LLEND            |
| Calibrat                 | 1                |
|                          |                  |

# 7.9.4 Botón de ayuda

Aquí se encuentra la información de ayuda para el configurador móvil.

|                        | \$ 🖉 attl 4G 🔞 |
|------------------------|----------------|
| SETTINGS               | •              |
| Network address        | 1              |
| Minimum level          | 1              |
| Maximum level          | 1023           |
| Type of smoothing      | Median         |
| Filtration             | 0              |
| Mode                   | unknownRes     |
| SET PAR                | RAMETERS       |
| Calibrate without fuel | •              |
| 55359                  | 103950         |
| Емрту                  | FULL           |
| CALI                   | BRATE          |
|                        | ○ ■            |

## 8 Configurador TD-online

Para ajustar el TD-online, se puede utilizar el configurador habitual utilizado para conectar los sensores alámbricos y tambien el configurador individual llamado TD-online Configurator

#### 8.1 Configurador a través de la aplicación Escort Configurator habitual

#### 8.1.1 Ventana principal

Al conectar el adaptador USB<> RS-485, el puerto-COM se define automáticamente. La búsqueda del sensor de nivel de combustible conectado se realiza al pulsar el botón SNC (para los sensores TD-100, TD-150, TD-500, TD-600).

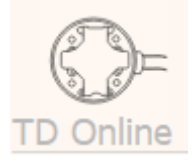

Botón para elegir la interfaz de ajustes del sensor de nivel de combustible TD- Online

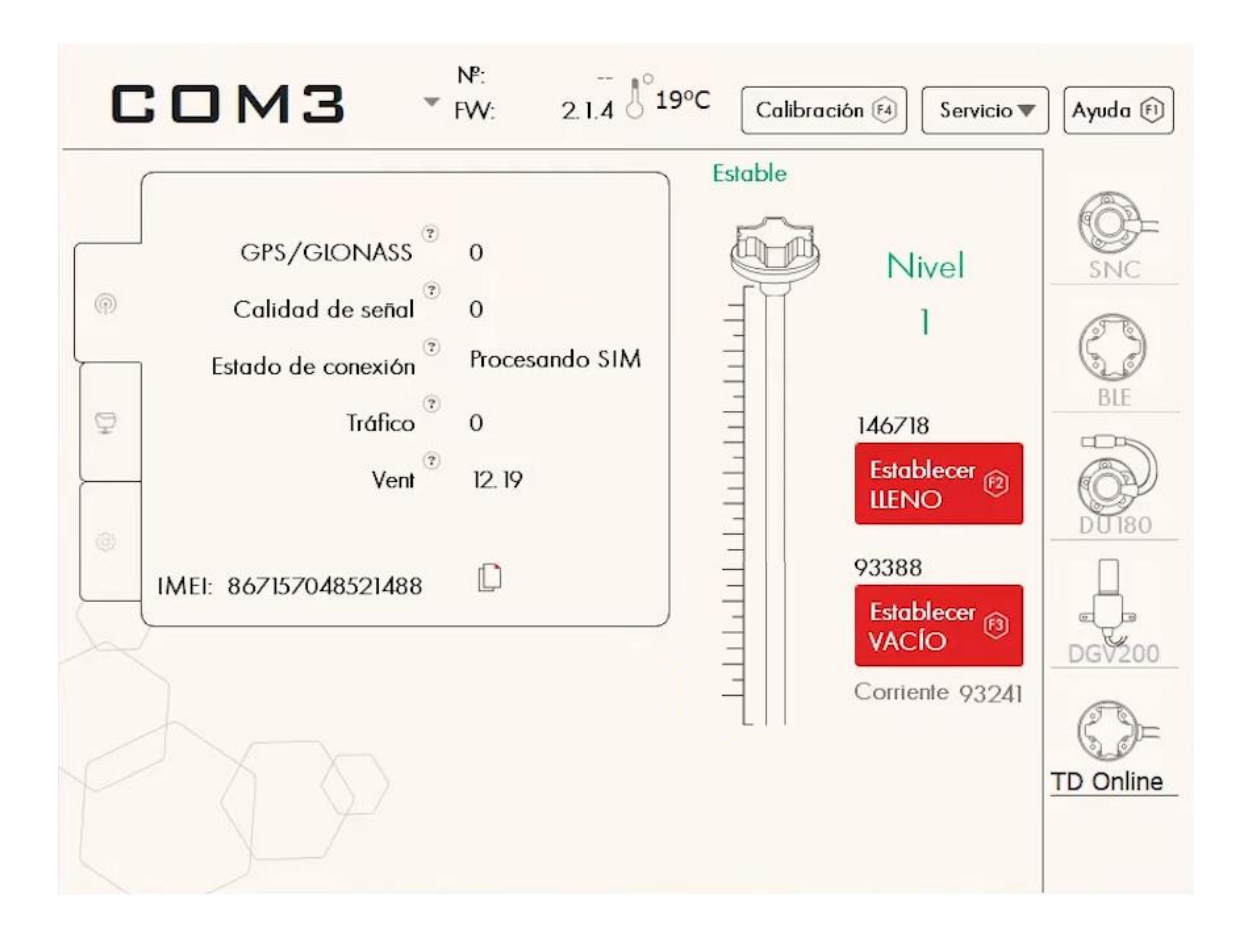

№: FW: 2.1.4 0 19°C

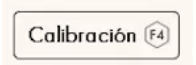

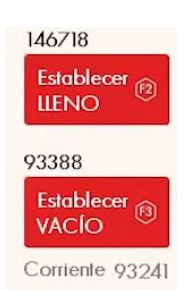

En la parte superior se puede encontrar el Número de serie del sensor, la versión de FW o Firmware y temperatura. Los botones correspondientes a calibración, servicio y ayuda son análogos a los demás sensores de nivel de combustible Escort.

Al pulsar el botón calibración iremos a la calibración fina o calibración del tanque, esta se realiza de manera idéntica a los demás sensores de combustible. Verificar la pagina 23 en adelante para realizar la calibración fina.

Respecto a la calibración del sensor, esta se puede hacer con combustible solamente debido a que la calibración sin combustible no está disponible para el TD Online. Para hacer la calibración con combustible cierre los orificios de drenaje del sensor con cinta adhesiva, luego voltee el sensor boca abajo quedando los tubos hacia arriba, agregue combustible dentro de los tubos del sensor llenándolo en toda su capacidad, espere 1-2 minutos hasta que el nivel esté ESTABLE y pulse el botón ESTABLECER LLENO. Luego vacíe los tubos del sensor, espere 1-2 minutos hasta que el nivel esté ESTABLE y pulse el botón ESTABLECER VACÍO, de esa manera se realiza la calibración con combustible.

|   | GPS/GLONASS 0                                  | Número de satélites conectados al sensor                                         |
|---|------------------------------------------------|----------------------------------------------------------------------------------|
| P | Calidad de señal 0                             | Nivel de ruido, mientras más alto sea el parámetro menos ruido habrá en la señal |
|   | Estado de conexión <sup>©</sup> Procesando SIM | Etapa en la que se encuentra el sensor respecto a su conexión con el servidor    |
| P | Tráfico <sup>®</sup> 0                         | Número de mensajes enviados por el sensor al servidor                            |
|   | Vent <sup>®</sup> 12.19                        | Voltaje del sensor. 12 voltios es el valor promedio                              |
| 0 |                                                |                                                                                  |
|   | IMEI: 867157048521488                          | Código único IMEI utilizado para conectarlo al servidor o plataforma             |
|   |                                                |                                                                                  |

### 8.1.2 Ventana de Ajustes APN

| C | :0М9                                                                                                    | ₩: 11903<br>₩FW: 59                                | 1°C Calibra | ción 🗐 🛛 Servicio 🔻                                         | Ayuda 🕅                       |
|---|----------------------------------------------------------------------------------------------------|----------------------------------------------------|-------------|-------------------------------------------------------------|-------------------------------|
| @ | Configuración GSM<br>Periodo de envío <sup>°</sup><br>elección de operador <sup>°</sup><br>to de acceso (APN) <sup>°</sup><br>Usuario <sup>°</sup><br>Contraseña <sup>°</sup><br>código PIN <sup>°</sup> | 15<br>beeline ▼<br>m2m.beeline.ru<br>beeline<br>0  | Estable     | Nivel<br>1<br>149712                                        |                               |
|   | Configuraciones del serv<br>Dirección IP <sup>(?)</sup><br>Puerto <sup>(?)</sup><br>ontraseña de acceso <sup>(?)</sup><br>protocolo EGTS <sup>(?)</sup><br>UDP <sup>(?)</sup>                            | /idor<br>[193. 193. 165. 165]<br>[21035]<br>[2211] |             | 3blecer LLENO<br>94262<br>3blecer VACÍO<br>Corriente: 94618 | DGV200<br>DGV200<br>TD Online |
|   | Leer                                                                                                    | Establecer                                         |             |                                                             |                               |

Configuracion GSM: corresponde a la comunicación entre el sensor y la tarjeta SIM ingresada en el sensor anteriormente, debe escogerse el periodo de envio de los datos del sensor a la tarjeta GSM por ejemplo 10 segundos como mínimo, elegir el operador o compañía de telecomunicaciones en la que opera la tarjera SIM y colocar sus puntos de acceso APN, usuario, contraseña y código PIN en el caso de existir

Configuracion del servidor: El servidor no es mas que la plataforma de monitoreo la cual recibirá los datos del sensor para hacer el procesamiento e interpretación de dichos datos crudos. Esta plataforma necesita el código IMEI del sensor anteriormente identificado y el sensor necesita la dirección IP de la plataforma, por ejemplo 193.193.165.165 y el puerto individual que asigna la plataforma al TD online que es, en este caso, 21035. Algunas veces es necesaria una contraseña de acceso previamente establecida por el usuario. Por último, es posible cambiar el protocolo de comunicación de Wialon IPS a EGTS y la conexión de internet de TCP a UDP.

Luego de asignar todos los parámetros necesarios, pulse el botón Establecer.

### 8.1.3 Ventana de Configuraciones de RS 485

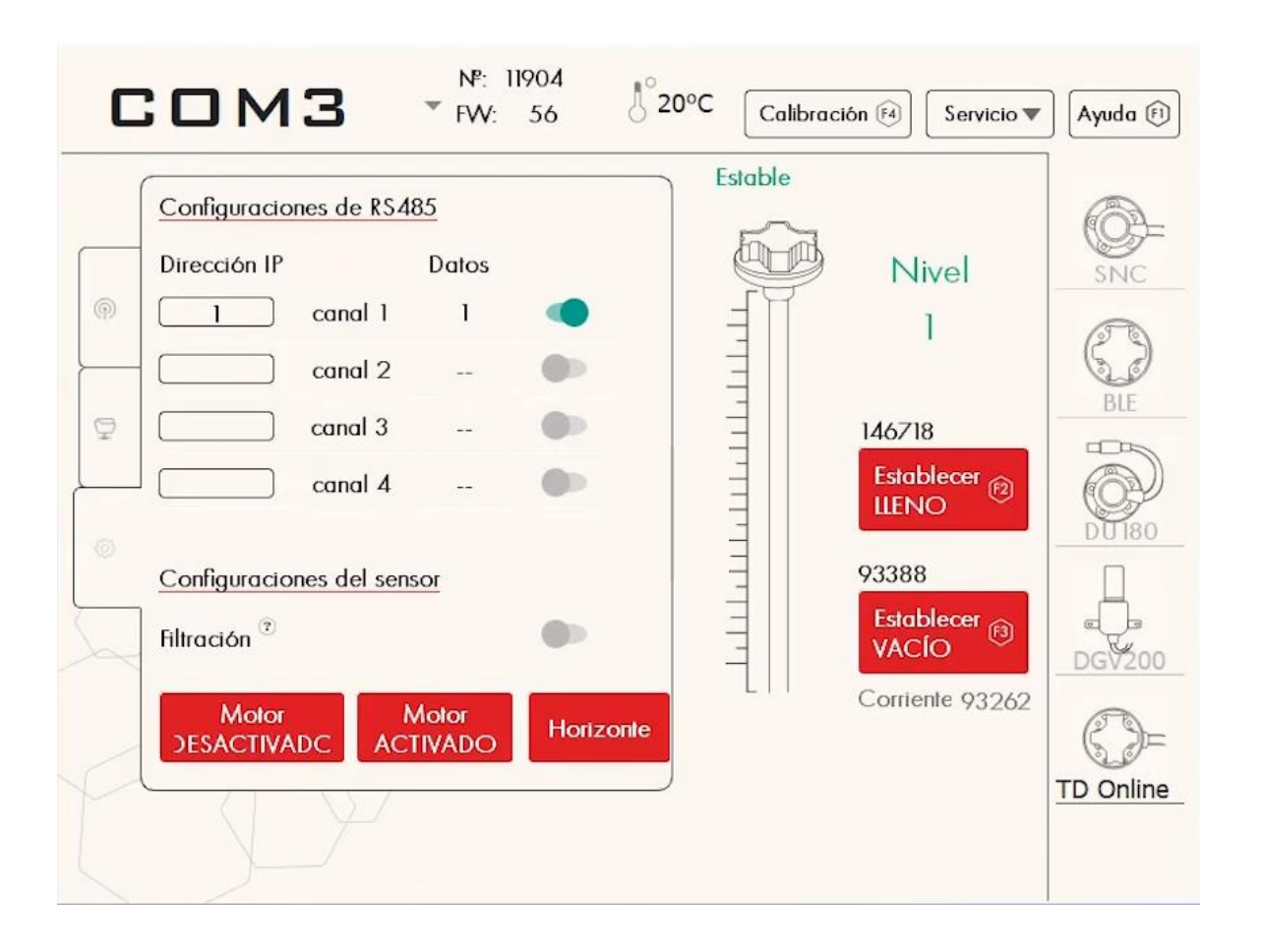

Es posible conectar varios sensores al TD Online mediante la interfaz de comunicación RS 485. El canal 1 siempre está ocupado por el mismo TD Online. Los canales 2, 3 y 4 están disponibles para, por ejemplo, conectar otros tres sensores de nivel de combustible. Por otro lado, el TD Online será el encargado de enviar los datos de los otros tres sensores a la plataforma de monitoréo la cual recibirá los datos cudos como LLS2 correspondiente al sensor 2, LLS3 correspondiente al sensor 3 y LLS4 correspondiente al sensor 4 respectivamente.

Por último, recomendamos activar la filtración del TD Online, siendo esta del tipo mediana, número 5. No es posible cambiar el grado de filtración del TD Online.

También es posible establecer el ángulo 0 de inclinación del sensor cuando el automóvil se encuentre en terreno plano, pulsando el botón Horizonte; esto es necesario para que el acelerómetro del sensor determine el ángulo de inclinación y ayude a determinar descargas falsas si se determina que en el momento de dicha descarga el ángulo de inclinación era elevado.

Por otra parte los botones Motor DESACTIVADO y Motor ACTIVADO son utilizados para activar y sincronizar el odómetro del sensor con la finalidad de seguir el estado del motor en el tiempo, para eso es necesario conectar el cable de corriente del sensor a la batería del vehículo, luego encienda el motor y pulse el botón Motor ACTIVADO, después apague el motor y luego de 1-2 minutos pulse el botón Motor DESACTIVADO, finakImente, desde la plataforma se podrá seguir en tiempo real las horas de uso del motor del vehículo.

### 8.2 Configuracion del TD ONLINE a través del configuador TD-Online Configurator

#### 8.2.1 Vista del sensor

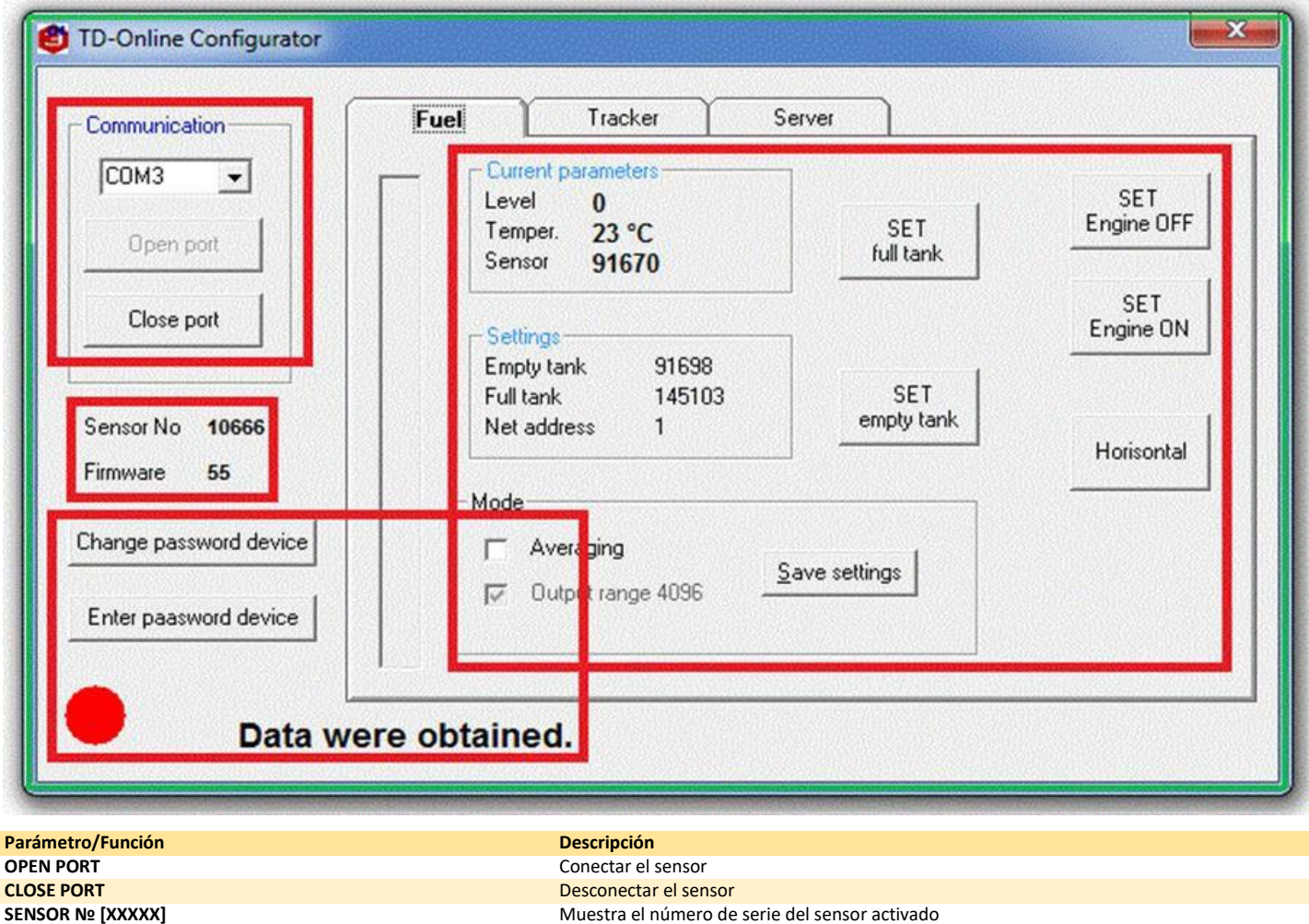

| CLOSE PORT             | Desconectar el sensor                                                    |
|------------------------|--------------------------------------------------------------------------|
| SENSOR № [XXXXX]       | Muestra el número de serie del sensor activado                           |
| FIRMWARE [XX]          | Muestra la versión de software y firmware                                |
| CHANGE PASSWORD DEVICE | Instale la contraseña para proteger los ajustes del sensor               |
| ENTER PASSWORD DEVICE  | Introduzca la contraseña ya instalada                                    |
| LEVEL                  | El valor de nivel según la escala 0 1023 (0 4095 depende de los ajustes) |
| TEMPERATURA            | Temperatura del sensor                                                   |
| SENSOR                 | El valor de nivel                                                        |
| EMPTY TANK             | El valor de nivel mínimo                                                 |
| FULL TANK              | El valor de nivel máximo                                                 |
| NET ADDRESS            | Dirección en la red del sensor                                           |
| AVERAGING              | Activar la función suavizado                                             |
| OUTPT RANGE 4096       | Cambio a la escala 0 4095 u.c                                            |
| SAVE SETTINGS          | Grabar los ajustes de la sección de MODOS                                |
| SET FULL TANK          | Grabar el nivel máximo                                                   |
| SET EMPTY TANK         | Grabar el nivel mínimo                                                   |
| SET ENGINE OFF         | Grabar el estado del motor desactivado                                   |
| SET ENGINE OFF         | Grabar el estado del motor activado                                      |
| HORISONTAL             | Grabar la posición horizontal del sensor                                 |
|                        |                                                                          |

## 8.2.2 Pestaña "Rastreador"

| [CON3                                | - Status                                                                                                |                                                                                                    |
|--------------------------------------|----------------------------------------------------------------------------------------------------|----------------------------------------------------------------------------------------------------|
| Open port<br>Close port              | GPS satellites 0<br>GPS quality 0<br>GSM status 15<br>Traffic 2<br>Power suply 8,87<br>Rotation sens. 0 | Settings the RS-485<br>On Address Data<br>I 1 channel 0<br>2 2 channel 0<br>3 3 channel 0<br>4 4 channel 0<br>5 channel 0                                                                                                    |
| Firmware 55<br>hange password device | Quality RS 0<br>Period sending additional 15<br>parameters. sek                                         | Image: Image: |
|                                      | Save settings                                                                                           |                                                                                                    |

| Parámetro/Función                         | Descripción                                                                                                    |
|-------------------------------------------|----------------------------------------------------------------------------------------------------|
| GPS Satellites                            | Cantidad de satelites en la zona de accesibilidad                                                                                      |
| GPS quality                               | El valor de característica señal/ruido                                                                                                 |
| GSM status                                | El valor de la característica GSM                                                                                                    |
| Traffic                                   | Cantidad de paquetes de información transferidos desde el momento de conectar el sensor                                                |
| Power suply                               | El valor corriente de la tensión del sensor                                                                                            |
| Period sending additional parameters, sek | El intervalo de transferir los datos a través de GSM en segundos                                                                       |
| On                                        | Encender los canales de los sensores conectados, el 1 canal sirve para medir el nivel del<br>combustible del sensor ajustado TD-online |
| Address                                   | Introducir el número de la dirección del dispositivo conectado                                                                         |
| Data                                      | Valores de datos de los dispositivos conectados (por ejemplo, nivel, ángulo de inclinación, temperatura). Un valor para un sensor.     |
| Save settings                             | Grabar los ajustes al sensor.                                                                                                    |
|                                           |                                                                                                    |

## 8.2.3 Pestaña "Servidor"

| eeline.ru<br>Get setting |
|--------------------------|
| eeline.ru<br>Get setting |
| Get setting              |
|                          |
|                          |
|                          |
| Save                     |
| settings                 |
| 444.000                  |
| Enable 🗖                 |
|                          |
|                          |
| 65 Port 21035            |
| EGTS protokol            |
|                          |
|                          |
|                          |

La descripción está en la sección AJUSTES DE LOS SERVIDORES

## 8.3 Boot Loader Escort

Para cambiar el firmware de los sensores TD-150, TD-600, TD-online SIM se usa el programa «Boot Loader Escort».

| COM1:  Close COM port    |  |  |
|--------------------------|--|--|
| Close COM port           |  |  |
|                          |  |  |
|                          |  |  |
| Open File RUN            |  |  |
|                          |  |  |
| No Fille for downloading |  |  |
| ·                        |  |  |
|                          |  |  |

| Parámetro/Función       | Uso                                                               |
|-------------------------|-------------------------------------------------------------------|
| Open COM port           | Conectar el sensor                                                |
| Close COM port          | Desconectar el medidor del puerto del ordenador                   |
| Open File               | Elegir el archivo de firmware                                     |
| Run                     | Grabar firmware al software del medidor                           |
| No file for downloading | Barra de estado (el valor corriente – no hay archivo de firmware) |
|                         |                                                                   |

## 8.4 TD-online

Se recomienda hacer unas pruebas preliminares de funcionabilidad y ajustar el dispositivo en condiciones de su oficina, usando la fuente de alimentación externa, que garantiza el voltaje de salida U = 10 ... 30 Voltios y corriente I no menos de 1A.

### 8.4.1 Conexión

Para ajustar los sensores se usa el programa Configurador TD-online, portátil/ordenador/tableta y configurador C-200/C-200M. El esquema de conexión es el mismo que el de los sensores TD-100, TD-150, TD-500, TD-600.

## 8.4.2 Ajustes generales

En el sensor TD-Online se usa el rango de medición de 0 ... 4095 unidades convencionales

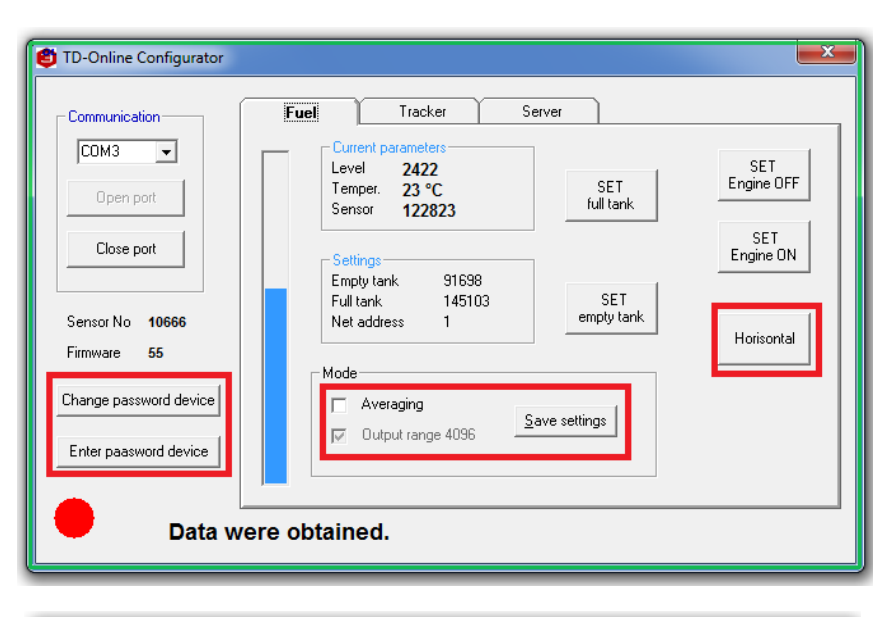

| TD-Online Configurator                       |                                                       | <b>×</b>          |  |
|----------------------------------------------|-------------------------------------------------------|-------------------|--|
| Communication                                | Fuel Tracker Server                                   | SET<br>Engine OFF |  |
| Open port                                    | Sensor No data full tank                              | SET<br>Engine ON  |  |
| Sensor No <b>10666</b><br>Firmware <b>55</b> | Full tank No data SET<br>Net address No data empty ta | nkHorisontal      |  |
| Change password device                       | Averaging                                             |                   |  |
| The sensor does not respond                  |                                                       |                   |  |

- Asegúrese de que el rango 0...4095 sea activo. (la casilla activada (v) frente al rango 4096).
- Si es necesario, establezca o cambie la contraseña
- ✓ Si es necesario, establezca la filtración (averaging).
- ✓ Posicione el sensor horizontalmente.
- ✓ Establezca el horizonte (el botón Horisontal)

## 8.4.3 Configuración de GSM

Antes de introducir la tarjeta SIM ajústela para que funcione sin el código PIN en cualquier dispositivo (teléfono, smartphone).

Conectar el sensor al ordenador a través del dispositivo C-200 / C-200M Abrir la pestaña SERVIDOR

Los ajustes de GSM de la tarjeta SIM se instalarán automáticamente. Si es necesario, compruebe:

- el punto de acceso (API);
- usuario;
- contraseña;
- código PIN de SIM (0 por defecto).

### 8.4.4 Ajustes de servidores

### WIALON HOSTING

| TD-Online Configurator                          |                                                                                                    | X                |
|-------------------------------------------------|----------------------------------------------------------------------------------------------------|------------------|
| Communication                                   | Fuel Tracker Server                                                                                                    |                  |
| СОМЗ 🖵                                          | Access point (API) m2m.beeline.ru                                                                                                | -                |
| Open port                                       | User name  beeline<br>User password  beeline<br>PIN SIM  0                                                                       | Get settings     |
| Close port                                      | Roaming GSM settings<br>Access point (API)                                                                                       | Save<br>settings |
| Sensor No <b>10666</b><br>Firmware <b>55</b>    | User name wwww<br>User password eeeee Enable PIN SIM 0                                                                           |                  |
| Change password device<br>Enter paasword device | Server settings           IP/Domain         193.193.165.165           ID device         51075107           Password         2211 | Get<br>UID/IMEI  |
|                                                 | IMEI NOT READ UID NOT READ                                                                                                    |                  |
| Data resive                                     |                                                                                                    |                  |

- ✓ Establezca la dirección del servidor y el puerto 193.193.165.165 y 21035
- ✓ Asegúrese de que los números SIM e IMEI sean disponibles, pulsando "Get UID/IMEI"
- ✓ ¡Deje el campo "ID device" sin llenar!
- Establezca la contraseña para el acceso al dispositivo, la contraseña por defecto es 2211, establezca otra contraseña, si es necesario.
- ✓ Use el botón "Save settings" para guardar los ajustes.

| Open port       GPS quality       0         Close port       GSM status       17         Traffic       6         Power suply       8,89         Sensor No       10666         Firmware       55         Change password device       Period sending additional parameters. sek         Enter paasword device       Saus cettings | On       Address       Data         I       1       channel       2421         2       2       channel       0         3       3       channel       0         4       4       channel       0         5       5       channel       0         6       6       channel       0         7       7       channel       0         8       8       channel       0 |
|----------------------------------------------------------------------------------------------------|----------------------------------------------------------------------------------------------------|
|----------------------------------------------------------------------------------------------------|----------------------------------------------------------------------------------------------------|

- Abra la pestaña "Tracker".
- Asegúrese de que el parámetro de GSM es 17 (al configurar la conexión al servidor de Wialon Hosting).
- Establezca el período de envío de datos a través del tracker en segundos (campo "Period sending additional parametrs, sek")
- Asegúrese de que el canal 1 en la sección "Settings the RS-485" sea activo. La casilla "On" debe ser activada(v)
- Según sea caso, cambie y/o asigne las direcciones de red y active los canales, activando las casillas correspondientes (v) y los campos respectivos de los
- dispositivos conectados al sensor (hasta 7 unidades).
- Pulse el botón "Save settings"..

#### Para un funcionamiento estable, el sensor debe obtener los siguientes valores:

| Característica         | Indicador              | Unidad | Valor                                                  |
|------------------------|------------------------|--------|--------------------------------------------------------|
| Relación señal/ruido   | Relación señal/ruido   | un.    | 40                                                     |
| GPS Quality            | GPS Quality            | un.    | 17                                                     |
| Estado de conexión GSM | Estado de conexión GSM | В      | Corresponde a la tensión del funcionamiento del sensor |

El valor de GPS quality de 30 unidades y menos significa que el sensor se encuentra en malas condiciones de operación.

#### Valores convencionales del parámetro GSM:

| Denominación | Significado                                                     |
|--------------|-----------------------------------------------------------------|
| 1            | Conexión de la alimentación                                     |
| 2            | Desconexión de la alimentación                                  |
| 3            | En espera                                                       |
| 4            | Desconexión del módem                                           |
| 5            | Reseteo de ECHO                                                 |
| 6            | Solicitando el número IMEI                                      |
| 7            | El número IMEI recibido, solicitando el número SIM              |
| 8            | Número SIM recibido                                             |
| 9            | Registrando GSM                                                 |
| 10           | Conectando GSM                                                  |
| 11           | Conectando GPRS                                                 |
| 12           | Comprobando la conexión GPRS, recibiendo número IP              |
| 13           | Conectando a Wialon Hosting                                     |
| 14           | Registrando el login y contraseña en el servidor Wialon Hosting |
| 15           | Registrado en Wialon Hosting                                    |
| 16           | Salida del modo de conexión                                     |
| 17           | Conexión registrada estable (GSM, GPRS, Wialon Hosting)         |

## 8.4.5 Calibración

```
Tape el orificio de drenaje del sensor, por ejemplo, con una cinta aislante.
Dele la vuelta al sensor en la posición vertical de tal modo que la cabeza del sensor esté abajo.
Llene los tubos con el combustible. Esté pendiente de que el agua y los contaminantes no entren a los tubos.
Espere 1 minuto
Pulse "SET full tank"
Dele la vuelta al medidor, vacíe el combustible.
Espere 2 minutos como mínimo.
Pulse "SET empty tank".
```

## 8.4.6 Ajustes de horas de trabajo del motor

|     | Parámetro / Función                           | Descripción                                                                                         |
|-----|-----------------------------------------------|----------------------------------------------------------------------------------------------------|
|     | TIEMPO DE OPERACIÓN DEL MOTOR                 | Fijar el tiempo y la duración del funcionamiento del motor del vehículo o transporte especializado. |
|     |                                               |                                                                                                    |
| e e | l motor del vehículo/ transporte especializad | do.                                                                                                 |
|     | minutor                                       |                                                                                                    |

Arranque el motor del vehículo/ transporte especializado Espere 3-4 minutos. Pulse el botón SET Engine ON Apague el motor. Espere 3-4 minutos Pulse el botón SET Engine OFF

### 8.4.7 Ajustes la calidad de conducción

Parámetro/funciónDescripciónCALIDAD DE CONDUCCIÓNEvaluación de hábitos de conducción con la ayuda de un acelerómetro incorporado.

(reservado)

## 8.4.8 Ajuste remoto

GSM

El software del sensor puede recibir los comandos especialmente redactados para cambiar sus ajustes, lo que permite modificar las configuraciones del sensor remotamente. El comando se envía al sensor a través de la conexión GSM por un mensaje SMS al número registrado de la tarjeta SIM o a través del servidor del operador del sistema de monitoreo que efectúa el control del vehículo.

Formato de la solicitud:

Contaseña de acceso al dispositivo; Comando=Parámetro

Formato de la respuesta:

Contraseña de acceso al dispositivo; Comando=Valor corriente del parámetro

#### Comandos:

| Comando    | Descripción                                                                                                    |
|------------|----------------------------------------------------------------------------------------------------|
| ?          | Solicitud del estado corriente                                                                                                    |
| PLACE      | Coordenadas de ubicación en el formato WGS84                                                                                      |
| API        | Dirección de punto de acceso (por ejemplo, m2m.beeline.ru)                                                                        |
| APIUSER    | Nombre del usuario del punto de acceso (por ejemplo, beeline)                                                                     |
| APIPWD     | Contraseña del punto de acceso (por ejemplo, beeline)                                                                             |
| IP         | Dirección del servidor (por ejemplo, 193.193.165.165)                                                                             |
| IPPORT     | Número del puerto del servidor (por ejemplo, 20332)                                                                               |
| RESTART    | Reiniciando el módem                                                                                                    |
| SERVPWD    | Cambio de la contraseña de acceso al dispositivo                                                                                  |
| SERVID     | Cambio del identificador del dispositivo                                                                                          |
| UPDATE_PRG | Actualizar el software                                                                                                    |
| IMEI       | Solicitando el número de fabricación del módem                                                                                    |
| BB_ERASE   | Formateando la caja negra                                                                                                    |
| STATUS     | Solicitando el estado corriente (versión del software, número de serie, cantidad de satélites, GPS quality, valor de GSM, tráfico |
|            |                                                                                                    |

#### Parámetros:

| Parámetro            | Valor                           |
|----------------------|---------------------------------|
| ?                    | Solicitando el estado corriente |
| [cifra/denominación] | Valor corriente del parámetro   |

#### Códigos de errores en respuestas:

| <b>U</b>         |                                                                     |
|------------------|---------------------------------------------------------------------|
| Código del error | Valor                                                               |
| BAD STRING       | La línea contiene espacios blancos o signos de puntuación sobrantes |
| Unknown command  | Comando incorrecto                                                  |
| BAD PASSWORD     | Contraseña de acceso al dispositivo incorrecta                      |
|                  |                                                                     |

| Ejemplos de solicitudes:                            |                                               |                         |                                   |
|-----------------------------------------------------|-----------------------------------------------|-------------------------|-----------------------------------|
| Formato de solicitud dirigida                       |                                               | Formato de respuesta    |                                   |
| 1234;API=? donde 1234 es la contraseña<br>de acceso | Solicitando la dirección de punto de acceso   | API=internet.beeline.ru | Respuesta que indica la dirección |
| 1234;IPPORT=?                                       | Solicitando el número del puerto del servidor | PPORT=20332             | Respuesta que indica la dirección |

| Ejemplos de ajustes:                                                  |                                                               |                         |                                  |
|-----------------------------------------------------------------------|---------------------------------------------------------------|-------------------------|----------------------------------|
| Formato de solicitud dirigida                                         |                                                               | Formato de respuesta    |                                  |
| 1234;API=internet.beeline.ru<br>donde 1234 es la contraseña de acceso | Solicitando el cambio de la dirección de punto de ac-<br>ceso | API=internet.beeline.ru | Respuesta que confirma el cambio |
| 1234;IPPORT=20333                                                     | Solicitando el cambio del número del puerto del<br>Servidor   | PPORT=20333             | Respuesta que confirma el cambio |

## 8.4.9 Actualización de firmware

El programa Boot Loader Escort permite actualizar el firmware del sensor.

| Boot Loader Escort             | x |  |  |  |  |  |  |
|--------------------------------|---|--|--|--|--|--|--|
| Comm's<br>COM1: Close COM port |   |  |  |  |  |  |  |
| Open File RUN                  |   |  |  |  |  |  |  |
| No Fille for downloading       |   |  |  |  |  |  |  |
|                                |   |  |  |  |  |  |  |

- ✓ Inicie el programa Boot Loader Escort.
- ✓ Conecte el adaptador C-200/C-200M al ordenador.
- ✓ Abra el puerto escogiendo uno de la lista (si procede, consulte los puertos accesibles)
- ✓ Elija el archivo correspondiente de firmware con el botón Open File.
- ✓ Inicie la grabación del firmware a la memoria del sensor con el botón RUN.
- $\checkmark$  Espere hasta el final de la carga.

## 9 Conexión

### 9.1 Conexión eléctrica

#### 9.1.1 Instrucciones generales

Al conectar e instalar el sensor al vehículo, maquinaria u objeto de almacenamiento, cumpla con los requerimientos de seguridad (por ejemplo, volatilizar los vapores de combustible del tanque del vehículo antes de montar y conectar el sensor), relacionados con esta clase de trabajos en conformidad con el tipo de objeto al cual se instala el sensor.

Dependiendo del modo de operación y destino del sensor en la cadena de alimentación y cadenas de señal, se usan los componentes adicionales: filtros, optoacopladores, resistencias de balasto y fusibles. Los elementos se instalan en la cabina del conductor del vehículo u otra maquinaria. De no ser posible instalarlos en dicho lugar, es necesario protegerlos de los factores de impacto climático (por ejemplo, sol, precipitaciones) y de explotación (por ejemplo, calentamientos, partes móviles). Los componentes adicionales se colocan a una distancia segura del combustible y sus productos inflamables en las zonas a pruebas de exploción.

Para proteger la cadena de alimentación, use los fusibles del nominal correspondiente. (véase FU1 en los esquemas).

Para garantizar la protección de chispeo, use las resistencias de balasto del nominal correspondiente (véase R1 en los esquemas)

Los cables de conexión se colocan alejados de las partes que se mueven y se calientan durante la operación de vehículos. En caso de la ausencia del aislamiento adicional de los cables, use los tubos estriados polímeros no inflamables, que se utilizan en la industria automotríz.

### 9.1.2. TD-100

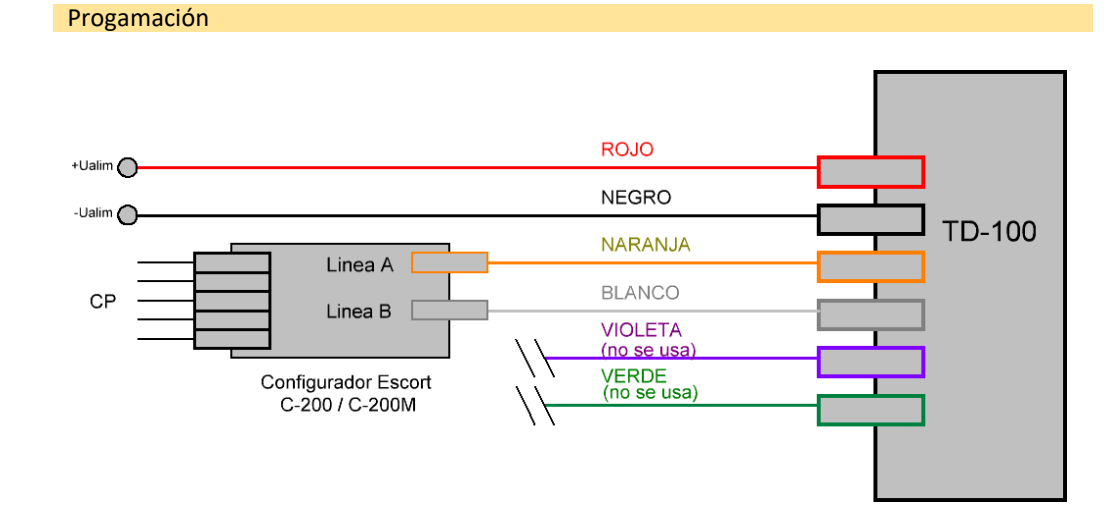

Modo RS-485

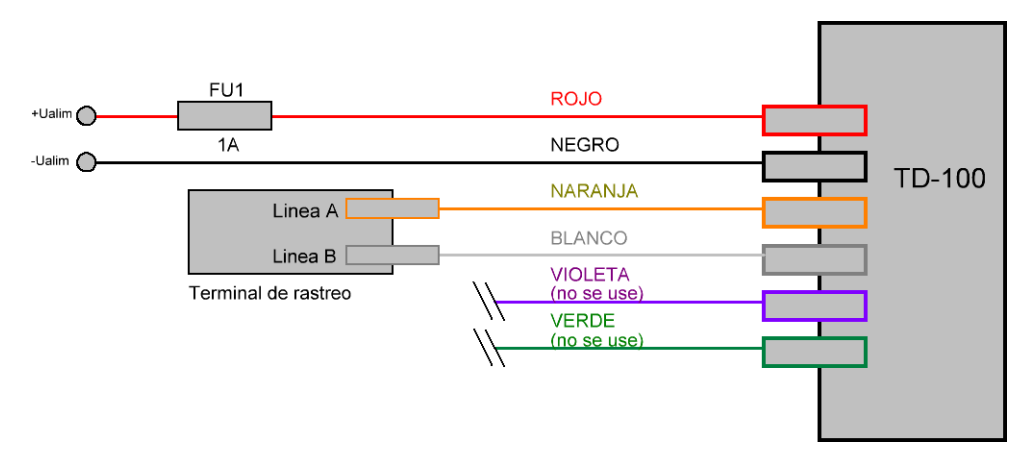

Modo de frecuencia

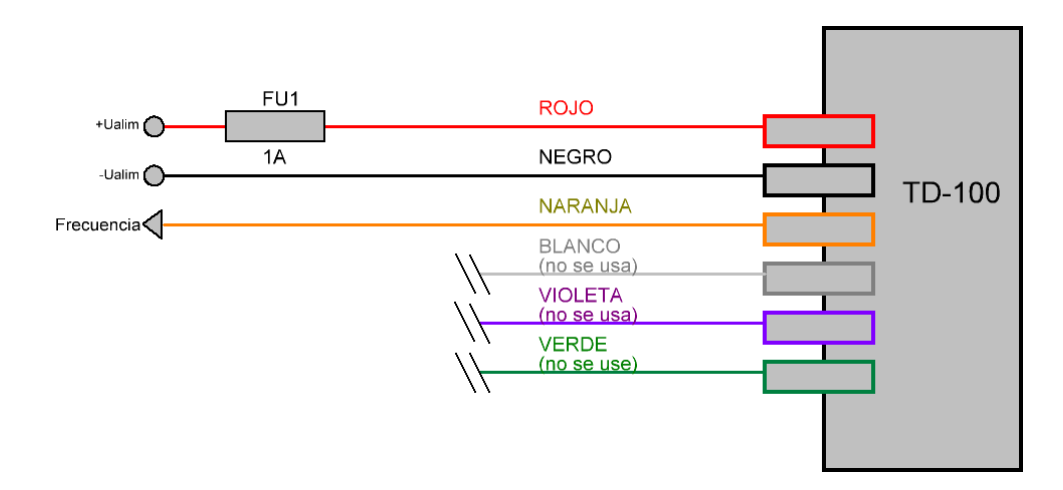

Modo de frecuencia con el circuito "pull-up"

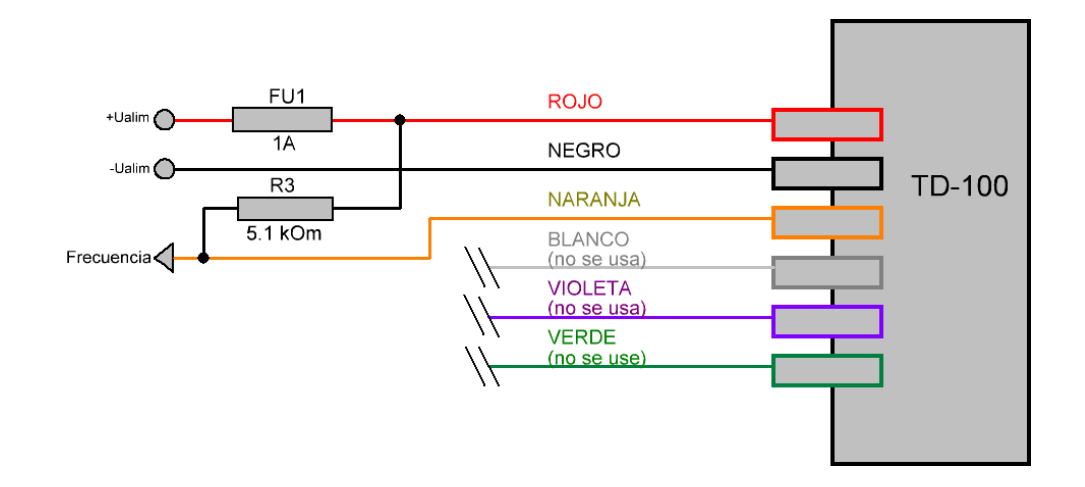

Diagrama de conexión de TD-100 a un dispositivo externo para control de interrupción de conector y/o interrupción de cable

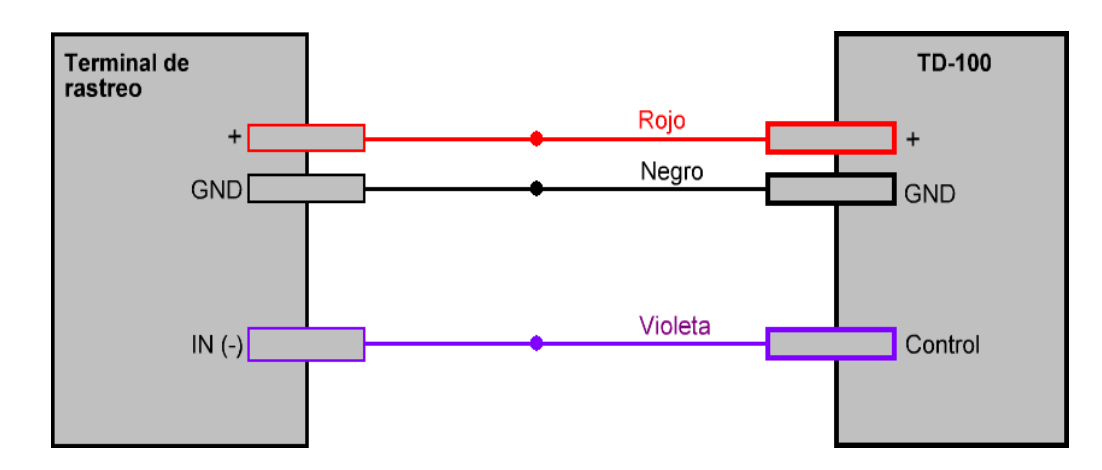

### 9.1.3. TD-150

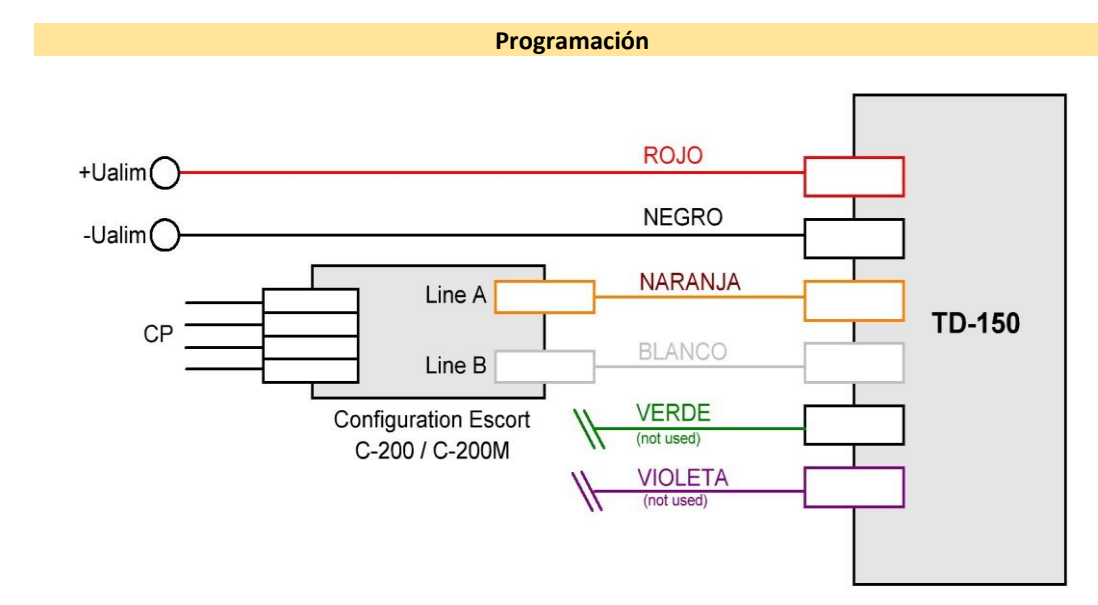

Diagrama de conexión de TD-150 a un dispositivo externo para control de interrupción de conector y/o interrupción de cable

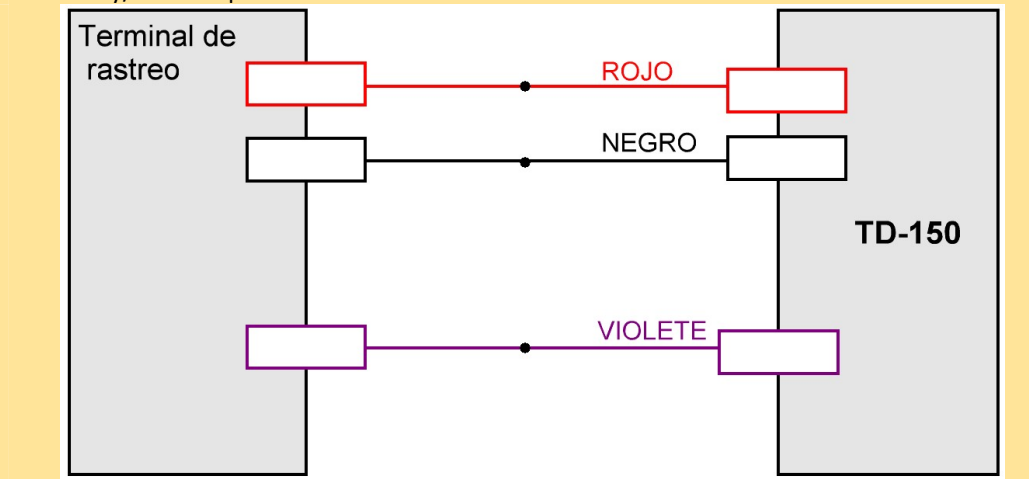

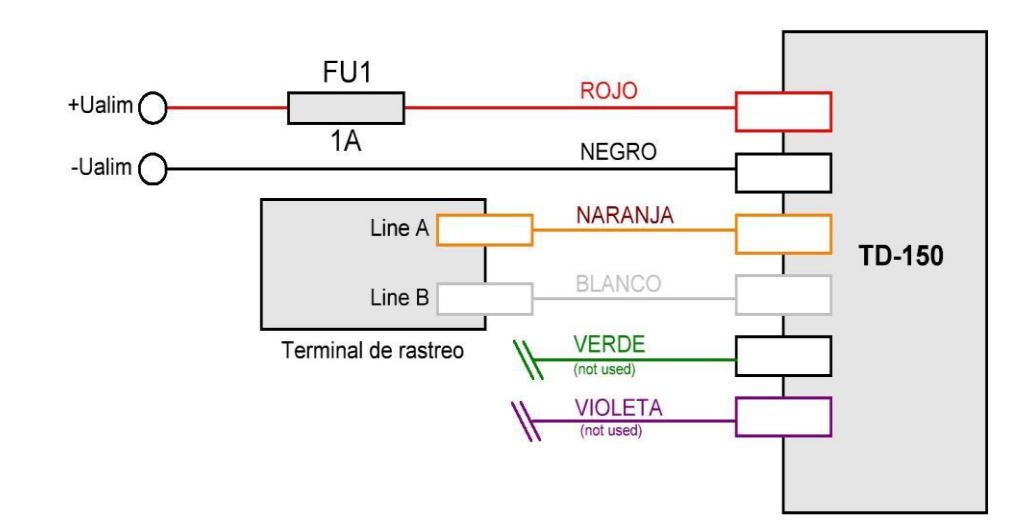

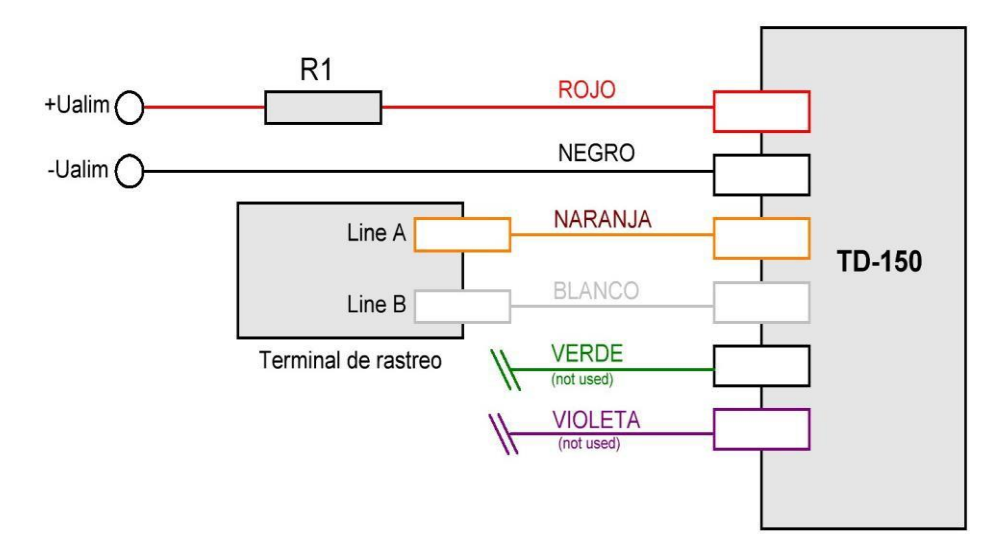

Modo RS-485

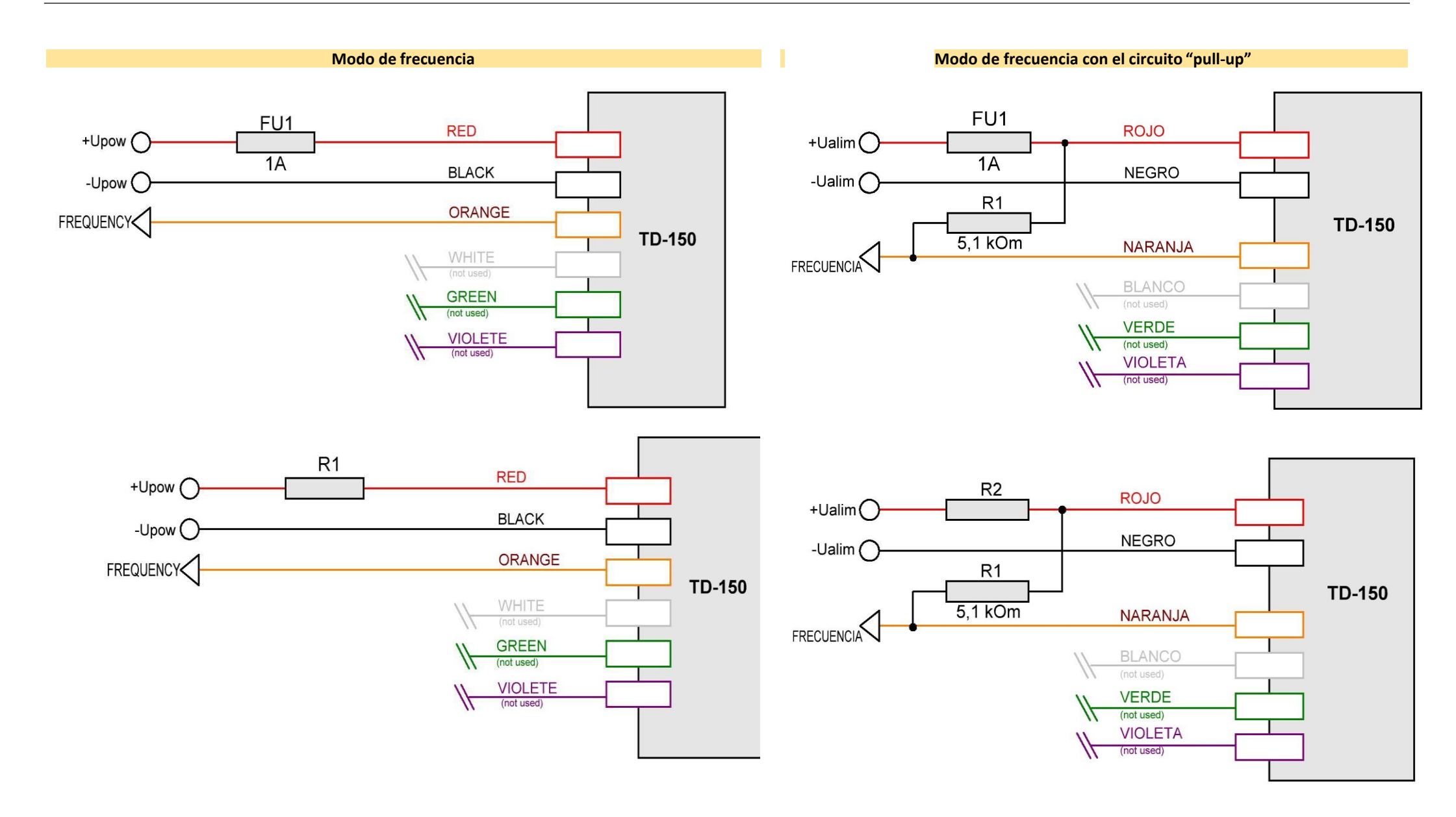

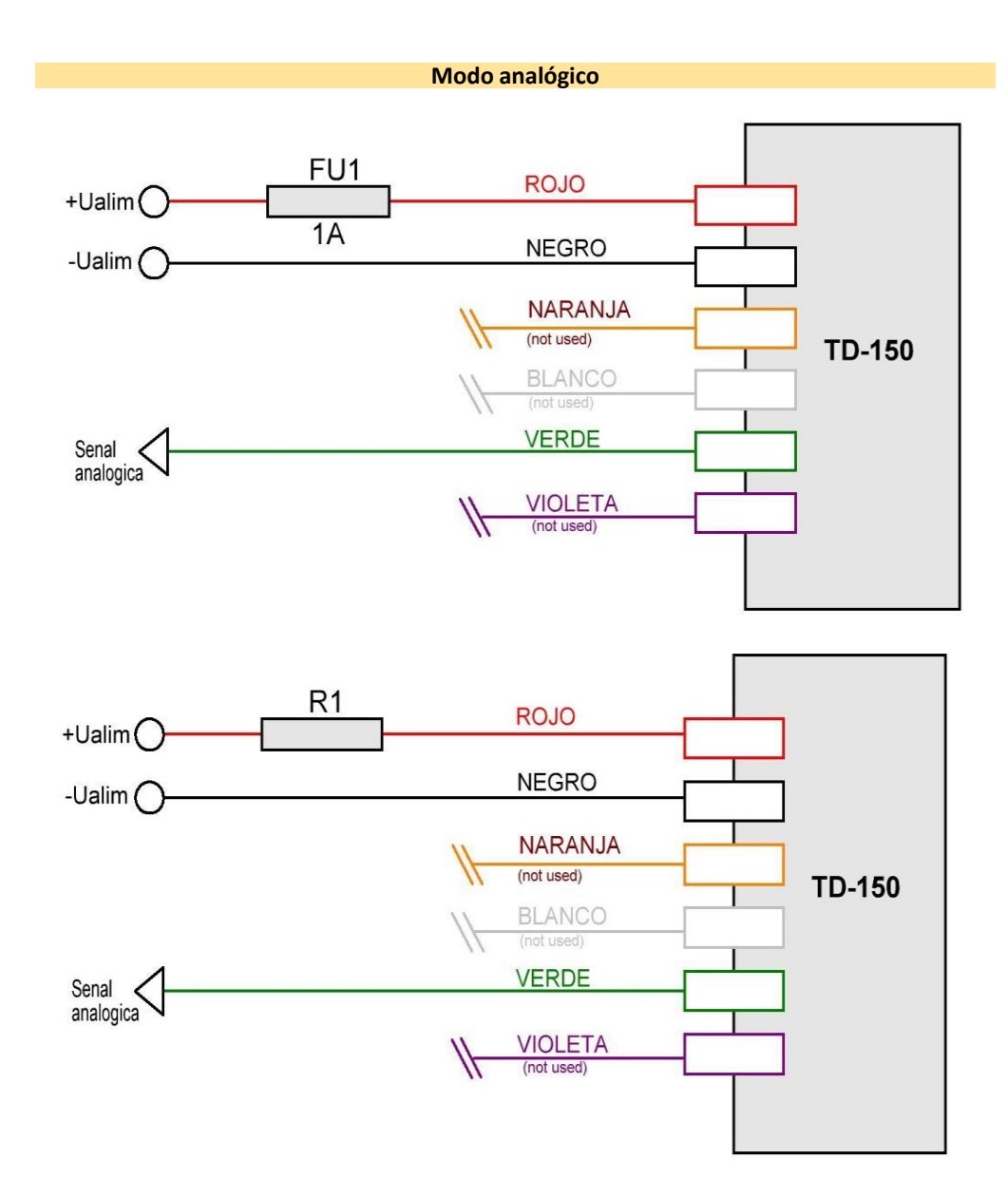

9.1.4. TD-500

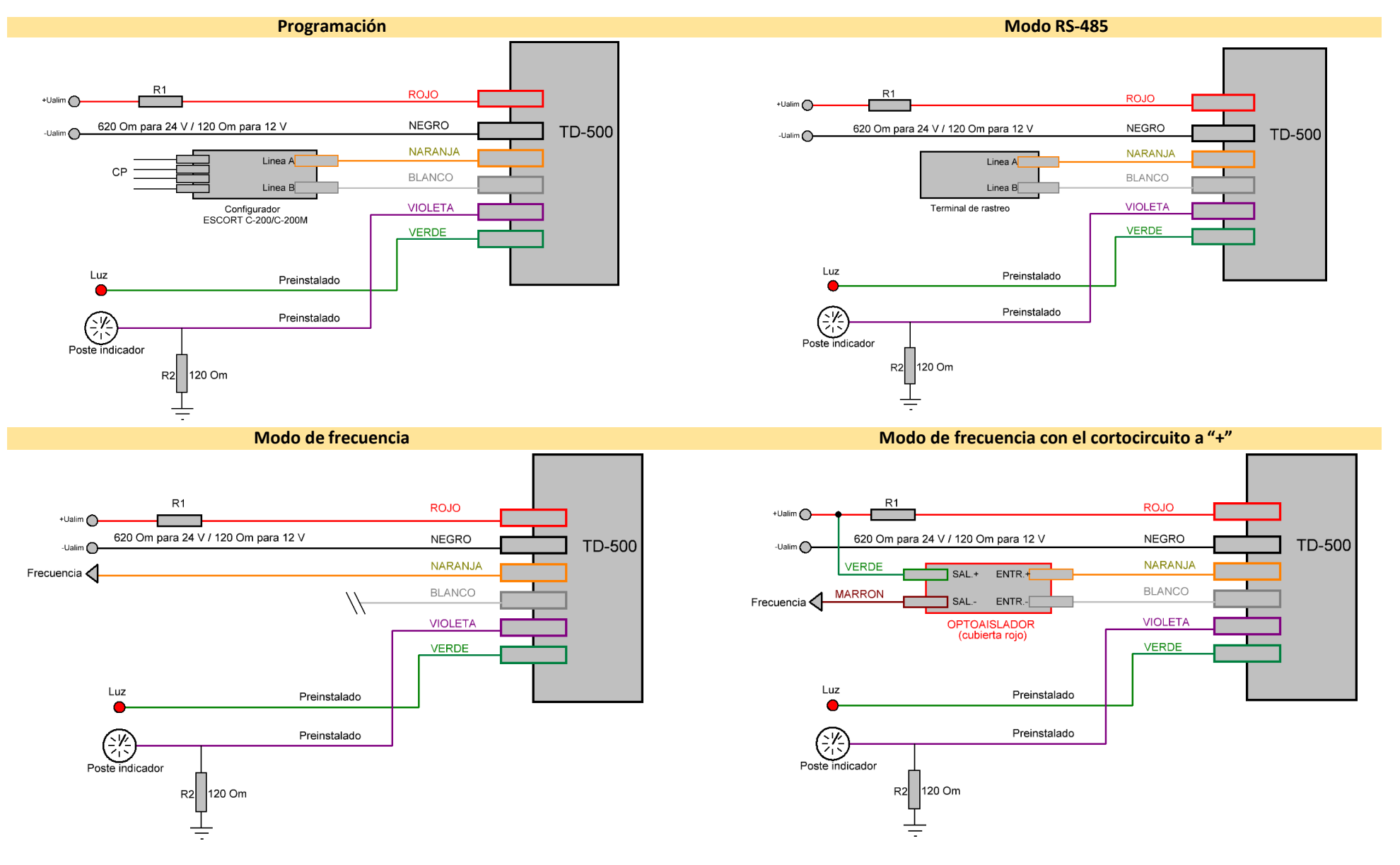

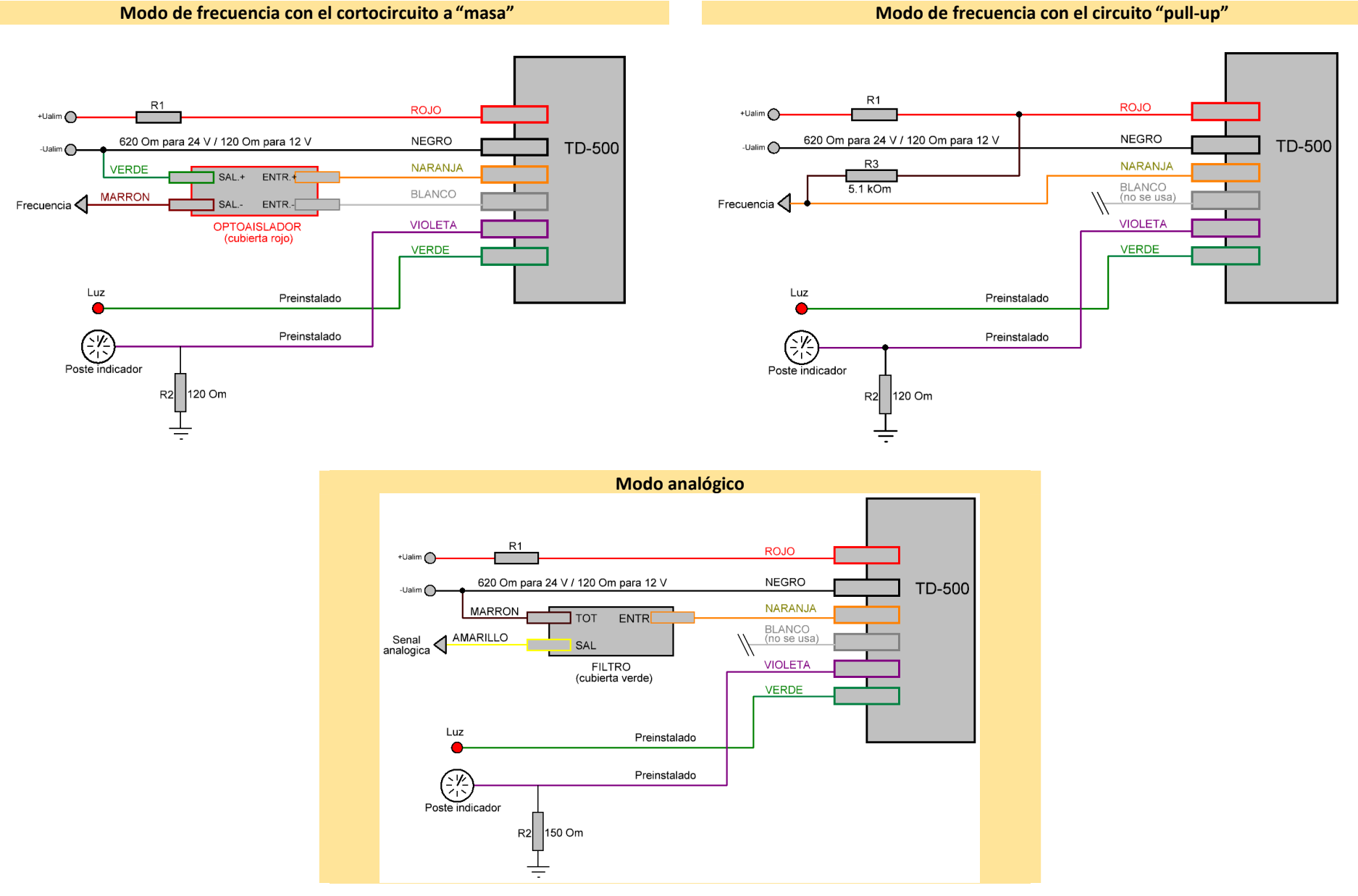

## 9.1.5. TD-600

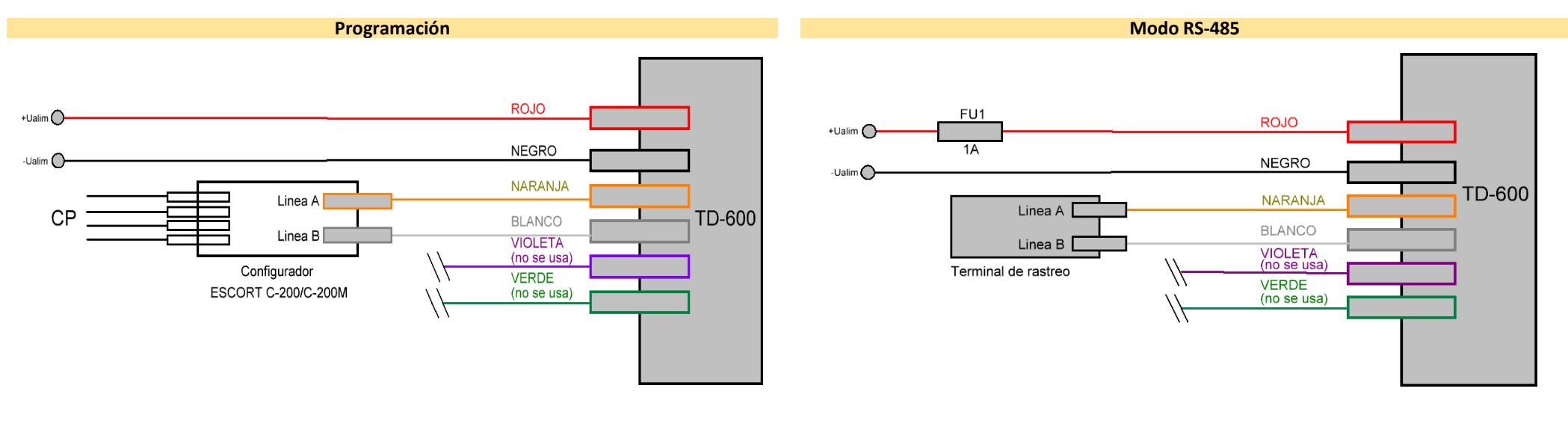

#### Modo RS-232

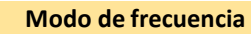

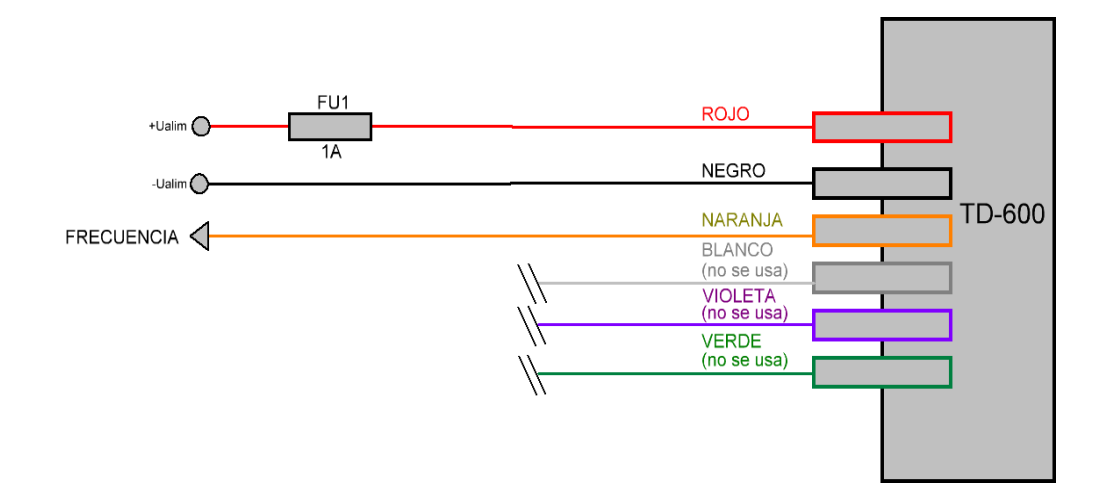

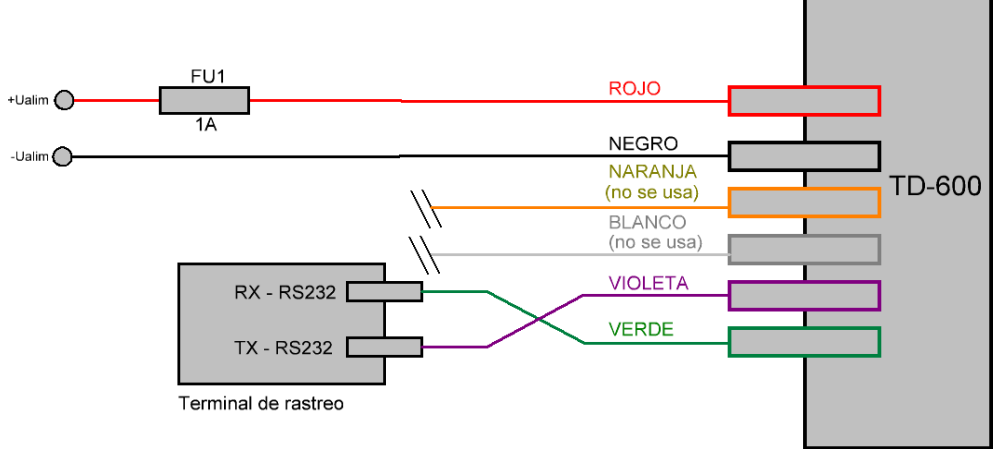

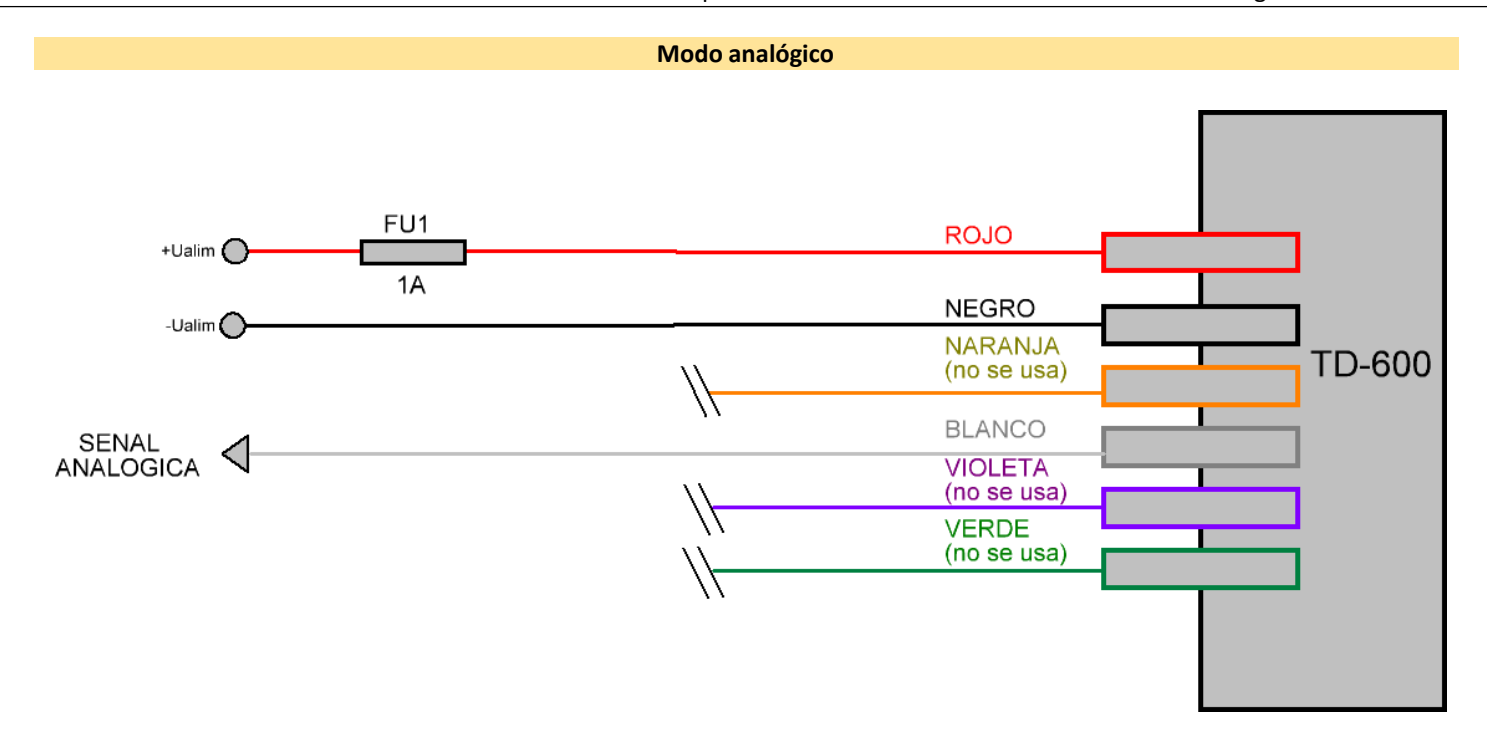

# 9.1.6. Agrupación de sensores

## (reservado)

## 9.1.7. TD-online

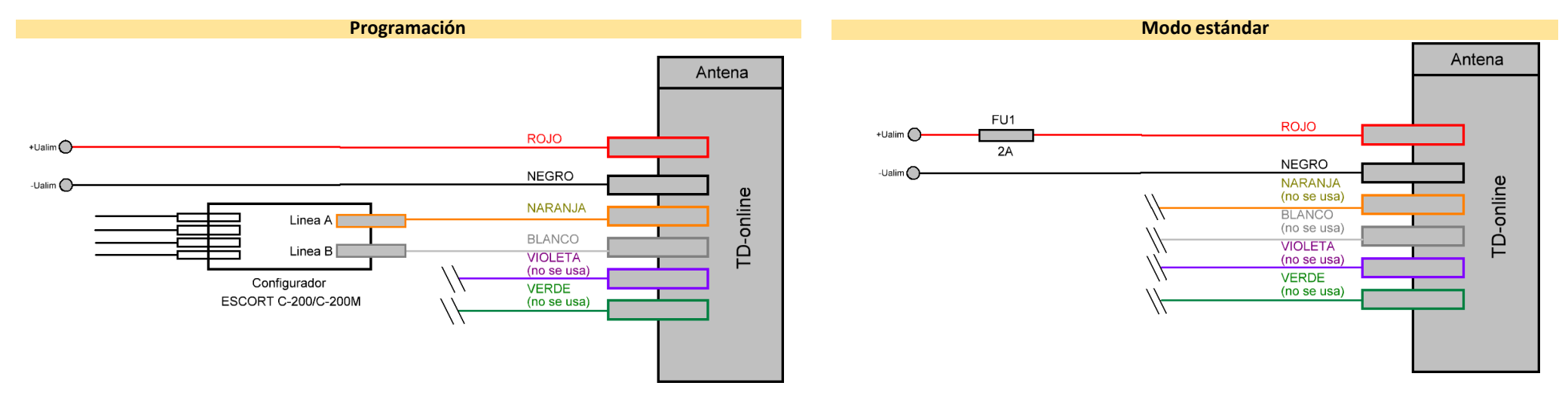

### Modo estándar con la conexión de dispositivos adicionales

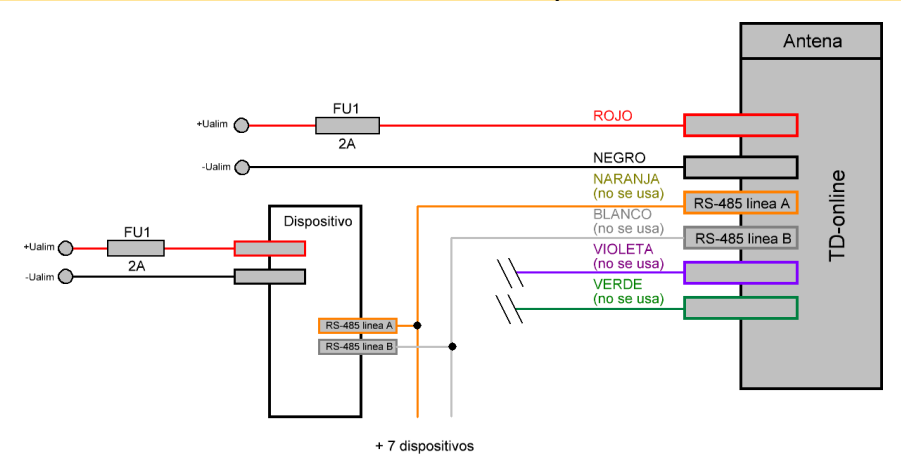

# 9.1.8. Utilización de contactos y cables

| Adelante<br>Second Company of the second of the second of th |                           |              |          |         |            | A<br>Enchufe macho del sensor<br>Vista desde el lado del conector<br>3<br>1<br>2<br>4<br>6 |                                        | 5<br>Tomacorriente del cable<br>Vista deste el lado del conector<br>3<br>1<br>2<br>4 |                 |                      |                     |
|----------------------------------------------------------------------------------------------------|---------------------------|--------------|----------|---------|------------|--------------------------------------------------------------------------------------------|----------------------------------------|--------------------------------------------------------------------------------------|-----------------|----------------------|---------------------|
|                                                                                                    |                           | Contacto     | 1        | 2       | 3          | 4                                                                                          | 5                                      | 6                                                                                    | -               | -                    | -                   |
|                                                                                                    |                           | Cable        | rojo     | negro   | naranja    | blanco                                                                                     | violeta                                | verde                                                                                | amarillo        | marrón               | verde               |
|                                                                                                    |                           |              |          |         |            |                                                                                            |                                        |                                                                                      |                 | optace               | oplador             |
|                                                                                                    | Сс                        | omponente    |          |         |            | Sensor                                                                                     |                                        |                                                                                      |                 | (envolt              | ura roja)           |
|                                                                                                    |                           |              |          |         |            |                                                                                            |                                        |                                                                                      | Filtro (envo    | ltura verde)         |                     |
|                                                                                                    |                           | Programación | +Ualim   | -Ualim  | Línea A    | Línea B                                                                                    | Control de desco-<br>nexión de la toma | -                                                                                    | -               | -                    | -                   |
|                                                                                                    | 0                         | _            |          |         |            |                                                                                            | y/o corte del cable                    |                                                                                      |                 |                      |                     |
| TD-100                                                                                                    | -10(                      | Modo RS-485  | +Ualim   | -Ualim  | Línea A    | Línea B                                                                                    | nexión de la toma                      | -                                                                                    | -               | _                    | -                   |
|                                                                                                    | ÍD                        |              |          |         |            |                                                                                            | y/o corte del cable                    |                                                                                      |                 |                      |                     |
|                                                                                                    |                           | Modo de      | +Halim   | -Halim  | Frecuencia | -                                                                                          | Control de desco-<br>nexión de la toma | -                                                                                    | _               | _                    | -                   |
|                                                                                                    |                           | frecuencia   | ·ouiiii  | Califf  | Trecuencia |                                                                                            | y/o corte del cable                    |                                                                                      |                 |                      |                     |
|                                                                                                    |                           | Brogramación | + Lalim  | Lialim  |            |                                                                                            | Control de desco-                      |                                                                                      |                 |                      |                     |
|                                                                                                    |                           | Programación | TOaiiiii | -Uaiim  | -          | -                                                                                          | y/o corte del cable                    | -                                                                                    | -               | -                    | -                   |
|                                                                                                    |                           |              |          |         |            |                                                                                            | Control de desco-                      |                                                                                      |                 |                      |                     |
|                                                                                                    | L50                       | M000 RS-485  | +Ualim   | -Ualim  | Linea A    | Linea B                                                                                    | y/o corte del cable                    | -                                                                                    | -               | -                    | -                   |
|                                                                                                    | -D-1                      | Modo de      |          |         |            |                                                                                            | Control de desco-                      |                                                                                      |                 |                      |                     |
|                                                                                                    | Г                         | frecuencia   | +Ualim   | -Ualim  | Frecuencia | -                                                                                          | nexión de la toma                      | -                                                                                    | -               | -                    | -                   |
|                                                                                                    |                           | Modo         |          |         |            |                                                                                            | Control de desco-                      | Señal                                                                                |                 |                      |                     |
|                                                                                                    |                           | analógico    | +Ualim   | -Ualim  | -          | -                                                                                          | nexión de la toma                      | analógica                                                                            | -               | -                    | -                   |
|                                                                                                    |                           | Programación | +Halim   | -Ualim  | _          | -                                                                                          | y/o corte dercable                     |                                                                                      |                 |                      |                     |
|                                                                                                    |                           |              |          | Cumi    |            |                                                                                            | Señal analógica                        | Luz de emergen-                                                                      |                 |                      |                     |
|                                                                                                    | C                         | Modo RS-485  | +Ualim   | -Ualim  | Línea A    | Línea B                                                                                    | (indicador de nivel)                   | cia de combus-<br>tible restante                                                     | -               | -                    | -                   |
|                                                                                                    | -50(                      | Modos de     |          |         |            |                                                                                            | Señal analógica                        | Luz de emergen-                                                                      |                 | Frecuencia           | -Upit               |
|                                                                                                    | ġ                         | frecuencia   | +Ualim   | -Ualim  | Frecuencia | -                                                                                          | (indicador de nivel)                   | cia de combus-<br>tible restante                                                     | -               | (optoaco-<br>plador) | (optoacopla<br>dor) |
|                                                                                                    |                           | Modos        |          |         | Salida     |                                                                                            | Señal analógica                        | Luz de emergen-                                                                      | Salida ana-     | - Upit               | uor <i>j</i>        |
|                                                                                                    |                           | analógicos   | +Ualim   | -Ualim  | analógica  | -                                                                                          | (indicador de nivel)                   | cia de combus-<br>tible restante                                                     | lógica (filtro) | (filtro)             |                     |
|                                                                                                    |                           | Programación | +Ualim   | -Ualim  | -          | -                                                                                          | -                                      | -                                                                                    | -               | -                    | -                   |
|                                                                                                    |                           | Modo RS-485  | +Ualim   | -Ualim  | Línea A    | Línea B                                                                                    | -                                      | -                                                                                    | -               | -                    | -                   |
| TD-600                                                                                                    | 00                        | Modo RS-232  | +Ualim   | -Ualim  | -          | -                                                                                          | RX-RS232                               | TX-RS232                                                                             | -               | -                    | -                   |
|                                                                                                    | D-6(                      | Modo de      | +Ualim   | -Ualim  | Frecuencia | -                                                                                          | -                                      | -                                                                                    | -               | _                    | _                   |
|                                                                                                    | Ē                         | trecuencia   |          |         |            | - H                                                                                        |                                        |                                                                                      |                 |                      |                     |
|                                                                                                    |                           | Modo         | +Ualim   | -Ualim  | -          | Salida                                                                                     | -                                      | -                                                                                    | -               | -                    | -                   |
|                                                                                                    | analogico<br>Programación | +Lalim       | -Halim   | Línea A |            | 1                                                                                          | -                                      | -                                                                                    | _               | _                    |                     |
|                                                                                                    | -dT                       | Modo         | · Jaini  | Jaim    | Linea A    | Lined D                                                                                    |                                        | -                                                                                    |                 | _                    |                     |
| C H                                                                                                    |                           | estándar     | +Ualim   | -Ualim  | Línea A    | Línea B                                                                                    | -                                      | -                                                                                    | -               | -                    | -                   |

## 9.1.9. Tabla de voltajes de sensores

La verificación del funcionamiento de sensores de nivel de combustible se chequea por el siguiente esquema:

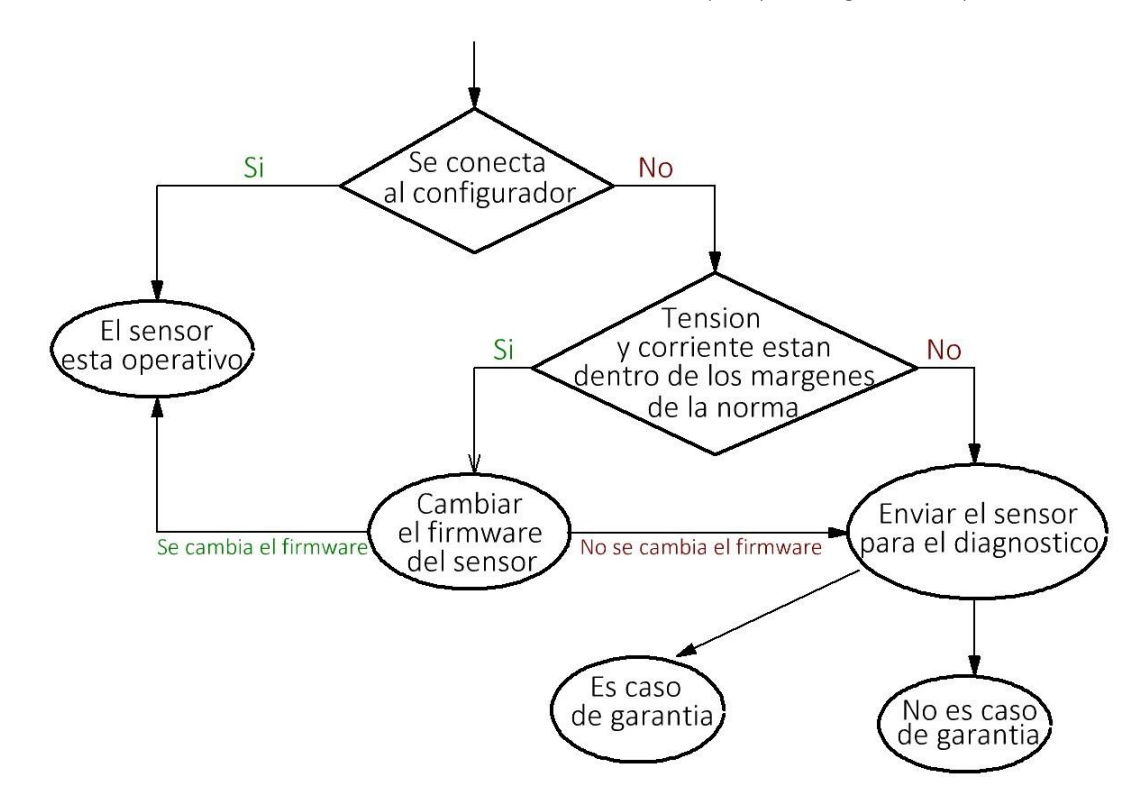

- En primer lugar, es necesario conectar el sensor a la computadora mediante un adaptador de interfaz USB-RS-485. El sensor debe definirse en el programa de configuración.
   Importante: el sensor debe ser conectado mediante un adaptador que le permita conectar otros sensores, es decir, el estado operativo del adaptador de interfaz debe ser confirmado por la posibilidad de conectar otros sensores.
- 2. Si el sensor no se encuentra en el configurador, habrá que medir los valores de la corriente de consumo de una fuente de alimentación externa, así como los voltajes en las líneas A y B de la interfaz RS-485 (cables naranja y blanco) con respecto al cable negro.

#### Por Ejemplo: Sensor TD-150

El consumo de corriente debe de estar en el rango de 7 a 15 mA

Voltaje en la línea A: 3,5 V

Voltaje en la línea *B*: 0 V

Si el sensor funciona en modo de frecuencia, los voltajes en las líneas A y B serán de 2.5 V cada uno.

Tabla de valores normales para sensores de nivel de combustible:

|                      |         | Un. de medida | TD-100 | Td-150 | TD-500 | TD-600 |
|----------------------|---------|---------------|--------|--------|--------|--------|
| Consumo de corriente |         | мА            | 715    | 715    | 715    | 7 15   |
| RS-485               | Línea A | V             | 3,5    | 3,5    | 1,1    | 3,5    |
|                      | Línea B | V             | 0      | 0      | 0,6    | 0      |
| Modo de frecuencia   | Línea A | V             | 2,5    | 2,5    | 2,5    | 4,3    |
|                      | Línea B | V             | 2,5    | 2,5    | 2,5    | 2,5    |

- 1. Si los valores medidos no están dentro del rango normal habrá que cambiar el firmware del sensor.
- 2. Si los valores medidos están fuera del rango normal o el sensor no deja que cambie el firmware, habrá que enviar el sensor para hacer el diagnóstico.

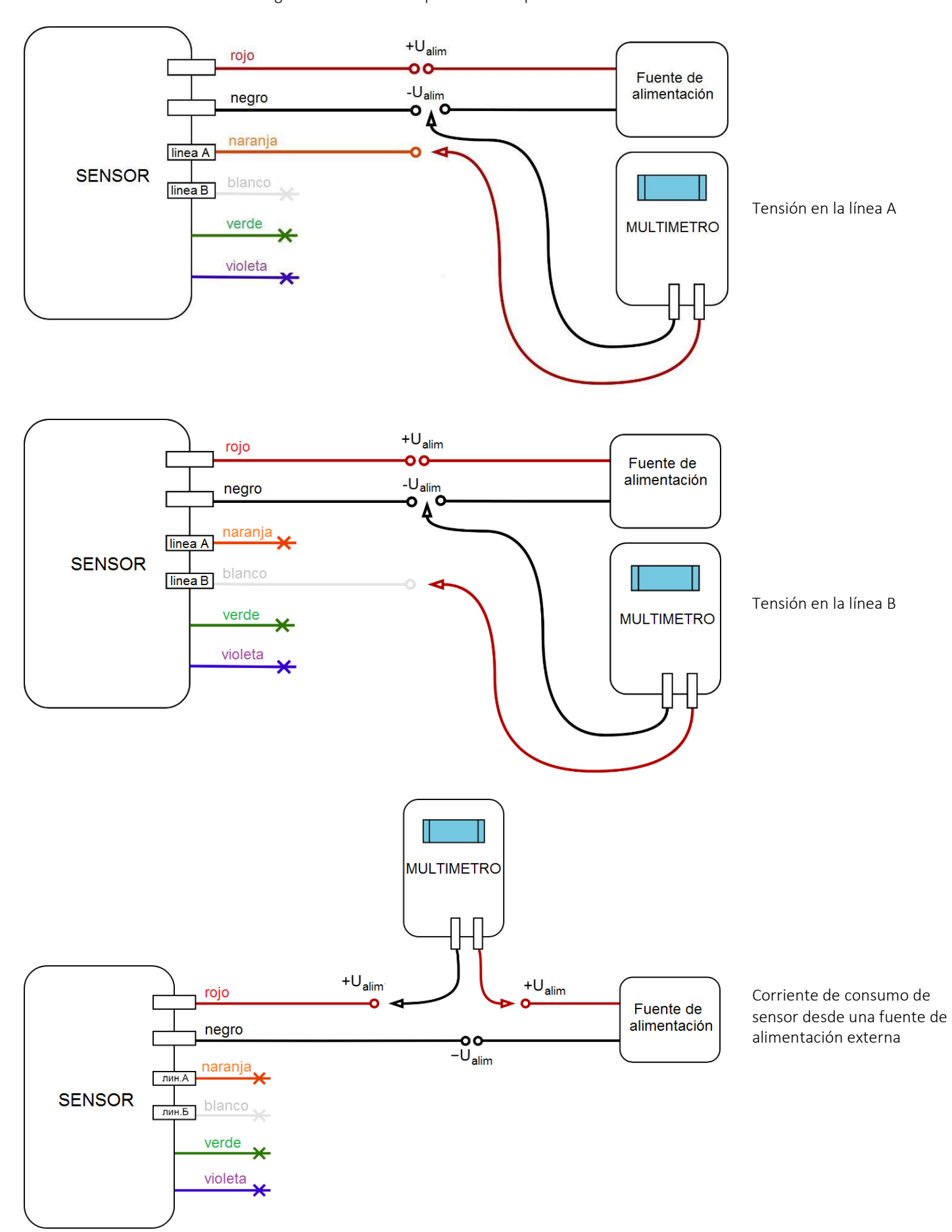

Posibles diagramas de conexión que se utilizan para medir características eléctricas.

## 9.2 Conexión a servidores

Wialon Hosting

## 9.2.1

Abajo se presenta una breve descripción de la secuencia de conexión y operación con el servidor WIALON

HOSTING. Para información más detallada acuda a la documentación y a empleados de la empresa de software GURTAM (https://gurtam.com/ru/wialon)

| 🔵 winl                                    | IonHas   | ting |
|-------------------------------------------|----------|------|
| User:                                     | User     |      |
| Password:                                 | Password |      |
| Language:                                 | English  | -    |
| Branch:                                   | Stable   | Beta |
| Remember                                  |          |      |
| Login as   Forgot your passwo<br>© Gurtam | ord?     |      |
|                                           | Enter    |      |

- Entre en el sitio <u>https://hosting.wialon.com</u> Introduzca el login y contraseña.

| MINEUR N RESERVOY V N 10                      |                         | cuonine bosweb - V - C ou |                                   |                      | aung A                                |
|-----------------------------------------------|-------------------------|---------------------------|-----------------------------------|----------------------|---------------------------------------|
| < > C BB hosting.wialon.com                   | n                       |                           |                                   |                      | 0 ¥                                   |
| 🔵 winlonHasting 🔞 Monitoring                  | 🖾 Tracks 🗐 Messa        | ages 🔝 Reports 🖏 Ge       | eofences 🖸 Jobs 🛈 Notifications 🔱 | Users 🛱 Units        | Q 📐 🏭 : Turkin 4                      |
| 🗈 Az 📰 葦 🔚 💮 🕥                                | 1                       | Uni                       | it Properties - !тест_констр2     | ×                    | 0                                     |
| 🗆 🟮 I_ADM_100 🛛 🔶 🔵                           | General Access          | Icon Advanced             | Sensors Custom Fields Unit Groups | Commands Eco Driving |                                       |
| 🗌 🚦 Ітест производство 🛛 💠 😑                  | Profile Trip Detect     | tion Fuel Consumption     | Service Intervals                 |                      |                                       |
| 🗹 🟮 Ітест_констр2 🛛 💠 😑                       | Name: *                 | ITOCT YOUCTD?             |                                   |                      |                                       |
| 14 days 21 h ago (28.Feb.2018 16:12:21)       | Device type: *          | Escort TD online          | Secort TD online ADM100 GALILEC   | DSKY v 5.0           |                                       |
| 55 8494                                       | Server address:         | 193.193.165.165.21035     |                                   |                      |                                       |
| 0 km/h 0 m 15 49.0939                         | Unique ID:              | 866104028677816           |                                   |                      |                                       |
| Navtelecom SMART, ID 865473034112881          | Phone number:           |                           |                                   |                      |                                       |
| 🗌 🏮 bce fm500 🛛 🔷 🖂                           | Device access password: | 2211                      |                                   |                      |                                       |
| 🗆 🏮 eco4 🛛 🔷 🖂                                | Creator:                |                           | •                                 |                      |                                       |
| 🗌 🗯 GV75 🛛 🔷 🖂                                | Account:                |                           |                                   |                      |                                       |
| 🗌 🗣 АС-Трак а840ху 🛛 🔷 😑                      | 3                       |                           |                                   |                      |                                       |
| 🗌 🗣 АС-Трак а856ху 🛛 🔷 🍅                      | Mileage counter:        | GPS 🔹                     | Current value: 0                  | km 🔄 Auto            | DIA                                   |
| 🗌 🏶 АС-Трак а911ху 🛛 🔶 😑                      | Engine hours counter:   | Engine ignition sensor 🔹  | Current value: 0                  | h 🔄 Auto             |                                       |
| 🗌 🗣 АС-Трак а970хр 🛛 👌 😑                      | GPRS traffic counter:   | Reset Counter             | Current value: 0                  | KB 🔄 Auto            |                                       |
| 🔲 🚆 Габдуллин а578ам 🛛 🔷 🧔                    |                         |                           |                                   |                      | 120KA24                               |
| 🗌 🌲 ООО АС-ТрансАвто е75 🔷 🍅                  |                         |                           |                                   |                      |                                       |
| 🔲 🌲 ООО АС-ТрансАвто м00 💠 😑                  |                         |                           |                                   |                      |                                       |
| 🔲 🌲 ООО АС-ТрансАвто с960 🔷 🍅                 |                         |                           |                                   |                      |                                       |
| 🔲 🍶 ООО АС-ТрансАвто у144 💠 🛞                 | Export to File          |                           |                                   | Cancel OK            | A Guarda March Agrosport Mark         |
| ۲ <u>ــــــــــــــــــــــــــــــــــــ</u> |                         | -                         | ne                                |                      | S AHdeko <u>Oser Agreentent</u> Yande |
|                                               |                         | © Gurtam                  |                                   |                      | 0 0 13:31:24 (+03)                    |

En la pestaña Monitoreo cree un objeto nuevo o seleccione uno existente.

- ✓ Abra la ventana Editar las propiedades.
- ✓ Adjudique el nombre al objeto.
- ✓ En la pestaña General introduzca:
  - nombre nombre del objeto;
  - tipo de dispositivo elija Escort TD-Online;
  - ID único- coincide con IMEI del sensor;
  - dirección del servidor y puerto 193.193.165.165 y 21035;
- contraseña del acceso al dispositivo 2211 por defecto, indique la contraseña establecida en los ajustes del sensor

✓ Confirme la selección con el botón ок.
| 🔵 wiဂlc                                                                  | nHasting                                                                   | 🚯 Monitoring      | g 🎯 Tracks | ⊟ Me                                                | ssages 🔝 Reports 🖁                                                                                                    | ₿ Geofences                                                                       | Jobs 🕜 Notifications                                                                                                    | 🙎 Users 🛛 🚍 Units                                                 |                                                                                                    | Q 📐 🎬 🗄 T                                                                                                    | urkin 🕯                                                                                    |
|--------------------------------------------------------------------------|----------------------------------------------------------------------------|-------------------|------------|-----------------------------------------------------|----------------------------------------------------------------------------------------------------|-----------------------------------------------------------------------------------|----------------------------------------------------------------------------------------------------|-------------------------------------------------------------------|----------------------------------------------------------------------------------------------------|----------------------------------------------------------------------------------------------------|--------------------------------------------------------------------------------------------|
| Unit:                                                                    | СТЕЛС ГК у<br>Yesterday                                                    | y100ap<br>Week Mi | • ×        | ٥                                                   |                                                                                                    | Belomorskay                                                                       | Aviastroitelniy<br>District                                                                                                    | A                                                                 | in the second                                                                                                    | annira                                                                                                    | 0                                                                                          |
| Interval:                                                                | Specified int                                                              | iterval           | •          | Al                                                  |                                                                                                    |                                                                                   |                                                                                                    | 1.5                                                               | 1011                                                                                                    | allist                                                                                                    |                                                                                            |
| From:                                                                    | 15 March 20                                                                | 018.00.00         | _          | 1                                                   | ulles                                                                                                    |                                                                                   |                                                                                                    |                                                                   | 6                                                                                                    | D F V                                                                                                    |                                                                                            |
| To:                                                                      | 15 March 20                                                                | 010 00.00         |            | т                                                   | Vasil                                                                                                    |                                                                                   |                                                                                                    |                                                                   | S II-                                                                                                    |                                                                                                    |                                                                                            |
| 10.                                                                      | 15 March 20                                                                | 018 23:59         |            | -                                                   | lesopark                                                                                                    |                                                                                   | Качтест_констр2                                                                                                    |                                                                   |                                                                                                    |                                                                                                    |                                                                                            |
| Message type                                                             | E Data messa                                                               | ages              | -          |                                                     | Lebyazhye <sup>7</sup> 0                                                                                                    |                                                                                   |                                                                                                    |                                                                   |                                                                                                    |                                                                                                    |                                                                                            |
| Show parameters as                                                       | Raw data                                                                   |                   | •          | 7                                                   | 6                                                                                                    | -0                                                                                |                                                                                                    | ulitsa Marshala Chuykova                                          |                                                                                                    |                                                                                                    |                                                                                            |
|                                                                          |                                                                            |                   |            |                                                     | Orkovskovo-                                                                                                    | Moskovsk                                                                          | iy ulitsa Vosstan <sup>iye</sup> –                                                                                                    |                                                                   | ake                                                                                                    |                                                                                                    |                                                                                            |
|                                                                          |                                                                            | Clear             | xecule     |                                                     | -ye shosse                                                                                                    | District                                                                          |                                                                                                    | Yamasheva Avenue                                                  | 2                                                                                                    |                                                                                                    |                                                                                            |
|                                                                          |                                                                            |                   |            |                                                     |                                                                                                    |                                                                                   |                                                                                                    |                                                                   | lin                                                                                                    |                                                                                                    |                                                                                            |
|                                                                          | Stati                                                                      | istics            |            | iy 100                                              | 0 m                                                                                                    |                                                                                   |                                                                                                    |                                                                   | Sibirsk                                                                                                    |                                                                                                    |                                                                                            |
| Total message                                                            | Stati<br>es: 305                                                           | istics            |            | ij <mark>100</mark><br>it 50                        | 0 m <br>000 ft                                                                                                    |                                                                                   | BKR                                                                                                    |                                                                   | Sibirs                                                                                                    | 0 946555 19934991 8 60991 0                                                                                                    | ¥anete                                                                                     |
| Total message<br>Total time:                                             | Stati<br>es: 305<br>13:31:39                                               | istics            |            | i) <mark>1000</mark><br>t 50                        | 0 m <br>000 ft                                                                                                    |                                                                                   | ВКЯ                                                                                                    |                                                                   | Sibirs                                                                                                    | о ян <mark>ь астанар с о</mark> о                                                                                                    | ¥anete                                                                                     |
| Total message<br>Total time:<br>Distance:                                | Stati<br>es: 305<br>13:31:39<br>0.29 km                                    | istics            |            | i) <mark>1000</mark><br>t 50                        | Dood ft<br>Time                                                                                                    | Speed, km/h                                                                       | Coordinates                                                                                                    | Altitude, m                                                       | Location                                                                                                    | © 54tb56: <u>99:34499'e Erodet</u> o                                                                                                    | <b>Yantik</b>                                                                              |
| Total message<br>Total time:<br>Distance:<br>Average spee                | Stati<br>es: 305<br>13:31:39<br>0.29 km<br>kd: 0.02 km/h                   | istics            |            | iy 1000<br>t 50                                     | 0 m<br>0000 ft<br>Time<br>15.March.2018 00:00:19                                                                                                    | Speed, km/h                                                                       | Coordinates<br>55.84532, 49.12893 (21)                                                                                                    | Altitude, m<br>58                                                 | Location<br>Фатыха Амирхана пр.,                                                                                                    | © я <b>жь56: <u>Иэкачарт е егоног</u> о<br/>Рагал</b><br>105, Казань, Татарстан, Роси hdop-                                                                                                    | Yantik<br>nete s<br>=1, a                                                                  |
| Total message<br>Total time:<br>Distance:<br>Average spee<br>Maximum spe | Stati<br>es: 305<br>13:31:39<br>0.29 km<br>ed: 0.02 km/h<br>eed: 0.00 km/h | istics            |            | ij <u>1000</u><br>it 50                             | 2 m<br>2000 ft<br>Time<br>15.March.2018 00:00:19<br>15.March.2018 00:02:59                                                                                                    | Speed, km/h<br>0<br>0                                                             | Coordinates<br>55.84532, 49.12893 (21)<br>55.84532, 49.12893 (21)                                                                                                    | Altitude, m<br>58<br>58                                           | Сосаtion<br>Фатыха Амирхана пр.,<br>Фатыха Амирхана пр.,                                                                                                    | © Я <b>4556<sup>с</sup> <u>19-24091 к</u>етодет о<br/>Рагат</b><br>105, Казань, Татарстан, Росі hdop=<br>105, Казань, Татарстан, Росі hdop=                                                                                                    | <b>Yan R</b><br>nete s<br>=1, a<br>=1, a                                                   |
| Total message<br>Total time:<br>Distance:<br>Average spee<br>Maximum spe | Stati<br>es: 305<br>13:31:39<br>0.29 km<br>d: 0.02 km/h<br>ved: 0.00 km/h  | istics            |            | i) 1000<br>50<br>11<br>2<br>3                       | D m]<br>D m0 ft<br>Time<br>15. March.2018 00:00:19<br>15. March.2018 00:02:59<br>15. March.2018 00:05:39                                                                                                    | Speed, km/h<br>0<br>0<br>0                                                        | Coordinates           55.84532, 49.12893 (21)           55.84532, 49.12893 (21)           55.84532, 49.12893 (22)                                                                                                    | Altitude, m<br>58<br>58<br>58<br>59                               | Сосатіоп<br>Фатыха Амирхана пр.,<br>Фатыха Амирхана пр.,<br>Фатыха Амирхана пр.,                                                                                                    | © Я <b>ньб6: <u>99:2489†#87099</u>; о<br/>Рагал</b><br>105, Казань, Татарстан, Росс Indop=<br>105, Казань, Татарстан, Росс Indop=<br>105, Казань, Татарстан, Росс Indop=<br>105, Казань, Татарстан, Росс Indop=                                                                                                    | <b>¥anek</b><br>nete s<br>=1, a<br>=1, a                                                   |
| Total message<br>Total time:<br>Distance:<br>Average spee<br>Maximum spe | Stati<br>es: 305<br>13:31:39<br>0.29 km<br>kd: 0.02 km/h<br>kd: 0.00 km/h  | istics            |            | iy <mark>1000</mark><br>tt 50                       | Dem]<br>Doo ft<br>Time<br>15.March.2018 00:00:19<br>15.March.2018 00:02:59<br>15.March.2018 00:05:39<br>15.March.2018 00:08:19                                                                                                    | <b>S</b> peed, km/h<br>0<br>0<br>0<br>0                                           | Coordinates<br>55.84532, 49.12893 (21)<br>55.84532, 49.12893 (21)<br>55.84532, 49.12893 (22)<br>55.84532, 49.12893 (22)                                                                                                    | Altitude, m<br>58<br>58<br>59<br>60                               | Сосатіоп<br>Фатыха Амирхана пр.,<br>Фатыха Амирхана пр.,<br>Фатыха Амирхана пр.,<br>Фатыха Амирхана пр.,<br>Фатыха Амирхана пр.,                                                                                                 | © Я <b>41556<sup>2</sup> 19324891 е сточет о</b><br>Рагал<br>105, Казань, Татарстан, Росс Море<br>105, Казань, Татарстан, Росс Море<br>105, Казань, Татарстан, Росс Море<br>105, Казань, Татарстан, Росс Море                                                                                                    | <b>Yantk</b><br>=1, a<br>=1, a<br>=1, a                                                    |
| Total message<br>Total time:<br>Distance:<br>Average spee<br>Maximum spe | Stati<br>es: 305<br>13:31:39<br>0.29 km<br>kd: 0.02 km/h<br>eed: 0.00 km/h | istics            |            | iy <mark>1000</mark><br>it 50                       | Dem<br>2000 ft<br>15.March.2018 00:00:19<br>15.March.2018 00:02:59<br>15.March.2018 00:05:39<br>15.March.2018 00:08:19<br>15.March.2018 00:08:19<br>15.March.2018 00:11:00                                                                                                  | Speed, km/h<br>0<br>0<br>0<br>0<br>0<br>0                                         | Coordinates           55.84532, 49.12893 (21)           55.84532, 49.12893 (21)           55.84532, 49.12893 (21)           55.84532, 49.12893 (22)           55.84532, 49.12893 (22)           55.84532, 49.12893 (22)                                                                                                    | Altitude, m<br>58<br>58<br>59<br>60<br>61                         | Сосатіоп<br>Фатыха Амирхана пр.,<br>Фатыха Амирхана пр.,<br>Фатыха Амирхана пр.,<br>Фатыха Амирхана пр.,<br>Фатыха Амирхана пр.,<br>Фатыха Амирхана пр.,                                                                         | © Я <b>-№556: <u>19-2-4931 е е почет</u> о<br/>Рагат<br/>105, Казань, Татарстан, Росс Море<br/>105, Казань, Татарстан, Росс Море<br/>105, Казань, Татарстан, Росс Море<br/>105, Казань, Татарстан, Росс Море<br/>105, Казань, Татарстан, Росс Море</b>                                                                                                    | <b>Tantic</b><br>= 1, a<br>= 1, a<br>= 1, a<br>= 1, a                                      |
| Total message<br>Total time:<br>Distance:<br>Average spee<br>Maximum spe | Stati<br>es: 305<br>13:31:39<br>0.29 km<br>kd: 0.02 km/h                   | istics            |            | 1<br>2<br>3<br>4<br>5<br>6                          | Dem<br>2000 ft<br>15.March.2018 00:00:19<br>15.March.2018 00:02:59<br>15.March.2018 00:05:39<br>15.March.2018 00:08:19<br>15.March.2018 00:11:00<br>15.March.2018 00:13:40                                                                                                  | Speed, km/h<br>0<br>0<br>0<br>0<br>0<br>0<br>0<br>0<br>0                          | Coordinates           55.84532, 49.12893 (21)           55.84532, 49.12893 (21)           55.84532, 49.12893 (22)           55.84532, 49.12893 (22)           55.84532, 49.12893 (22)           55.84532, 49.12893 (21)                                                                                                    | Altitude, m<br>58<br>58<br>59<br>60<br>61<br>61<br>62             | Сосаtion<br>Фатыха Амирхана пр.,<br>Фатыха Амирхана пр.,<br>Фатыха Амирхана пр.,<br>Фатыха Амирхана пр.,<br>Фатыха Амирхана пр.,<br>Фатыха Амирхана пр.,<br>Фатыха Амирхана пр.,                                                 | © Яньбяе <u>Фуд4491 е его491</u> о<br>Рагаг<br>105, Казань, Татарстан, Росс I пdop=<br>105, Казань, Татарстан, Росс I пdop=<br>105, Казань, Татарстан, Росс I пdop=<br>105, Казань, Татарстан, Росс I ndop=<br>105, Казань, Татарстан, Росс I ndop=<br>105, Казань, Татарстан, Росс I ndop=                                                                                                    | nete s<br>=1, a<br>=1, a<br>=1, a<br>=1, a<br>=1, a<br>=1, a                               |
| Total message<br>Total time:<br>Distance:<br>Average spee<br>Maximum spe | Stati<br>es: 305<br>13:31:39<br>0.29 km<br>d: 0.02 km/h<br>ed: 0.00 km/h   | istics            |            | iy 1000<br>it 50<br>1<br>2<br>3<br>4<br>5<br>6<br>7 | Demi<br>2000 ft<br>15.March.2018 00:00:19<br>15.March.2018 00:02:59<br>15.March.2018 00:05:39<br>15.March.2018 00:08:19<br>15.March.2018 00:18:10<br>15.March.2018 00:13:40<br>15.March.2018 00:13:40                                                                       | Speed, km/h<br>0<br>0<br>0<br>0<br>0<br>0<br>0<br>0<br>0<br>0<br>0<br>0           | Coordinates           55.84532, 49.12893 (21)           55.84532, 49.12893 (21)           55.84532, 49.12893 (21)           55.84532, 49.12893 (22)           55.84532, 49.12893 (22)           55.84532, 49.12893 (21)           55.84532, 49.12893 (21)           55.84532, 49.12893 (21)           55.84532, 49.12893 (21)           55.84532, 49.12893 (21) | Altitude, m<br>58<br>58<br>59<br>60<br>61<br>61<br>62<br>62       | Сосатіоп<br>Фатыха Амирхана пр.,<br>Фатыха Амирхана пр.,<br>Фатыха Амирхана пр.,<br>Фатыха Амирхана пр.,<br>Фатыха Амирхана пр.,<br>Фатыха Амирхана пр.,<br>Фатыха Амирхана пр.,<br>Фатыха Амирхана пр.,                         | © Я-МЪБКЕ <u>19-2-4491 е Егонот</u> о<br>Рагал<br>105, Казань, Татарстан, Росс і індор-<br>105, Казань, Татарстан, Росс і індор-<br>105, Казань, Татарстан, Росс і індор-<br>105, Казань, Татарстан, Росс і індор-<br>105, Казань, Татарстан, Росс і індор-<br>105, Казань, Татарстан, Росс і індор-<br>105, Казань, Татарстан, Росс і індор-<br>105, Казань, Татарстан, Росс і індор-           | nete s<br>=1, a<br>=1, a<br>=1, a<br>=1, a<br>=1, a<br>=1, a<br>=1, a                      |
| Total message<br>Total time:<br>Distance:<br>Average spee<br>Maximum spe | Stati<br>es: 305<br>13:31:39<br>0.29 km<br>d: 0.02 km/h<br>wed: 0.00 km/h  | istics            |            | 11<br>1<br>1<br>2<br>3<br>4<br>5<br>6<br>7<br>8     | Demi<br>2000 ft<br>15. March. 2018 00:00:19<br>15. March. 2018 00:02:59<br>15. March. 2018 00:05:39<br>15. March. 2018 00:08:19<br>15. March. 2018 00:08:19<br>15. March. 2018 00:13:40<br>15. March. 2018 00:13:40<br>15. March. 2018 00:16:20<br>15. March. 2018 00:19:00 | Speed, km/h<br>0<br>0<br>0<br>0<br>0<br>0<br>0<br>0<br>0<br>0<br>0<br>0<br>0<br>0 | Coordinates           55.84532, 49.12893 (21)           55.84532, 49.12893 (21)           55.84532, 49.12893 (22)           55.84532, 49.12893 (22)           55.84532, 49.12893 (22)           55.84532, 49.12893 (21)           55.84532, 49.12893 (21)           55.84532, 49.12893 (21)           55.84532, 49.12893 (21)                                   | Altitude, m<br>58<br>58<br>59<br>60<br>61<br>62<br>62<br>62<br>64 | Сосаtion<br>Фатыха Амирхана пр.,<br>Фатыха Амирхана пр.,<br>Фатыха Амирхана пр.,<br>Фатыха Амирхана пр.,<br>Фатыха Амирхана пр.,<br>Фатыха Амирхана пр.,<br>Фатыха Амирхана пр.,<br>Фатыха Амирхана пр.,<br>Фатыха Амирхана пр., | © Яньбе <u>19-24491 е е пое с</u><br>Рагат<br>105, Казань, Татарстан, Роск hdop=<br>105, Казань, Татарстан, Роск hdop=<br>105, Казань, Татарстан, Роск hdop=<br>105, Казань, Татарстан, Роск hdop=<br>105, Казань, Татарстан, Роск hdop=<br>105, Казань, Татарстан, Роск hdop=<br>105, Казань, Татарстан, Роск hdop=<br>105, Казань, Татарстан, Роск hdop=<br>105, Казань, Татарстан, Роск hdop= | <b>1 a</b><br>= 1, a<br>= 1, a<br>= 1, a<br>= 1, a<br>= 1, a<br>= 1, a<br>= 1, a<br>= 1, a |

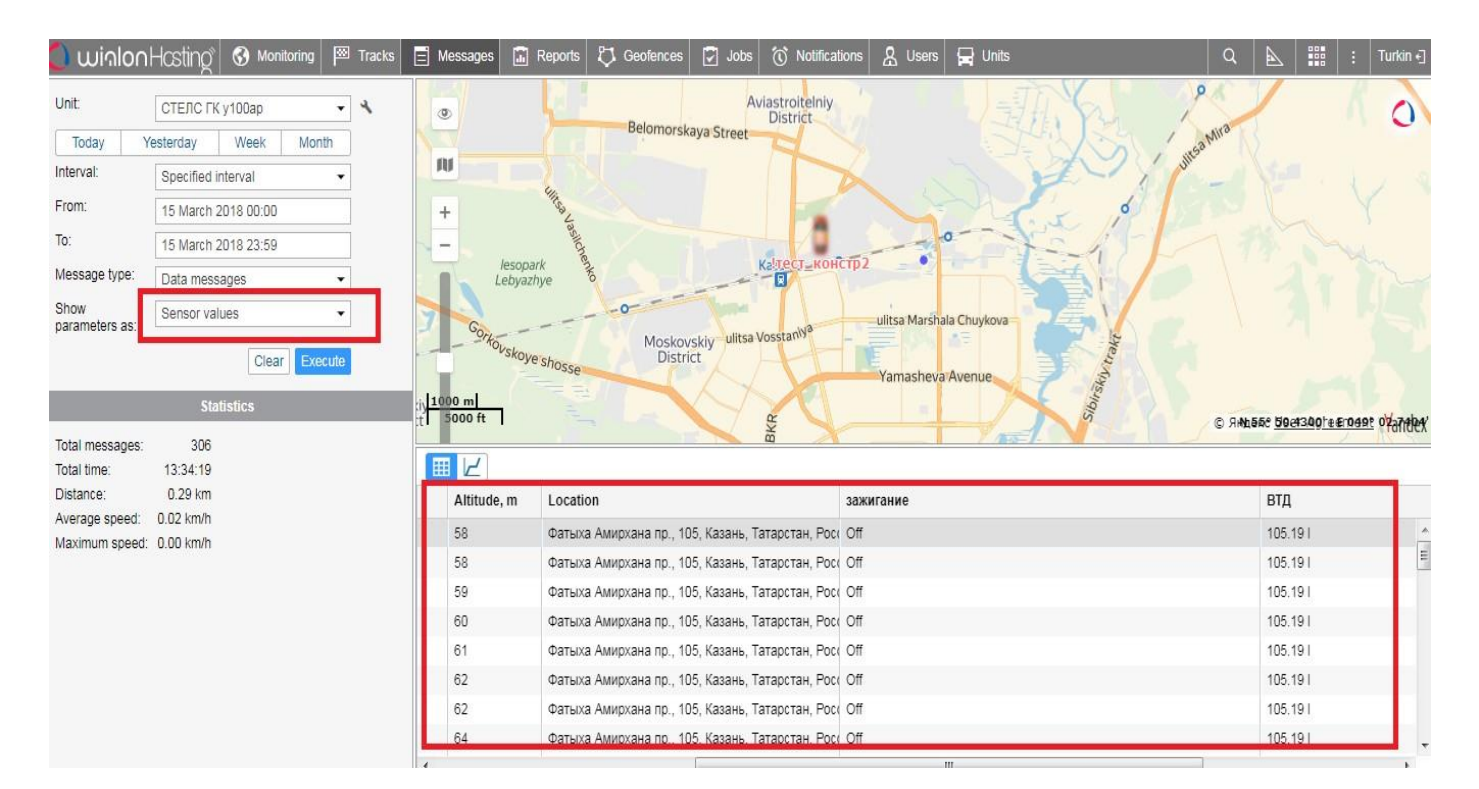

- Pase a la pestaña Mensajes
- ✓ Elja el tipo de parámetros:
- ✓ Datos crudos
- ✓ o
- ✓ Valores de sensores
- Tendrá la posibilidad de ver los parámetros del sensor, su posición geográfica con la ruta de desplazamiento en un período seleccionado y características técnicas (consumo de combustible, temperatura y otras)

La información procedente de los sensores se fija y se trasmite al servidor en conformidad con el tiempo establecido de interrogado (en los ajustes del servidor).

La ruta de desplazamiento del vehículo con el dispositivo instalado se fija en forma de puntos separados, indicando el tiempo, coordenadas, velocidad y dirección del movimiento.

El punto de la ruta se guardará en caso de que la dirección del movimiento se cambie a un ángulo superior que el establecido en el firmware del sensor, pero no menos frecuente que un intervalo de envío de parámetros establecidos en los ajustes de firmware del sensor. De tal modo, los puntos de ruta se guardan con un intervalo de un segundo hasta varios minutos. Este sistema de registro de los puntos permite ahorrar el tráfico GSM-GPRS. Así mismo, para ahorrar el tráfico GSM-GPRS, el sensor forma un paquete de varios mensajes, por lo cual, el mensaje puede ser transmitido al servidor, con un retraso de hasta 120 segundos desde el momento de registro del evento. El intervalo de transmisión de datos al servidor, durante la parada de vehículo, es 8 veces mayor que el período durante el movimiento, el cual se establece en el comfigurador. Así, si el período establecido de envío de los parámetros es 30 segundos, durante la parada los datos llegarán al servidor con el intervalo de 240 segundos.

En caso de un breve corto en comunicación, los parámetros registrados se guardarán en la memoria de acceso aleatorio no volátil ("caja negra") y al restablecer la conexión se transferirán completamente al servidor.

Indicaciones convencionales de los parámetros que se monitorean mediante los sensores ESCORT en el servidor WIALON HOSTING con el parámetro seleccionado: Datos crudos.

| Nombre     | Parámetro                                                                                                    |
|------------|----------------------------------------------------------------------------------------------------|
| hdop       | Error en coordenadas, metros                                                                                     |
| adc1, adc2 | Valor del conversor analógico-digital                                                                            |
| I/O        | Estado del motor                                                                                                 |
| LLS1       | Valor de nivel de combustible                                                                                    |
| Upow       |                                                                                                    |
| t          | Temperatura del sensor                                                                                           |
| TR         | Número de mensaje de la alimentación puesta                                                                      |
| V          | Versión de firmware                                                                                              |
| Q          | Calidad de conducción                                                                                            |
| Ν          | Desviación de la posición vertical                                                                               |
| FL         | banderilla – código del estado corriente:                                                                        |
|            | 1 – reinicio del procesador;                                                                                     |
|            | 2 – reinicio de GSM;                                                                                             |
|            | 4 – reinicio de GPS;                                                                                             |
|            | 16 – el servidor no ha aceptado los datos;                                                                       |
|            | 32 – error de la "caja negra".                                                                                   |
|            | Todos los eventos producidos entre los mensajes se rastrean y se transfieren simultáneamente como suma de las    |
|            | banderillas: por ejemplo, reinicio del procesador (1) y restaurando el receptor GPS (4) – se ha formado el valor |
|            | Fl=(1+4)=5; por ejemplo el error de la "caja negra" (32) y restaurando GSM (2) - se ha formado el valor          |
|            | FI=(32+2)=34                                                                                                    |
| AM         | Código del estado GSM:                                                                                           |
|            | 1 – conexión de la alimentación;                                                                                 |
|            | 2 – desconexión de la alimentación;                                                                              |
|            | 3 – espera;                                                                                                    |
|            | 4 – desconexión del módem;                                                                                       |
|            | 5 – reseteo de ECO;                                                                                              |
|            | 6 – solicitud del código IMEI;                                                                                   |
|            | 7 – código IMEI recibido, solicitando el número SIM;                                                             |
|            | 8 - número SIM recibido;                                                                                         |
|            | 9 – registrando GSM;                                                                                             |
|            | 10 – conectando GSM;                                                                                             |
|            | 11 - conectando GPRS;                                                                                            |
|            | 12 – comprobando la conexión GPRS, recibiendo el número IP;                                                      |
|            | 13 – conectando al Wialon Hosting;                                                                               |
|            | 14 – registrando el login y la contraseña en el servidor Wialon Hosting;                                         |
|            | 15 registrado en Wialon Hosting;                                                                                 |
|            | 16 – salir del modo de conexión;                                                                                 |
|            | 17 – conexión registrada estable (GSM, GPRS, Wialon Hosting).                                                    |
| OB         | Identificador de servicio                                                                                        |
|            |                                                                                                    |

### **10. MONTAJE**

### 10.1. Instrucciones generales

Al conectar e instalar el sensor al vehículo, maquinaria u objeto de almacenamiento cumpla con los requerimientos de seguridad (por ejemplo, volatilizar los vapores de combustible del tanque del vehículo antes de montar y conectar el sensor), relacionados con este tipo de trabajos, en conformidad con el tipo de objeto al cual se instala el sensor.

### 10.2. Precintado

Para prevenir que personas ajenas interfieran con el funcionamiento del sensor, es necesario efectuar su precintado. El precintado de la cabeza del sensor se efectúa por medio del alambre que se envuelve alrededor de la entrada hermética o enhebrándolo en su orejeta.

El precintado del lugar de conexión del sensor y del cable se efectúa por medio de enhebrar el precinto en la orejeta común de la toma y enchufe eléctricos conectados. El precinto debe pasar por debajo de la palanca de desconexión en la horquilla de contacto del cable. Después de instalar el precintado de una forma correcta, la desconexión de la toma eléctrica y la pérdida del contacto eléctrico son imposibles.

Para el precintado de la cabeza del sensor se usan:

- ✓ el precinto plástico matriculado SILTECH;
- ✓ alambre de precintado PP-N 0,8-600.

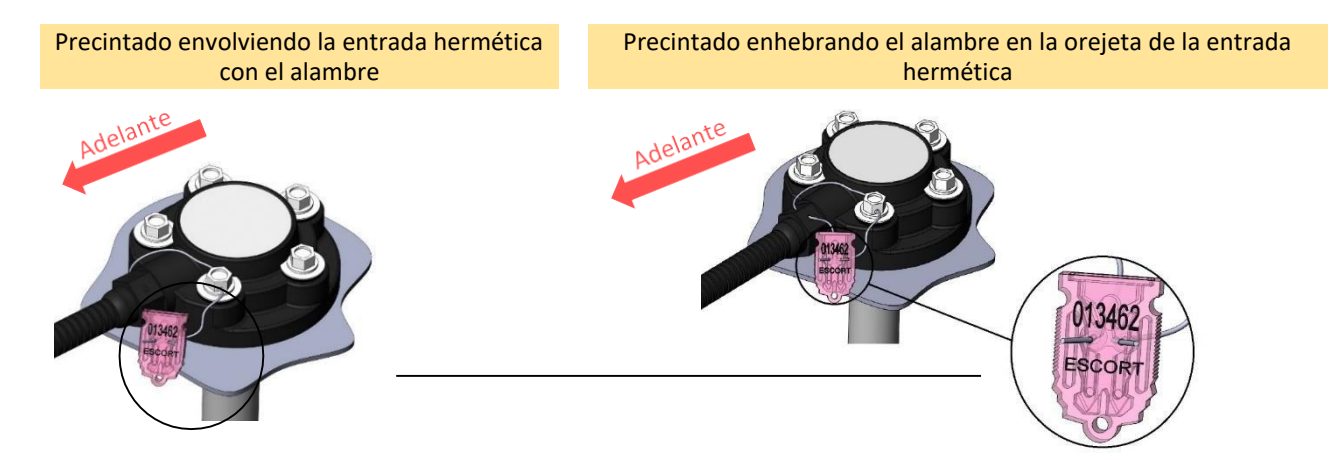

Para el precintado del sensor y cable se usa: ✓ el precinto plástico numerado FAST-150.

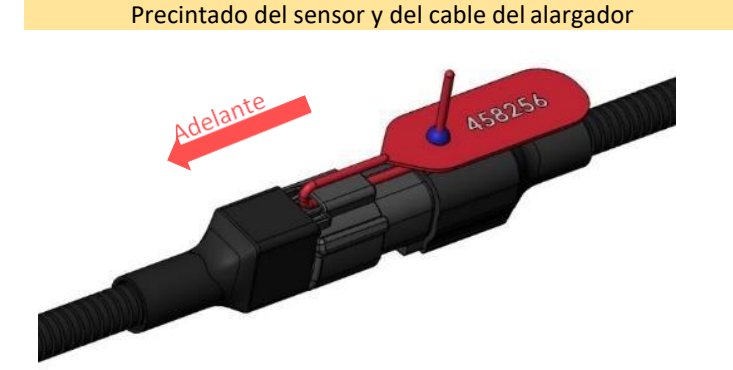

### 10.3. TD-online

### 10.3.1. Acoplamiento al tanque

El método más popular de acoplar el sensor es su fijación con los tornillos autorroscantes y arandelas. También es posible instalarlo con tuercas roscadas, manguitos soldados y otros elementos constructivos. En este caso, es necesario garantizar la hermeticidad de la unión del cuerpo del sensor con el tanque. Para una protección adicional, se permite el uso de una cantidad prudente de sellador/hermético, resistente al aceite y a la gasolina, pero sin tapar los orificios de drenaje del sensor.

El sensor puede instalarse en lugares previamente preparados con tornillos y pernos de la clase de resistencia no menos de 4.8.

Si es necesario disminuir la longitud estándar del sensor y cortarlo hasta la longitud no inferior a 150 mm con una segueta o sierra manual, límpielo de las virutas metalicas, vuelva a efectuar la calibración de Lleno/Vacio y la calibración fina e instale el centrador. La distancia entre el corte de los tubos metálicos y el fondo del tanque sin centrador debe ser no menos de 15 mm.

Para preparar el lugar de acoplamiento se usan:

- ✓ corona biometálica de Ø 35 mm;
- ✓ taladro de Ø 4,8 mm.

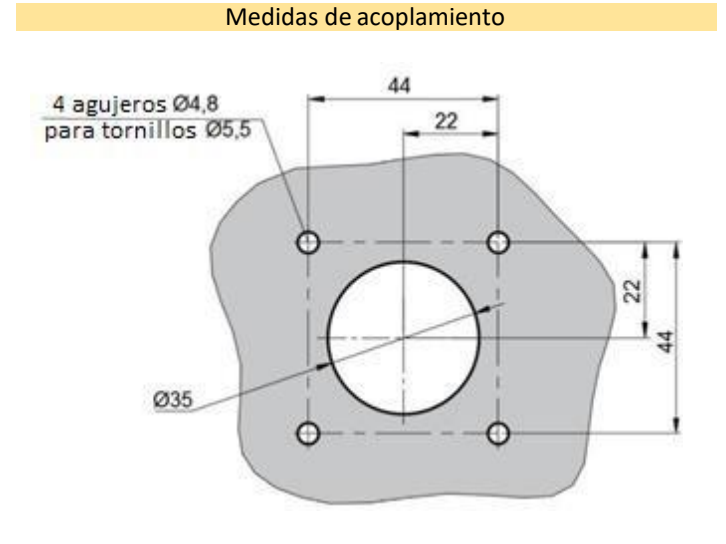

\* Se muestran los diámetros de orificios para tornillos autorroscantes del juego de montaje, de ser necesario, coloque en los centros de orificios indicados lugares para otro tipo de fijación

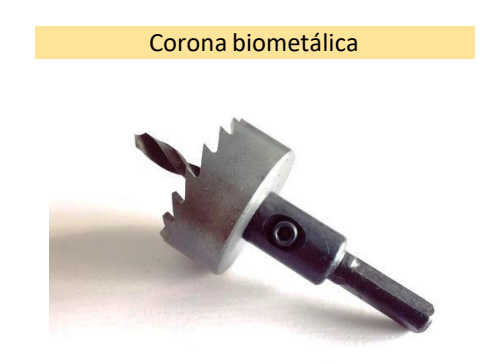

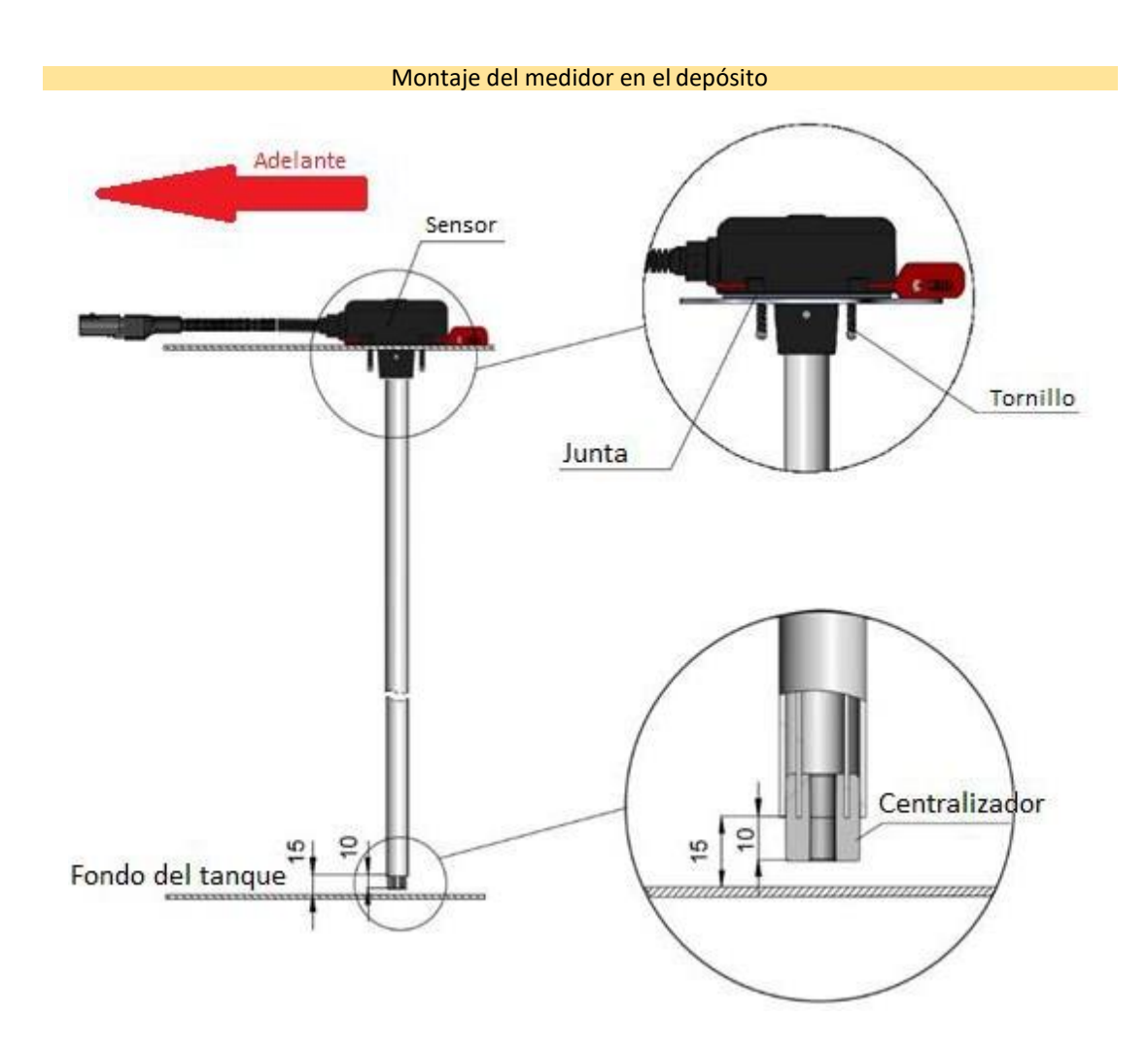

### 10.3.2. Instalación de micro-tarjeta SIM

Se usan:

- ✓ micro-tarjeta SIM;
- ✓ sellador del kit de montaje.

En caso de que no haya sellador del juego de montaje, se permite usar cualquier adhesivo sellador neutro de silicona para los espacios pequeños de hasta 1 mm (por ejemplo, DOW CORNING 744)

### Secuencia de las acciones:

- ✓ destornille 2 tornillos autorroscantes del slot de la micro-tarjeta SIM;
- ✓ abra la tapa del slot de la micro-tarjeta SIM;
- ✓ introduzca la tarjeta SIM, asegúrese antes de que la misma funcione;
- $\checkmark$  aplique una capa fina del adhesivo sellador por el contorno de la tapa;
- ✓ cierre la tapa;
- ✓ coloque 2 tornillos autorroscantes en sus lugares

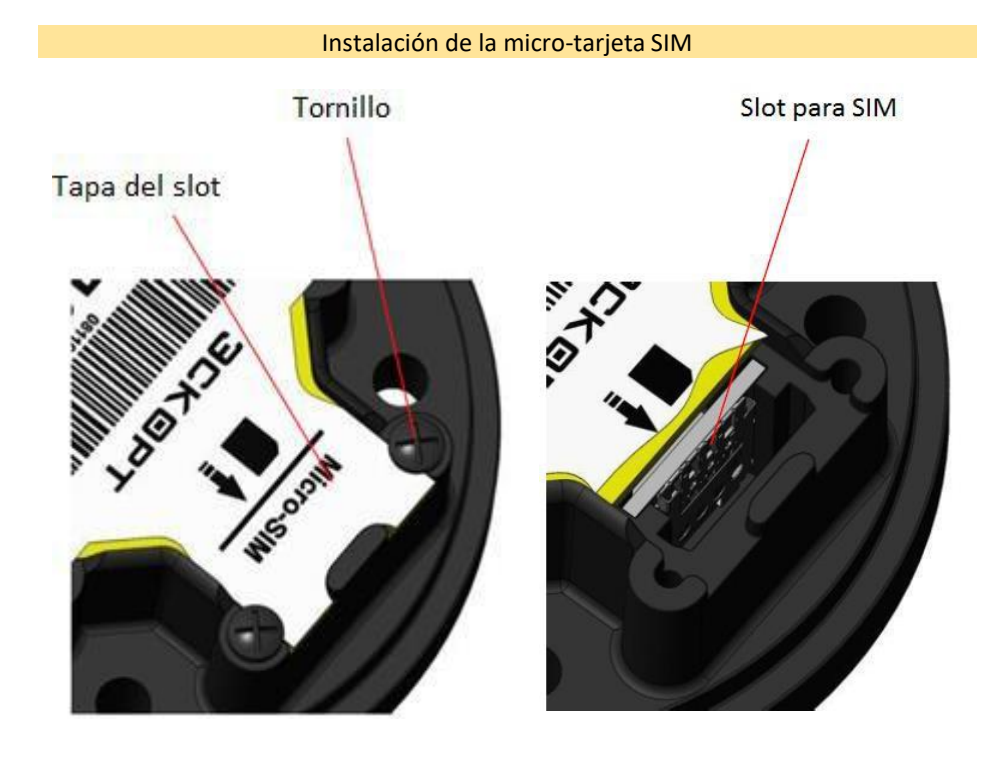

10.3.3. Precintado

Se usan:

✓ tapa de TD-online;

✓ precinto FAST -330 – para la cabeza del medidor;

✓ precinto FAST -150 – para la conexión eléctrica.

Para prevenir que las personas ajenas interfieran en el funcionamiento del sensor es necesario efectuar su precintado.

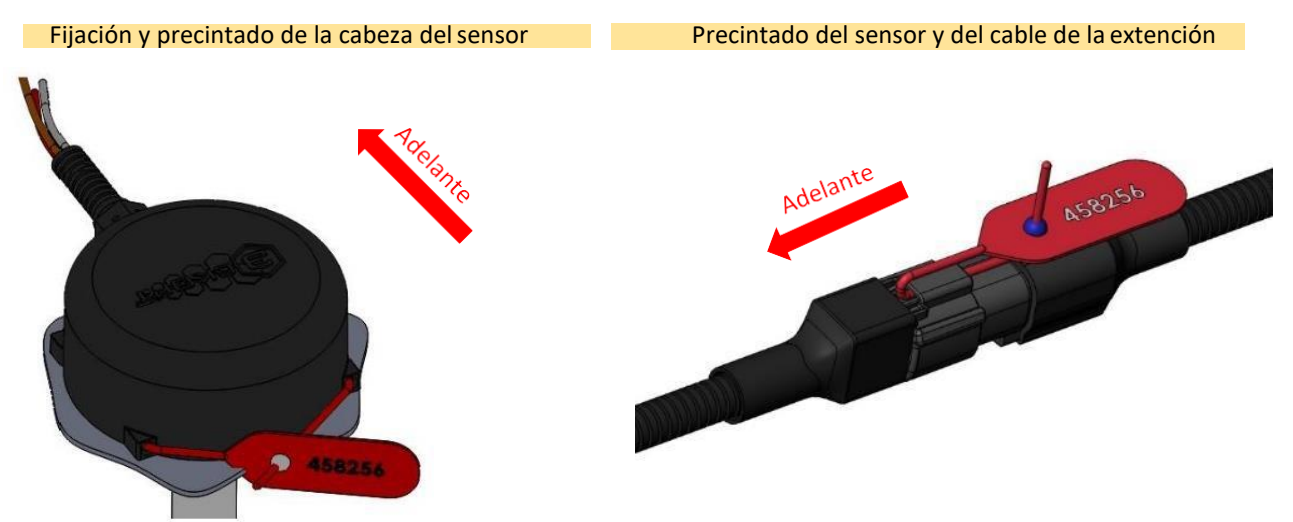

El precintado de la cabeza del sensor se efectúa por medio de la colocación de la cubierta de protección y enhebrado del precinto a través de los orificios comunes de la cabeza y la cubierta.

El precintado del lugar de conexión del sensor y del cable se efectúa por medio de enhebrar el precinto en la orejeta común de la toma y enchufe eléctricos conectados. El precinto debe pasar por debajo de la palanca de desconexión en la horquilla de contacto del cable. Después de instalar el precintado de una forma correcta, la desconexión de la toma eléctrica y la pérdida del contacto eléctrico son imposibles.

### 11. POSIBLES IRREGULARIDADES Y SU REPARACIÓN

Para cualquier tipo de pregunta pueden acudir al servicio de soporte técnico. Nuestros especialistas hablan ruso, inglés, español y tártaro. Los contactos están al final del manual.

### 11.1. Códigos de errores.

Todos los sensores disponen de un sistema interno de diagnóstico. En caso de ciertas irregularidades, el sensor emite los mensajes codificados:

| Modo   | Valor | Un.de medición | Significado                                                         |
|--------|-------|----------------|---------------------------------------------------------------------|
| RS-485 | 7000  | un.            | Cierre de circuito de los tubos de medición interior y exterior     |
| RS-485 | 6500  | un.            | Corte de comunicación con los tubos de medición interior y exterior |

## 11.2. Posibles defectos y su eliminación

| Modo               |    | Aplicación         | Defecto                                                                                                    | Posible causa                                                                                                    | Eliminación                                                                                                    |
|--------------------|----|--------------------|----------------------------------------------------------------------------------------------------|----------------------------------------------------------------------------------------------------|----------------------------------------------------------------------------------------------------|
| Modo<br>frecuencia | de | Todos los sensores | El valor de la frecuencia opera-<br>cional es superior o inferior a<br>1323 (o 4395 Hz según los ajustes<br>del rango).                                                                          | El nivel superior está mal calibrado<br>(Lleno)                                                                                    | Volver a calibrar.                                                                                                    |
| Todos los modos    | S  | Todos los sensores | El indicador Vacío es de color rojo                                                                                                    | Mal calibrados los niveles superior e<br>inferior (véase más detalles en la<br>sección Ajustes, Indicación del<br>presente Manual) | Volver a calibrar. (véase más<br>detalles en la sección Ajustes,<br>indicados en el presente Manual)                                                                                                    |
| Todos los modos    | S  | Todos los sensores | El sensor se conecta al programa<br>configurador, pero no se<br>identifica el número de red del<br>sensor (número de serie, número<br>de firmware, etc.). No es posible<br>configurar el sensor. | El sensor no está en el modo RS-485                                                                                                | Desconectar la alimentación del<br>sensor o desconectar el sensor del<br>adaptador C200M por 5-7<br>segundos. Conectar de nuevo la<br>alimentación o conectar el sensor<br>al adaptador y pulsar el botón<br>Buscar sensores dentro de los<br>próximos 15 segundos. |

### 12. LISTA DE UTILLAJE Y PROGRAMAS

### 12.1. TD-100, TD-150, TD-500, TD-600

|              | Denominación                               | Descripción                                                                      | Versión  | Estatus / fecha |
|--------------|--------------------------------------------|----------------------------------------------------------------------------------|----------|-----------------|
| Software     | Configurador TD-500                        | Programa de ajuste y actualización de firmware de los sensores                   | 1.0.0.xx | -               |
| Equipo       | Adaptador (convertidor) C-<br>200 o C-200M | Dispositivo de ajuste y actualización de firmware de los sensores                | -        | -               |
| Herramientas | Serrucho de metal                          | Para cortar la parte medidora                                                    | -        | -               |
|              | Corona biometálica<br>Ø35 mm               | Para preparar el orificio de montaje                                             | -        | -               |
|              | Taladro Ø 4,8 mm                           | Para marcar orificios para tornillos autorroscantes y fijar la cabeza del sensor | -        | -               |

# 12.2. TD-online

|              | Denominación                                 | Descripción                                                                      | Versión      | Estatus / fecha |
|--------------|----------------------------------------------|----------------------------------------------------------------------------------|--------------|-----------------|
|              | Configurador TD-online                       | Programa de ajuste de los sensores                                               | OnlineCFG_52 | -               |
| Software     | Boot Loader ESKORT                           | Programa de actualización de firmware de los<br>Sensores                         | -            |                 |
| Utillaje     | Configurador (convertidor)<br>C-200 o C-200M | Dispositivo de ajuste y de actualización de<br>firmware de los sensores          | -            | -               |
| Herramientas | Serrucho de meta                             | Para cortar la parte medidora                                                    | -            | -               |
|              | Corona biometálica<br>Ø35 mm                 | Para preparar el orificio de montaje                                             | -            | -               |
|              | Taladro Ø 4,8 mm                             | Para marcar orificios para tornillos autorroscantes y fijar la cabeza del sensor | -            | -               |

# 13. ENLACES

| Dirección                              | Descripción                                                                                                    | Versión | Estatus / fecha |
|----------------------------------------|----------------------------------------------------------------------------------------------------|---------|-----------------|
| http://www.fmeter.ru/download/         | Documentación técnica /manuales,<br>instrucciones, pasaportes, etc.), firmwares,<br>drivers, programas para los equipos de la<br>marca ESCORT | -       | -               |
| http://www.fmeter.ru/download/#addfile | Drivers para convertidores C-200/C-200M                                                                                                    | 1.3.1   | 28.09.2017      |
| http://www.st.com/en/development-      | Driver STM32 Virtual COM Port Driver                                                                                                    | 1.4.0   | Vigente         |

# 14. TRANSPORTE Y ALMACENAMIENTO

El dispositivo se transporta en el embalaje de fábrica dentro de vehículos cerrados. Se almacena en espacios secos con humedad no más de 75% y temperaturas de -20 a +30°C. No se permite la presencia del polvo conductor, sustancias agresivas y sus vapores que causen la corrosión de los detalles y destrucción del aislamiento eléctrico de los sensores.

# **15. CONTACTOS**

### Fabricante

"Technoavtomatica", S.L. c/Dementyeva 25 CP 420127 Kazán Rusia +7 843 537 83 91 <u>www.t-a-e.ru</u> info@t-a-e.ru

Para correspondencia: CP 420036 Kazán Rusia Apdo. 123

# Distribuidor

Grupo Escort c/Dementyeva 25 CP 420127 Kazán Rusia <u>www.fmeter.ru</u> 8 800 777 16 03 (Ilamada gratuita desde Rusia) +7 495 108 68 33 (para Ilamadas desde CEI y otros países) <u>mail@fmeter.ru</u> (ofertas comerciales)\_ <u>support@fmeter.ru</u> (apoyo técnico)

# 16. DOCUMENTACIÓN

# 16.1. Certificados

| 5      | ТАМОЖЕННЫЙ СОЮЗ                                                                                                    |
|--------|----------------------------------------------------------------------------------------------------|
|        | CEPTNONKAT COOTBETCTBM                                                                                                    |
|        | № TC RU C-RU.ГБ06.В.00056                                                                                                    |
|        | Серия RU № 0038599                                                                                                    |
|        | ОРГАН ПО СЕРТИФИКАЦИИ взрывозащищенных средств измерений, контроля и элементов                                                                                                    |
| 2      | автоматики ФГУП «ВНИИФТРИ» (ОС ВСИ «ВНИИФТРИ»)                                                                                                    |
| -      | Адрес: Россия, 141570, Московская область, Солнечногорский район, городское поселение Менделеево                                                                                                    |
| 7      | Аттестат аккрелитации № РОСС RU.0001.11ГБ06 от 25 апреля 2013 г. выдан Росаккредитацией                                                                                                    |
|        | ЗАЯВИТЕЛЬ                                                                                                    |
| 5      | ООО «Сакура-Эскорт»                                                                                                    |
| n of   | Россия, 420036, Республика Гатарстан, г. Казань, ул. Лядова, д. 5<br>ОГРН - 1041632204778; телефон; (843) 2-777-007; факс: (843) 2-777-007; e-rt@mail.ru                                                                                                    |
| -      | HATOTOBUTEAL                                                                                                    |
| 5      | DOO COMMEND                                                                                                    |
| 2      | Россия, 420127, Республика Татарстан, г. Казань, ул. Дементьева, д. 2-Б                                                                                                    |
| 1      |                                                                                                    |
|        | продукция                                                                                                    |
| K      | Емкостной измеритель уровня ЭСКОРТ ТД-500                                                                                                    |
| ŝ      | ТУ 4214-001-74572019-09                                                                                                    |
| ł      | Серинный выпуск                                                                                                    |
| 3      | KOA TH B3A TC 9031 80 380 0                                                                                                    |
| ×<br>< | KOM THEOR TO SHOULD BE SHOULD BE SHO |
|        | СООТВЕТСТВУЕТ ТРЕБОВАНИЯМ                                                                                                    |
| 5      | Технического регламента Таможенного союза ТР ТС 012/2011                                                                                                    |
| 3      | «О безопасности оборудования для работы во взрывоопасных средах»                                                                                                    |
| 1      |                                                                                                    |
| 3      | CENTRALIZAT DUA AU UA OCUODAURI                                                                                                    |
|        | СЕРТИФИКАТ ВЫДАН НА ОСНОВАНИИ                                                                                                    |
| 1      | 1 Протокол испытаний № 13.1500 от 01.07.2013 г.                                                                                                    |
| ですべ    | ИЛ ВСИ «ВНИИФТРИ» (№ РОСС RU.0001.21ИП09 от 25 апреля 2015 г.)                                                                                                    |
| -      | 2 AKT U pesynistatax analitisa coeronina nponsistatena or rationasta ti                                                                                                    |
| S      |                                                                                                    |
| 3      | АОПОЛНИТЕЛЬНАЯ ИНФОРМАЦИЯ                                                                                                    |
| 5      | Сертификат лействителен с Ех-приложением                                                                                                    |
| -      | exema computermanny le                                                                                                    |
| 1      | 20.07.2012                                                                                                    |
| 3      | СРОКАНИСТВИЯС 30.07.2013 ПО 29.07.2018 ВКАЮЧИТЕЛЬНО                                                                                                    |
| こへ     | Руководитель (уполномоченное Саса Г.Е.Епихина                                                                                                    |
| 3      | МНГа то сертификации (подпись) (немонать фанктия)                                                                                                    |
| 5      | Эксперт (эксперт аудитор) (подпись) (нациналы, фаниланы, фаниланы, |

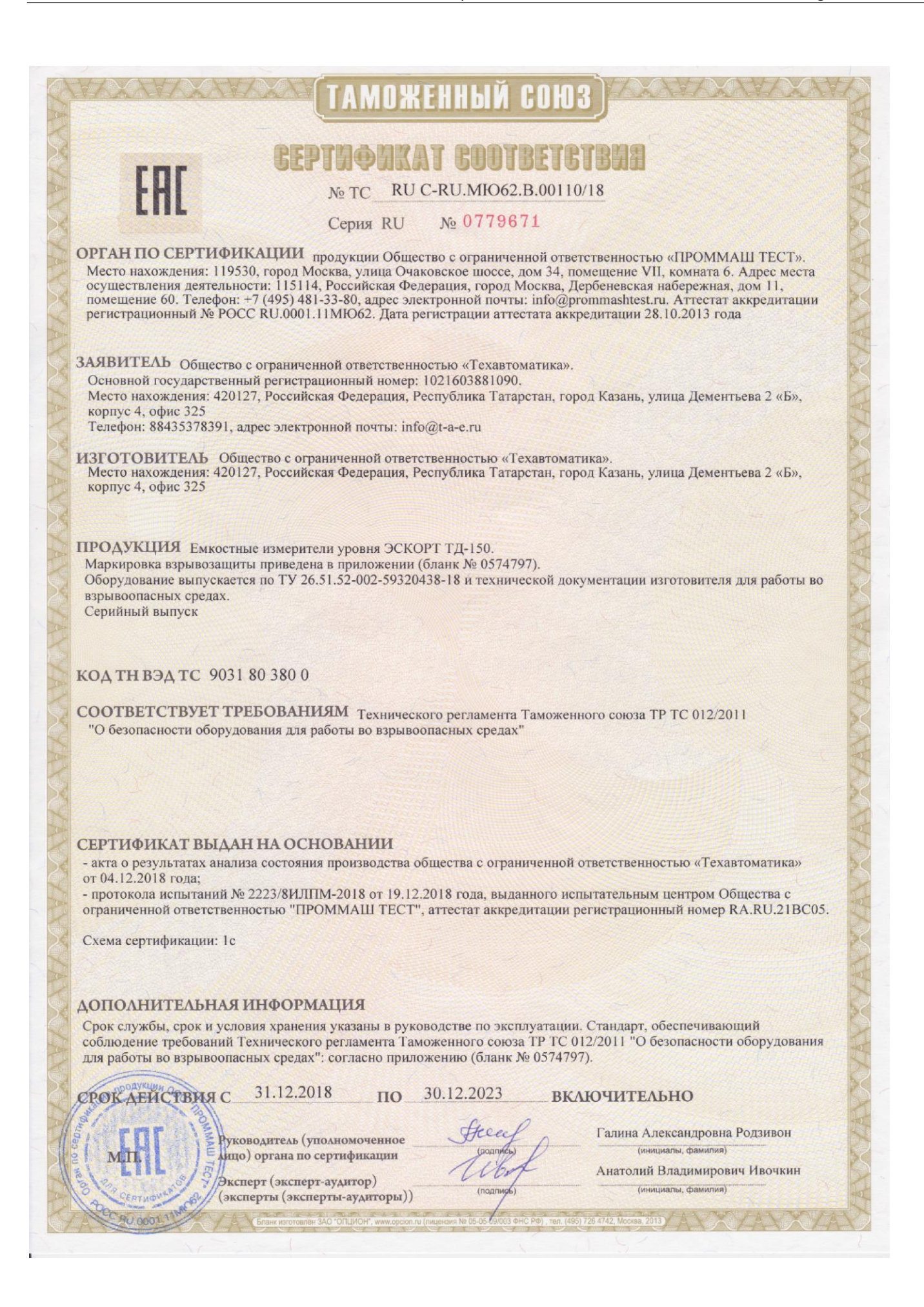

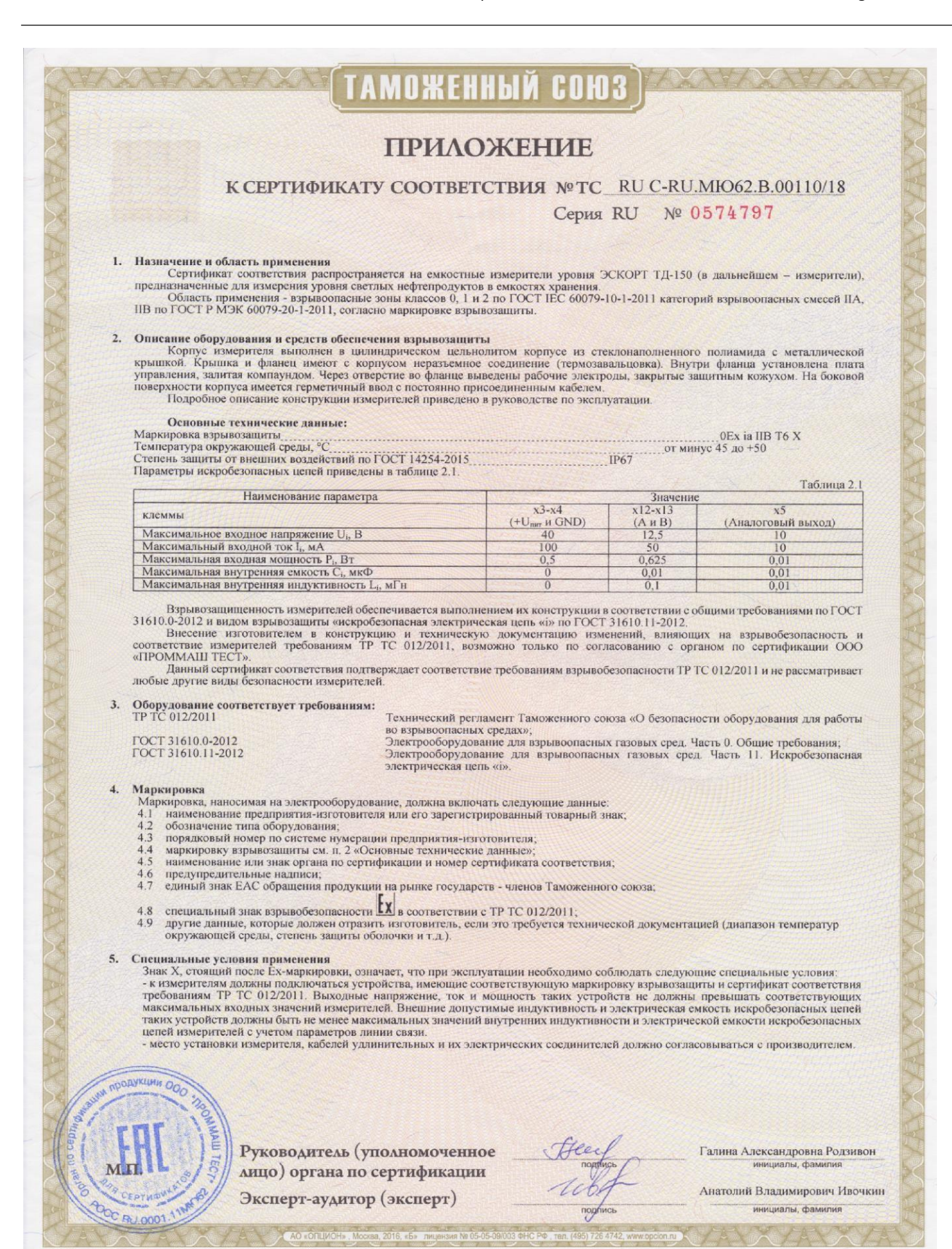

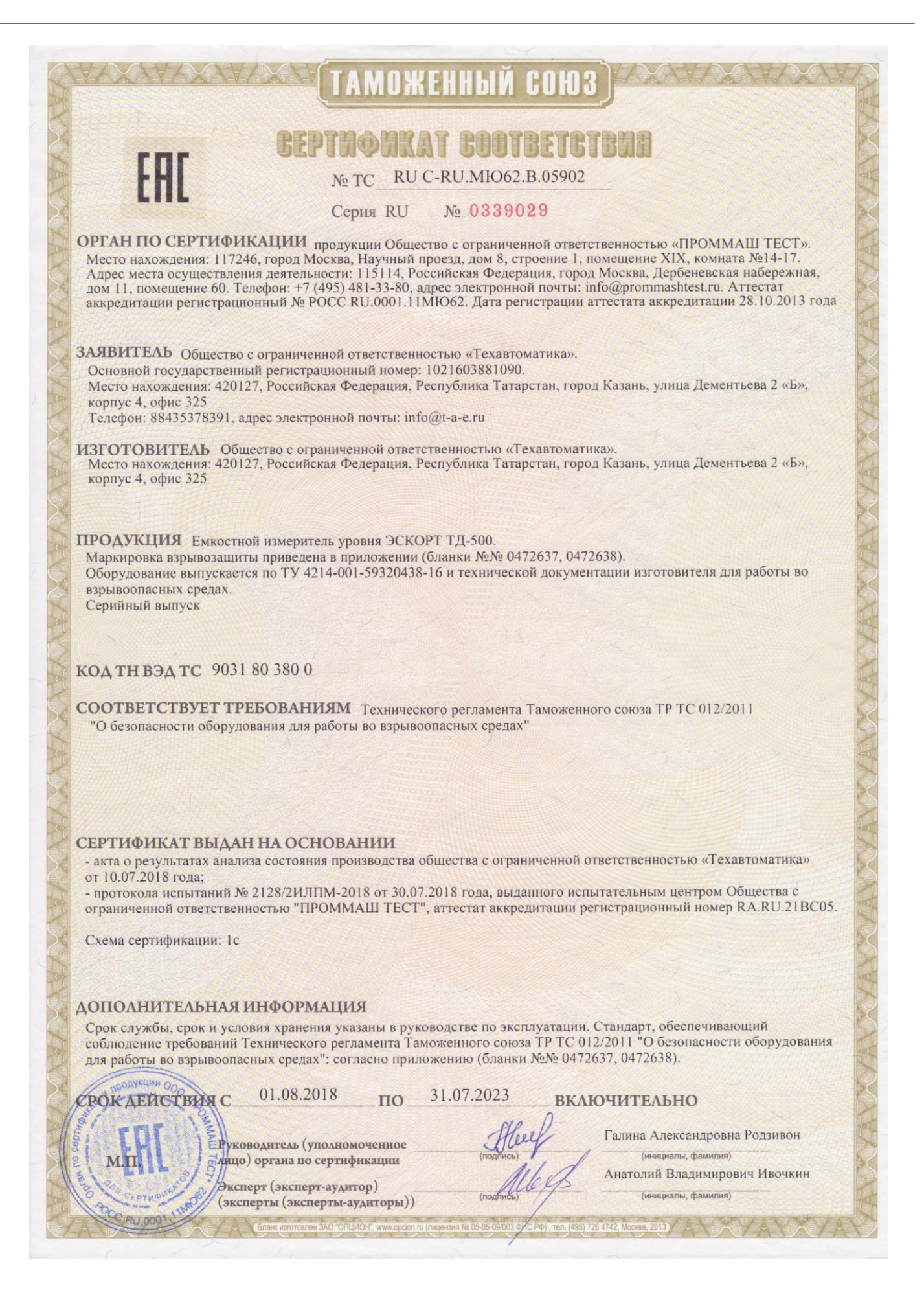

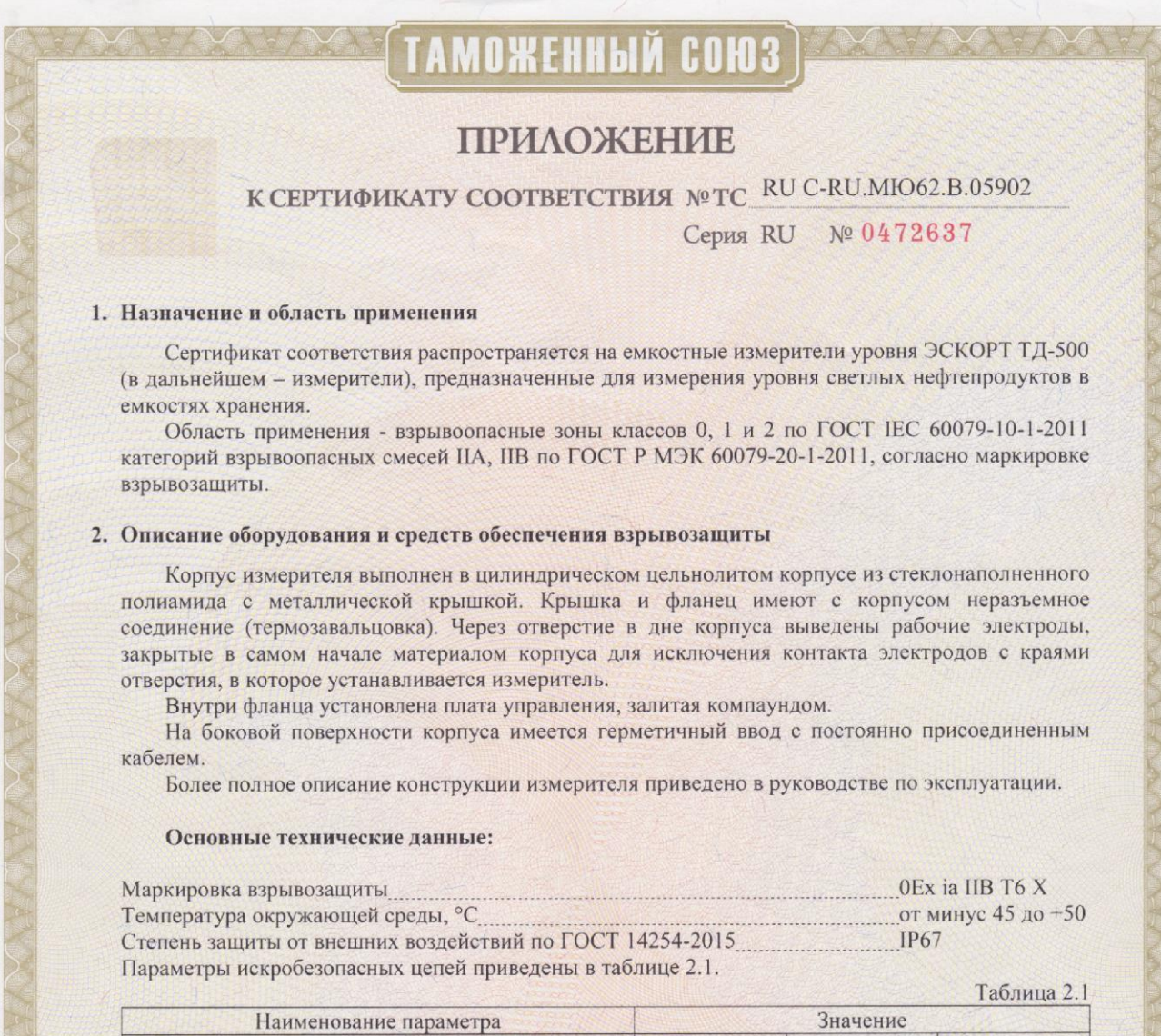

| Наименование параметра                             | Значение                |       |           |  |
|----------------------------------------------------|-------------------------|-------|-----------|--|
| клеммы                                             | +U <sub>пит</sub> и GND | АиВ   | SW1 и PWM |  |
| Максимальное входное напряжение U <sub>i</sub> , В | 30                      | 12,5  | 30        |  |
| Максимальный входной ток Іі, мА                    | 50                      | 50    | 100       |  |
| Максимальная входная мощность Рі, Вт               | 0,5                     | 0,625 | 0,25      |  |
| Максимальная внутренняя емкость Сі, мкФ            | 0,12                    | 0     | 0         |  |
| Максимальная внутренняя индуктивность Li, мГн      | 0                       | 0     | 0         |  |

Взрывозащищенность измерителей обеспечивается выполнением их конструкции в соответствии с общими требованиями по ГОСТ 31610.0-2012 и видом взрывозащиты «искробезопасная электрическая цепь «i» по ГОСТ 31610.11-2012.

Внесение изготовителем в конструкцию и техническую документацию изменений, влияющих на взрывобезопасность и соответствие измерителей требованиям ТР ТС 012/2011, возможно только по согласованию с органом по сертификации ООО «ПРОММАШ ТЕСТ».

Данный сертификат соответствия подтверждает соответствие требованиям взрывобезопасности ТР ТС 012/2011 и не рассматривает любые другие виды безопасности измерителей.

> Руководитель (уполномоченное лицо) органа по сертификации Эксперт-аудитор (эксперт)

Галина Александровна Родзивон

Анатолий Владимирович Ивочкин

# ТАМОЖЕННЫЙ СОЮЗ

# ПРИЛОЖЕНИЕ

# К СЕРТИФИКАТУ СООТВЕТСТВИЯ № ТС RU C-RU.MЮ62.B.05902

Серия RU № 0472638

#### 3. Оборудование соответствует требованиям:

| TP TC 012/2011     | Технический регламент Таможенного союза «О безопасности      |
|--------------------|--------------------------------------------------------------|
|                    | оборудования для работы во взрывоопасных средах»;            |
| ГОСТ 31610.0-2012  | Электрооборудование для взрывоопасных газовых сред. Часть 0. |
|                    | Общие требования;                                            |
| ГОСТ 31610.11-2012 | Электрооборудование для взрывоопасных газовых сред. Часть    |
|                    | 11. Искробезопасная электрическая цепь «і».                  |

#### 4. Маркировка

Маркировка, наносимая на электрооборудование, должна включать следующие данные:

- 4.1 наименование предприятия-изготовителя или его зарегистрированный товарный знак;
- 4.2 обозначение типа оборудования;
- 4.3 порядковый номер по системе нумерации предприятия-изготовителя;
- 4.4 маркировку взрывозащиты см. п. 2 «Основные технические данные»;
- 4.5 наименование или знак органа по сертификации и номер сертификата соответствия;
- 4.6 предупредительные надписи;
- 4.7 единый знак ЕАС обращения продукции на рынке государств членов Таможенного союза;
- 4.8 специальный знак взрывобезопасности 🗽 в соответствии с ТР ТС 012/2011;
- 4.9 другие данные, которые должен отразить изготовитель, если это требуется технической документацией (диапазон температур окружающей среды, степень защиты оболочки и т.д.).

### 5. Специальные условия применения

Знак Х, стоящий после Ех-маркировки, означает, что при эксплуатации необходимо соблюдать следующие специальные условия:

- к измерителям должны подключаться устройства, имеющие соответствующую маркировку взрывозащиты и сертификат соответствия требованиям ТР ТС 012/2011. Выходные напряжение, ток и мощность таких устройств не должны превышать соответствующих максимальных входных значений измерителей. Внешние допустимые индуктивность и электрическая емкость искробезопасных цепей таких устройств должны быть не менее максимальных значений внутренних индуктивности и электрической емкости искробезопасных цепей измерителей с учетом параметров линии связи;

- место установки датчика, кабелей удлинительных и их электрических соединителей должно согласовываться с производителем.

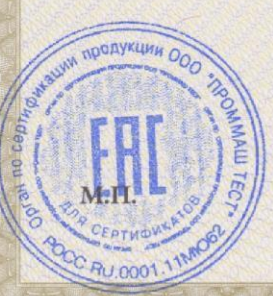

Руководитель (уполномоченное лицо) органа по сертификации

Эксперт-аудитор (эксперт)

Галина Александровна Родзивон

Анатолий Владимирович Ивочкин

| <b>Добровольна</b> я                                                                    | СЕРТИФИКА                                                                                                    | T COO                                                                  | TBI                  | ЕТСТВИЯ                                              |
|-----------------------------------------------------------------------------------------|----------------------------------------------------------------------------------------------------|------------------------------------------------------------------------|----------------------|------------------------------------------------------|
| PG                                                                                      | Nº POCC RU.ME04                                                                                                    | .H02326                                                                |                      |                                                      |
| Сертификация                                                                            | Срок лействия с                                                                                                    | 22.04.2016                                                             | по                   | 21.04.2019                                           |
|                                                                                         | epon denembra e                                                                                                    |                                                                        | mo                   | № 1969424                                            |
| ОРГАН ПО СЕРТИФ<br>ОРГАН ПО СЕРТИФИКА<br>СЕРТИФИКАЦИИ ЭЛЕК<br>123007, г. Москва, ул. Ше | РИКАЦИИ рег. № РОСС RU.0.<br>ЦИИ ЭЛЕКТРОТЕХНИЧЕСКИХ И<br>ТРОТЕХНИЧЕСКИХ ИЗДЕЛИЙ ДЈ<br>ногина, д. 4. Телефон (903) 224-58-5 | 001.11МЕ04.<br>ЗДЕЛИЙ ООО "НА<br>ІЯ БЫТОВЫХ ЭЛЕ<br>6, (499) 259-84-42. | УЧНО-Т<br>ЕКТРОПГ    | ЕХНИЧЕСКИЙ ЦЕНТР<br>ИБОРОВ И АППАРАТУРЬ              |
| ПРОДУКЦИЯ Емко                                                                          | остной измеритель уровня, модел                                                                                            | и: ЭСКОРТ ТД-50                                                        | 00.                  |                                                      |
| ТУ 4214-001-74572019-                                                                   | 09.                                                                                                    |                                                                        |                      | код ОК 005 (ОКП):                                    |
| Серииныи выпуск.                                                                        |                                                                                                    |                                                                        |                      | 42 1431                                              |
| СООТВЕТСТВУЕТ Т<br>ГОСТ 52230-2004, ГОС                                                 | РЕБОВАНИЯМ НОРМАТИЕ<br>Т 50607-93, ГОСТ 28751-90                                                                           | ных докум                                                              | EHTOB                | код ТН ВЭД России:<br>9031 80 380 0                  |
| ИЗГОТОВИТЕЛЬ<br>Адрес: 420127, Республ                                                  | Общество с ограниченной ответстика Татарстан, город Казань, ули                                                            | гвенностью "Теха<br>ица Дементьева, д                                  | втомати<br>ом 2"Б".  | ka".                                                 |
| СЕРТИФИКАТ ВЫД<br>Адрес: 420127, Республ<br>Телефон 88435378391.                        | АН Общество с ограниченной<br>ика Татарстан, город Казань, ули                                                             | ответственносты<br>ица Дементьева, д                                   | о "Техан<br>ом 2"Б". | томатика".                                           |
| НА ОСНОВАНИИ<br>Протокол испытаний N<br>регистрационный номе<br>4                       | ≥ 298-32-11/Р от 11.04.2016 года.<br>р РОСС RU.0001.21ME72 от 19.0                                                         | ИЛ ЭИ ООО HTL<br>5.2011 до 19.05.20                                    | IC "БЭТ<br>016, адре | И", аттестат аккредитаци<br>ес: Москва, ул. Шеногина |
|                                                                                         |                                                                                                    |                                                                        |                      |                                                      |
| <b>ДОПОЛНИТЕЛЬНА</b><br>Схема сертификации: 3                                           | я информация                                                                                                    |                                                                        |                      |                                                      |
|                                                                                         |                                                                                                    |                                                                        |                      |                                                      |

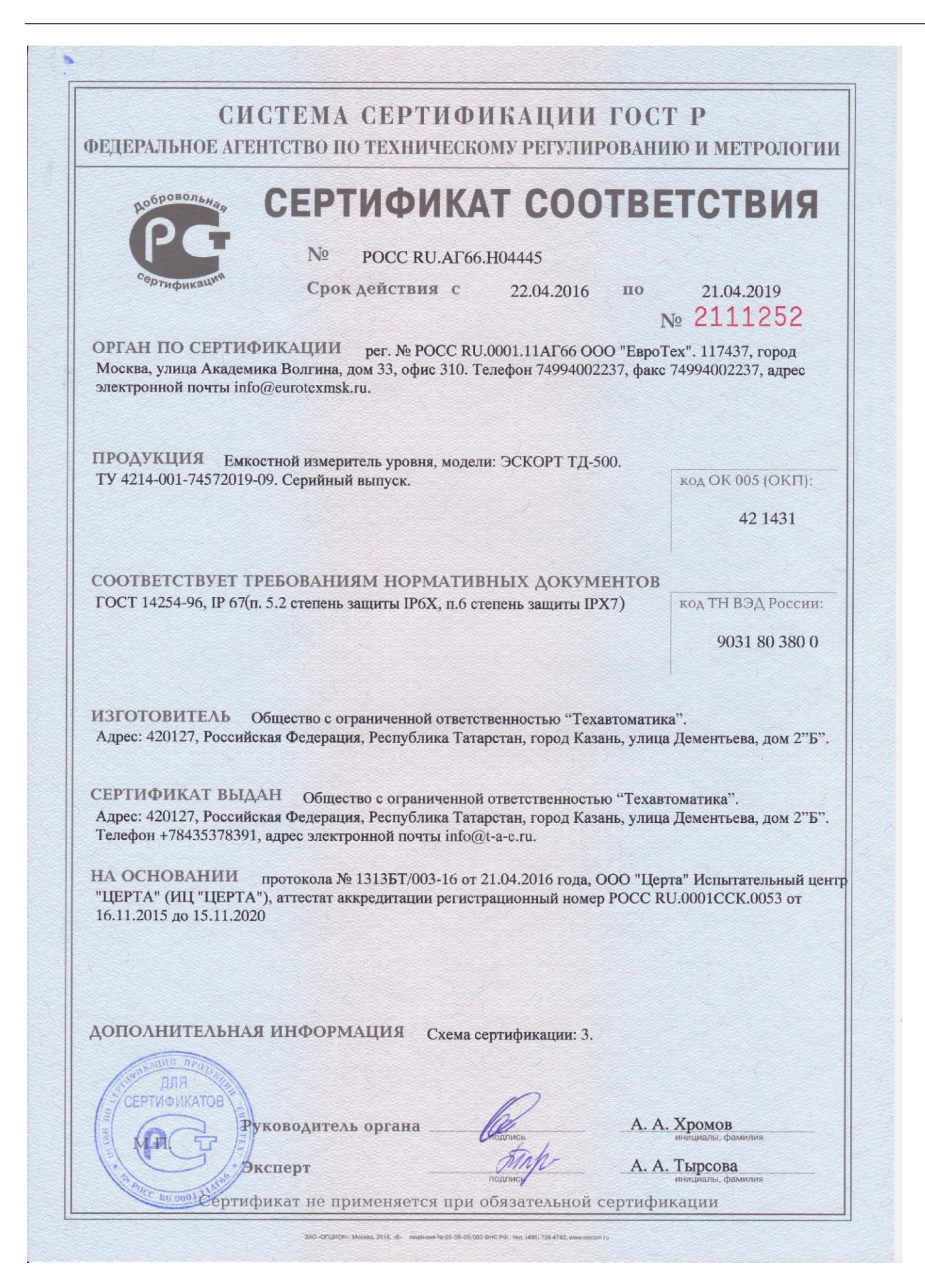

### 16.2. Declaraciones

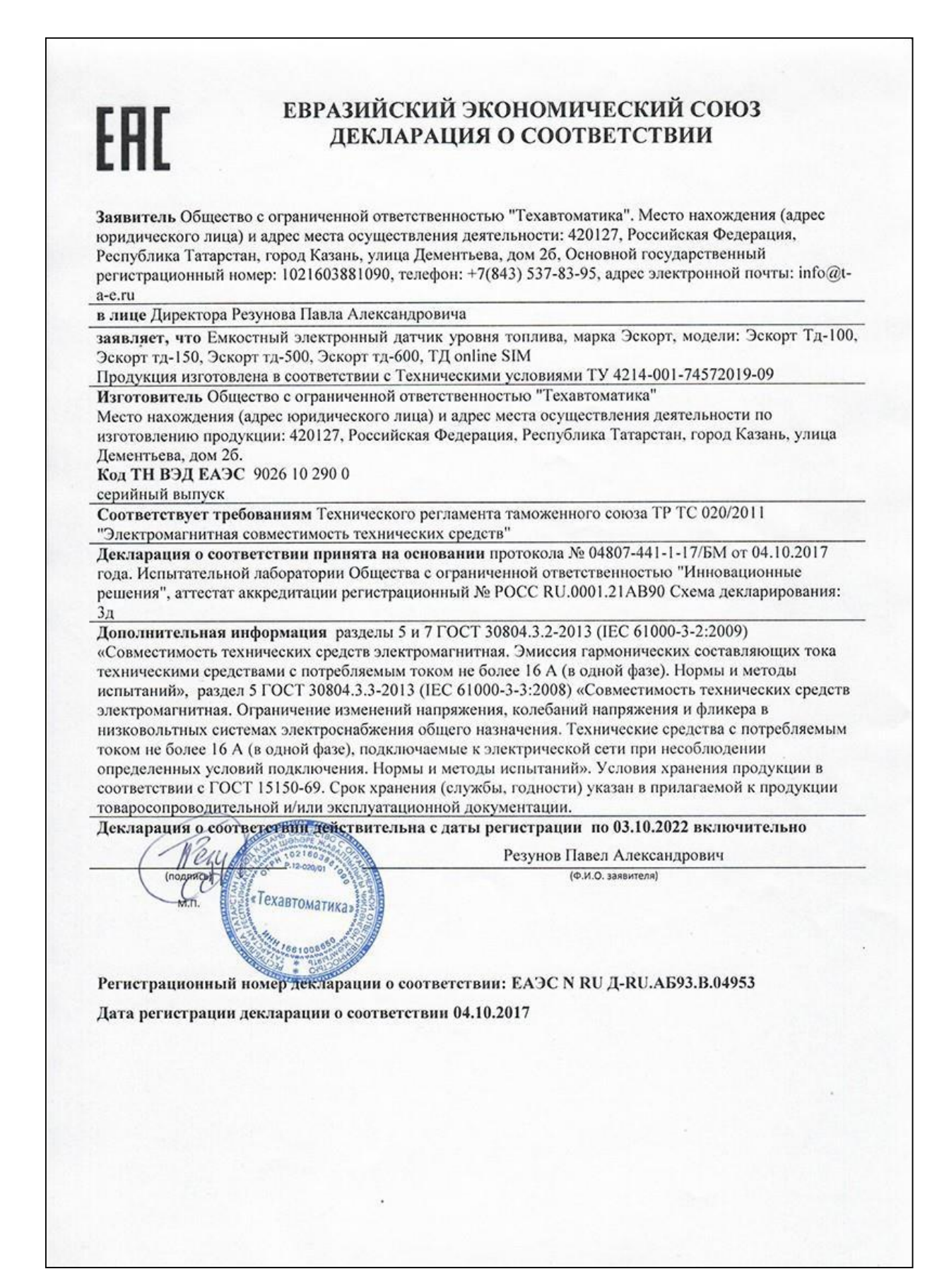

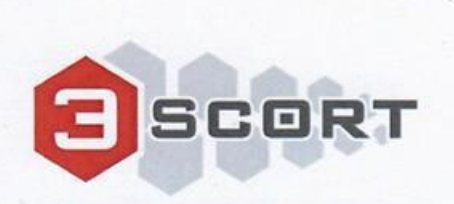

Techavtomatika LLC, Dementyeva street 2B, RU-420127, Kazan, Russian Federation

Vehicle Tracking and Telematics systems

# Declaration of Conformity № 05/2017

We hereby declare under sole responsibility, that the following product

BRAND NAME: Escort PRODUCT NAME: Fuel level sensor MODEL: Escort TD-150

# PRODUCTS DESCRIPTION AND TECHNICAL SPECIFICATIONS:

Power supply: 10-60 Vdc; 30 mA

Data interface: Analog output 0-9 VDC Frequency output 300-4395 Hz Digital output EIA-485 (RS-485)

Probe's lengths: 300-6000 mm

Is in conformity with standards harmonized with:

### AUTOMOTIVE EMC:

Clauses 6.5, 6.6, 6.7, 6.9 of E/ECE REGULATION NO. 10, REVISION 5 that is affirmed by the test report T251-0337/17 of the SIQ Ljubljana, Trpinceva ulica 37A, SI-1000 Ljubljana, Slovenia.

Date 2017/08/09

Place Russia, Kazan

P.A. Rezunov

Director

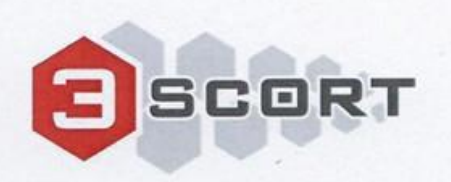

Techavtomatika LLC, Dementyeva street 2B, RU-420127, Kazan, Russian Federation

Vehicle Tracking and Telematics systems

# Declaration of Conformity № 06/2017

We hereby declare under sole responsibility, that the following product

BRAND NAME: Escort PRODUCT NAME: Fuel level sensor MODEL: Escort TD-500

# PRODUCTS DESCRIPTION AND TECHNICAL SPECIFICATIONS:

Power supply: 10-36 Vdc; 30 mA

Data interface: Analog output 0-4,9 VDC (with electronic filter\*) Frequency output 300-4395 Hz (with opto-isolator\*) Digital output EIA-485 (RS-485)

Probe's lengths: 300-6000 mm

Is in conformity with standards harmonized with:

### AUTOMOTIVE EMC:

Clauses 6.5, 6.6, 6.7, 6.9 of E/ECE REGULATION NO. 10, REVISION 5 that is affirmed by the test report T251-0337/17 of the SIQ Ljubljana, Trpinceva ulica 37A, SI-1000 Ljubljana, Slovenia.

Date 2017/08/09

Place Russia, Kazan

P.A. Rezunov

Director

### 16.3. Certificados

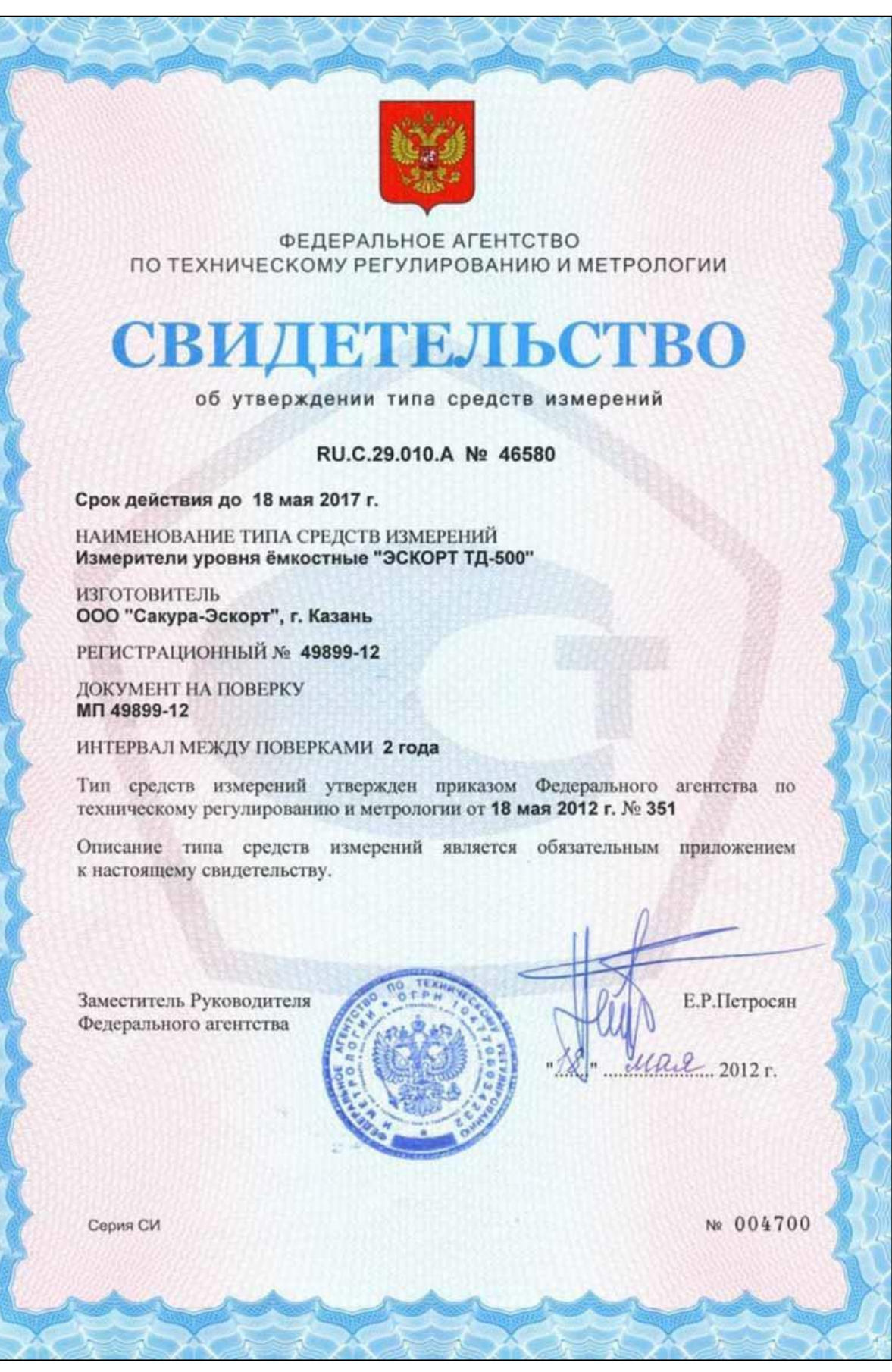

### Срок действия до 21 марта 2022 г.

Продлен приказом Федерального агентства по техническому регулированию и метрологии от **21 марта 2017 г.** № **590** 

Заместитель Руководителя Федерального агентства С.С. Голубев *24 . 03* 2017 г.

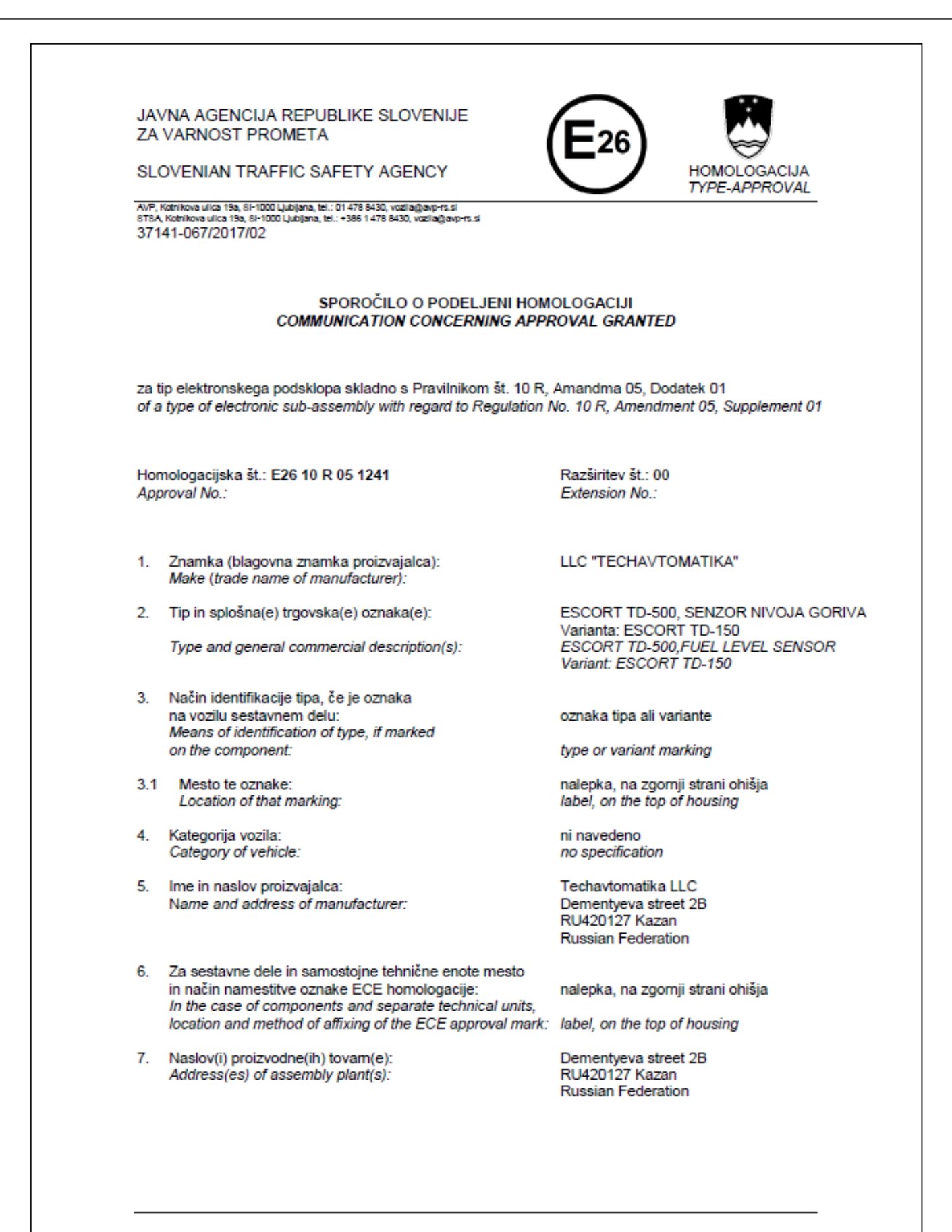

| STS | A                                                                                                    | HOMOLOGACIJA ST.<br>TYPE-APPROVAL NO.                                                                                                    | (Eze) 10 R 05 1241*00                                          |
|-----|----------------------------------------------------------------------------------------------------|----------------------------------------------------------------------------------------------------|----------------------------------------------------------------|
| B.  | Dodatni podatki (po potrebi):<br>Additional information (where app                                                                                                    | licable): Glej dod<br>See app                                                                                                    | latek<br>vendix                                                |
| 9.  | Tehnična služba pristojna za hom<br>preskuse:<br>Technical Service responsible for<br>the tests:                                                                                                    | ologacijske SIQ Ljul<br>TRŽAŠI<br>carrying out 1000 LJ<br>Slovenia                                                                                                    | oljana<br>KA CESTA 2<br>UBLJANA<br>a                           |
| 10. | Datum poročila o preskusu:<br>Date of test report:                                                                                                    | 24.05.20                                                                                                    | 017                                                            |
| 11. | Številka poročila o preskusu:<br>Number of test report:                                                                                                    | T251-03                                                                                                    | 37/17                                                          |
| 12. | Opombe (če so):<br>Remarks (if any):                                                                                                    | Glej dod<br>See app                                                                                                    | latek<br>bendix                                                |
| 13. | Kraj:<br>Place:                                                                                                    | NA SLOVEN 1000 LJ                                                                                                    | UBLJANA                                                        |
| 14. | Datum:<br>Date:                                                                                                    | 20.07.20                                                                                                    | H Vanto                                                        |
| 15. | Podpis:<br>Signature:                                                                                                    | CLA REPUBLIC VOC                                                                                                    | maž Svetina, univ.dipl.inž.<br>ja sektolija za vozila          |
| 16. | Temu sporočilu je priložen sezna<br>je odobril to homologacijo in jih je<br>glej kazalo opisne dokumentaci<br>The list of documents deposited<br>annexed to this communication ar<br>see index to information packag | m dokumentov, ki so deponirani p<br>na zahtevo mogoče dobiti:<br>ije št. E1241 Rev.00<br>with the Administrative Service v<br>nd may be obtained on request:<br>ge No E1241 Rev.00 | ri homologacijskem organu, ki<br>which has granted approval is |
| 17. | Razlogi za razširitev:<br>Reasons for extension:                                                                                                    | 1                                                                                                    |                                                                |

| 313   |                                                                                                    | <u> </u>                                                                                                    |
|-------|----------------------------------------------------------------------------------------------------|----------------------------------------------------------------------------------------------------|
| c     | Dodatek k sporočilu o homologaciji št.: f<br>glede homologacije električnega/elektronskega por<br>Appendix to type-approval communication form<br>oncerning the type-approval of an electrical/electronic su | E26 10 R 05 1241*00<br>Isklopa po Pravilniku ECE 10 R.<br>n No.: E26 10 R 05 1241*00<br>b-assembly under Regulation No. 10 R. |
| 1.    | Dodatne informacije<br>Additional information                                                                                                    |                                                                                                    |
| 1.1   | Nazivna napetost električnega sistema :<br>Electrical system rated voltage:                                                                                                    | 9-36 V DC                                                                                                    |
|       | <ul> <li>Ozemljitveni priključek pozitiven/negativen:<br/>Ground positive/negative:</li> </ul>                                                                                                    | negativni<br>negative ground                                                                                                  |
| 1.2   | Ta EPS se lahko uporablja na katerem koli tipu<br>vozila, ob upoštevanju naslednjih omejitev:<br>This ESA can be used on anv vehicle tvoe with the                                                           | ni omejitev                                                                                                    |
|       | following restrictions:                                                                                                    | no restrictions                                                                                                    |
| 1.2.1 | Pogoji za vgradnjo, če so:<br>Installation conditions, If any:                                                                                                    | glej proizvajalčeva navodila za uporabo<br>see manufacturer's instruction manual                                              |
| 1.3   | Ta EPS se lahko uporablja samo na naslednjih<br>tipih vozil:                                                                                                    | ni omejitev                                                                                                    |
|       | types:                                                                                                    | no restrictions                                                                                                    |
| 1.3.1 | Pogoji za vgradnjo, če so:<br>Installation conditions, If any:                                                                                                    | 1                                                                                                    |
| 1.4   | Uporabljene posebne preskusne metode in frekvenčna                                                                                                    | 1                                                                                                    |
|       | metodo po Prilogi 9):<br>The specific test method(s) used and frequecy ranges<br>coupered to determine immunity upper (Diagon provide)                                                                       | glej točko 4 poročila o preskusu T251-0337/                                                                                   |
|       | precise method used from Annex 9):                                                                                                    | see point 4 of the test report T251-0337/17                                                                                   |
| 1.5   | Laboratorij, akreditiran po ISO 17025 in priglašen pri<br>homologacijskem organu, pristojen za                                                                                                    | 0.0 510                                                                                                    |
|       | Laboratory accredited to ISO 17025 and recognized<br>by the Approval Authority responsible for<br>carrying out the test:                                                                                     | SIQ EMC<br>TRPINČEVA 37A<br>1000 LJUBLJANA<br>Slovenia                                                                        |
| 2.    | Opombe:<br>Remarks:                                                                                                    | 1                                                                                                    |
|       |                                                                                                    |                                                                                                    |
|       |                                                                                                    |                                                                                                    |
|       |                                                                                                    |                                                                                                    |
|       |                                                                                                    |                                                                                                    |

٦

| STSA                                                                                                    | TYPE-APPROVAL NO.                                                                                                    | (E26) 10 R 05 1241*00                                                                                                    |
|----------------------------------------------------------------------------------------------------|----------------------------------------------------------------------------------------------------|----------------------------------------------------------------------------------------------------|
| Ta homologacija se uporablja<br>naslednjimi pogoji:                                                                     | za tip serijsko izdelanih električnih/elek                                                                                                    | tronskih podsklopov (EPS) pod                                                                                                    |
| Posamezni proizvodi iz serijsk<br>R, Amandma 05, Dodatek 0<br>združljivost".                                            | e proizvodnje morajo ustrezati najmanj v<br>1, " Enotne določbe za homologacijo v                                                                                          | vsem zahtevam Pravilnika št. 10<br>vozil glede na elektromagnetno                                                                   |
| Priloženo poročilo o preskusu                                                                                           | in risbe so sestavni del te homologacije.                                                                                                    |                                                                                                    |
| Vsak proizvod mora biti čitljivo                                                                                        | in trajno označen s:                                                                                                    |                                                                                                    |
| <ul> <li>homologacijsko oznak</li> </ul>                                                                                | 0.                                                                                                    |                                                                                                    |
| Temu tipu proizvoda se dodeli                                                                                           | naslednja homologacijska oznaka:                                                                                                    |                                                                                                    |
|                                                                                                    | (E28) 10 R - 05 1241                                                                                                    |                                                                                                    |
| Homologacijska oznaka na pr<br>R.05.                                                                                    | oizvodu mora po izvedbi in velikosti ustr                                                                                                    | ezati zahtevam Pravilnika št. 10                                                                                                    |
| S tem homologacijskim zna<br>homologacijski dokumentaciji.                                                              | kom so lahko označeni samo tisti p                                                                                                    | proizvodi, ki v celoti ustrezajo                                                                                                    |
| Homologacijska oznaka na pro<br>dokumentaciji. Za oznake n<br>potrebno, da so vidne po vgrać                            | oizvodu mora biti nameščena na mestu,<br>a električnih/elektronskih podsklopih,<br>dnji električnega/elektronskega podsklop                                                | ki je označeno v homologacijski<br>skladne z odstavki zgoraj, ni<br>a v vozilo.                                                     |
| Pri električnih/elektronskih sis<br>potrebna.                                                                           | stemih, vgrajenih v vozila, ki so homo                                                                                                    | ologirana kot enote, oznaka ni                                                                                                    |
| Proizvod je lahko označen<br>razpoznavnost in čitljivost hom                                                            | tudi s tujo homologacijsko ali drugo<br>ologacijske oznake, ki jo je dodelil slover                                                                                        | oznako, če s tem ni motena<br>nski homologacijski organ.                                                                            |
| Na proizvodu ne sme biti ozna                                                                                           | k, ki bi lahko privedle do zamenjave z ura                                                                                                    | adno dodeljeno oznako.                                                                                                    |
| Kakršnekoli spremembe na<br>homologacijskega organa.                                                                    | proizvodu so dovoljene samo na                                                                                                    | podlagi posebnega dovoljenja                                                                                                    |
| Veljavnost homologacije preno<br>podelitev in obstoj homologaci<br>homologacijo, oziroma če se u                        | eha z vrnitvijo ali z odvzemom. Homolog<br>je ne obstajajo več, če lastnik homologa<br>gotovi, da homologirani proizvod ne ustr                                            | gacija se odvzame, če pogoji za<br>icije krši obveznosti, povezane s<br>eza več veljavnim predpisom.                                |
| Proizvajalec je dolžan stalno<br>homologacijsko dokumentacij<br>nadzomemu organu, ki ga<br>homologacijsko dokumentacijo | kontrolirati kakovost homologiranega pr<br>o. O tej kontroli je dolžan voditi evidenco<br>določi homologacijski organ. V prim<br>o je proizvajalec dolžan o tem takoj obve | roizvoda in njegovo skladnost s<br>o in omogočiti vpogled v zapiske<br>eru ugotovitve neskladnosti s<br>stiti homologacijski organ. |
| Homologacijski organ lahko<br>homologacijo, in v ta namen tu<br>skladnosti proizvodnje, se zara                         | kadarkoli preverja pravilno izvajanj<br>udi izbira vzorce za ponovni preskus. Str<br>čunajo proizvajalcu.                                                                  | e pooblastil, dodeljenih s to<br>oške takšnih pregledov in presoj                                                                   |
| Vsako spremembo oznake p<br>imenovane pooblaščene oseb                                                                  | proizvajalca, naslova ali proizvodne tov<br>e je treba takoj sporočiti homologacijsker                                                                                     | vame oziroma pri homologaciji<br>mu organu.                                                                                         |
| Pravice, podeljene s to homolo                                                                                          | ogacijo, so neprenosljive. Pravice tretjih s                                                                                                    | to homologacijo niso prizadete.                                                                                                    |
|                                                                                                    |                                                                                                    |                                                                                                    |
|                                                                                                    |                                                                                                    |                                                                                                    |

HOMOLOGACIJA ŠT. AVP E26) 10 R 05 1241\*00 STSA TYPE-APPROVAL NO. V primerih, da se proizvodnja ali prodaja proizvoda ne začne v roku enega leta od podelitve homologacije, da se proizvodnja ali prodaja prekine za več kot eno leto oziroma, da se predvideva taka prekinitev, je o tem treba takoj obvestiti homologacijski organ. O začetku proizvodnje ali začetku prodaje oziroma njihovem ponovnem začetku je treba obvestiti homologacijski organ najkasneje v enem mesecu. Neupoštevanje zgoraj navedenih določil lahko povzroči odvzem homologacije in se kazensko preganja. Pravno razlago v zvezi s to homologacijo lahko daje samo homologacijski organ. heto KA SLOVE mag. Tomaž Svetina, univ.dipl.inž. 20.07.2017 vodja sektorja za vozila

| AVP<br>STSA                                                                | HOMOLOGACIJA ŠT.<br><i>TYPE-APPROVAL NO.</i>                                                                                      | E20 10 R 05 1241*00                                                |
|----------------------------------------------------------------------------|----------------------------------------------------------------------------------------------------|--------------------------------------------------------------------|
| This Approval shall ap<br>under the following col                          | ply to a type of electrical/electronic sub assembli<br>nditions:                                                                  | ies (ESA) from serial production                                   |
| Individual products fro<br>Regulation No. 10 R,<br>vehicles with regard to | m serial production shall comply at least with<br>Amendment 05, Supplement 01 "Uniform provisi<br>electromagnetic compatibility". | all requirements set out in the<br>ions concerning the approval of |
| The attached test repo                                                     | rt and drawings shall be a constituent part of this                                                                               | Approval.                                                          |

Every product shall be marked with a readable and durable:

approval marking.

This type of product shall be allotted the following approval marking:

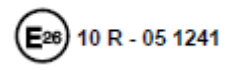

The design and size of the approval marking shall meet the requirements of the Regulation No. 10 R.

Only products which fully comply with the approval documentation may bear the alloted approval mark.

The approval marking on the product must be attached at the place indicated in the approval documentation. Markings on ESAs in conformity with paragraphs above need not be visible when the ESA is installed in the vehicle.

No marking is required for electrical/electronic systems built into vehicles which are approved as units.

The product may also be marked with a foreign approval or other marking, provided that the identifiability and readability of the approval marking granted by the Slovenian Type Approval Authority is not affected.

The product shall not bear any markings that may lead to confusion with the officially allotted marking.

Changes of any kind performed on the product shall be subject to special permission by the Slovenian Type Approval Authority.

The Approval will become ineffective when returned or withdrawn. The Approval shall be withdrawn: should the conditions for its granting and existence no longer exist, should the owner of the Approval break his obligations related to the Approval, or when it has been established that the approved product no longer complies with the applicable regulations.

The manufacturer shall regularly inspect the quality of the approved product as well as its conformity with the approval documentation. He shall keep record of this inspection and allow to the surveillance body appointed by the Slovenian Type Approval Authority access to the records. Should any nonconformities be found with respect to the approval documentation, the manufacturer shall immediately inform thereof the Slovenian Type Approval Authority.

Any time, the Slovenian Type Approval Authority may check the correct implementation of the authorizations appointed through this Approval, and for this purpose also select samples for a repeated test. The costs of such checks and conformity of production assessments are charged to the manufacturer.

Any changes regarding the manufacturer's marking, the address or the production plant, or the authorized person appointed through this Approval, shall be forthwith notified to the Slovenian Type Approval Authority.

The rights granted through this Approval shall be untransferrable. The rights of third persons shall not be affected through this Approval.

AVP HOMOLOGACIJA ŠT. E26 10 R 05 1241\*00 STSA TYPE-APPROVAL NO. In the case where the production or sale of the product does not start within one year after the granting of the Approval, or the production or sale is interrupted for a period longer than one year, or such interruption is foreseen, the Slovenian Type Approval Authority shall be immediately notified. The Slovenian Type Approval Authority shall be notified of the start of production or start of sale, or its restart, within a month's time at the latest. Non-compliance with above stated provisions may result in withdrawal of the Approval and will be prosecuted. Legal explanations in relation with this Approval may only be given by the Slovenian Type Approval Authority. KA SLOVEN Tomaž Svetina, M.Sc.Eng. Head of Vericle department 20.07.2017 ARNOST 7/7

# 17. TÉRMINOS Y SU SIGNIFICADO

| Firmware               | Lo mismo que el software incorporado           |
|------------------------|------------------------------------------------|
| Terminal de navegación | Lo mismo que el rastreador GPS/GLONASS         |
| Caja negra             | Memoria del dispositivo que almacena los datos |

### Annex A. Protocol Escort Fuel sensor

Escort TD System commands for firmware version 1.6.4. and higher. All commands are sent from an external device in the format:

Prefixnetwork numberCommandDataCheck sum 0x31u8(net\_num)(See The list of commands)Can be absentCRC8

Prefix 0x31request from the computer 0x3Esensor response DataNote Commands 0x06lssue data LLS (Omnicomm) format. Missing OxFAThe team for the installation of the lower level values Missing 0xF5The team at the top level setting value Missing 0xF0Query command all data. Missing 0xFB The command to change the network numberU8The new device number 0xF9The team on the shift of the lower level valuesS16High byte before 0xF4 The team at the top level shift valuesS16High byte before 0xF2Install the new regime (see table mode)U8 0xF7Set passwordU32High byte before 0xF8Unlock password to perform the following command. U32 The current password OxFCThe team for the issuance of the serial number and firmware version. Missing **OxFFTeam Network survey Missing** 

The answer is in the format: Prefixnetwork number CommandData Check sum 0x3Eu8(net\_num) (See The list of commands) Can be absent CRC8

response command code corresponds to the code request command.

**Responses to commands** 0x06lssue data Omnikomm format.temperature -S8 Significance level U16-U16 - actually reserve 0xFA The team for the installation of the lower level valuesU32 - set the level of importance. 0xF5 The team at the top level value usnanovku U32 - set the level of importance. U16 (reobrazovaniya coefficient) OxFOQuery command all data. S8 (temperature) U16 (level) U32 (raw value SE) u32 (start frequency) U32 (stop frequency value) u16 (conversion factor) U8 (mode-bitmask) 0 bit — inversion — not used for TD100 1 & 2 bit — main modes 00 -rs 485; 01-analog output — not used for TD100; 10- frequency output; 11 — periodic output 4 bit — periodic RS-485 mode 7-bit -1024/4096 mode u8 (always zero) u8 (mode2-bitmask)0...3 bit — average level 7-bit -temperature compensation off

0xFB The command to change the network number The answer is not at all. 0xF9The team on the shift of the lower level values U32 - set the level of importance. 0xF4 The team at the top level shift values U32 - set the level of importance.
0xF2Install the new regime (see table mode) U8 - a new mode value
0xF7 Set password U32 - The value of the password The default setting is zero - not checked.
0xF8 Unlock password to perform the following configuration commands.0xF8 - if unlocked or 0xFD - if an incorrect password.
0xFC The team for the issuance of the serial number and firmware version.U32 - serial number
U16 - firmware version.
0xFFTeam Network survey (see below)

Assignment of bits in a byte mode.

least significant bit b[0]Invert arrow b[1..2]data output mode. 00 - rs 485 mode, 01 analog, 10-frequency, 11-periodic. B[3]averaging Inclusion B[7]Activating 4096

network numbers set from 0 to 200 (net\_num)

Setting levels examplePrefix network numberCommand KC Inquiry0x31u8(net\_num)0xFACRC

Prefix network numberCommand setting valueconversion factor answer0x3EU8(net\_num) 0xFA U32 U16 CRC

Example of data output Inquiry0x31u8(net\_num)0x06CRC

Temperature Level the frequency Answer 0x3Eu8(net\_num)0x06 S8U16 U16CRC

An example of network polling

Inquiry 0x31 0xFF CRC

Answer U8 net\_num

Each sensor emits its own number in the time gate corresponding sensor number. Gate time for a single room - 1 ms. such as for example if there are two sensors with the numbers 1 and 100, the first figure comes through 10 + 1 ms, the second at 100 + 10 ms. Where MC-10 guard interval transmission / reception for preobrazoavtelya USB-RS485 /

**CRC** calculation

```
U8 CRC8(U8 data, U8 crc)
{
U8 i = data ^ crc;
crc = 0;
if(i & 0x01) crc ^= 0x5e;
if(i & 0x02) crc ^= 0xbc;
if(i & 0x04) crc ^= 0x61;
if(i & 0x10) crc ^= 0x23;
if(i & 0x20) crc ^= 0x23;
if(i & 0x40) crc ^= 0x46;
if(i & 0x80) crc ^= 0x8c;
return crc;
}
```

# Protocol ESCORT TD (LLS)

Система команд TD500

префикс 0x31 запрос от компьютера 0x3E ответ датчика

команды 0x06 Выдать данные в формате Омникомм. 0xFA Команда на установку нижнего значения уровня 0xF5 Команда на уснановку верхнего значения уровня 0xFF Команда опроса сети

сетевые номера устанавливаются от 0 до 255 (net\_num)

Установки уровней примерпрефикс сетевой номерКоманда КС Запрос0х31 u8(net\_num) 0xFA CRC

Префикс сетевой номерКоманда Установленное значение коэффициент преобразования ответ0x3EU8(net\_num)0xFAU32U16CRC

Пример выдачи данных Запрос0х31u8(net\_num) 0x06CRC

Температура Уровень значение частоты ответ0x3Eu8(net\_num)0x06S8U16U16CRC

Пример опроса сети

Запрос0x310xFFCRC

ответU8 net\_num

Каждый датчик выбрасывает свой номер во временном стробе соответствующем номеру датчика.

```
временной строб для одного номера — 1 мс.
Например, например если имеются 2 датчика с номерами 1 и 100,
то первая цифра придет через 1+10 мс, вторая через 100+10 мс.
Где 10 мс- защитный интервал прием/передача для преобразоавтеля USB-RS485/
```

вычисление CRC

```
U8 CRC8(U8 data, U8 crc)
{
U8 i = data ^ crc;
crc = 0;
if(i & 0x01) crc ^= 0x5e;
if(i & 0x02) crc ^= 0xbc;
if(i & 0x04) crc ^= 0x61;
if(i & 0x08) crc ^= 0x22;
if(i & 0x10) crc ^= 0x23;
if(i & 0x20) crc ^= 0x46;
if(i & 0x80) crc ^= 0x8c;
return crc;
}
```